5U010000330.REV.01

## 주식회사 팬택&큐리텔

#### ● 상세한 서비스센터 현황은 설명서내 부록편을 참조하세요. ● 본메뉴얼은 단말기와 기능적 차이가 있을 수 있습니다.

■ 본제품은 형식등록된 다른 성능에 변경을 초래하는 별도의 장치를 부가할 수 없습니다.

|          | 고       | 객         | 센         | 터           |
|----------|---------|-----------|-----------|-------------|
|          | 그가      | 사다        |           | 전국어디서나      |
|          | Тr      | 198       |           | 1544-4424   |
| 사업자      |         | 문의내용      | 3         | 전국어디서나      |
| KTE(016) | 가입문의, 기 | 새통문의, 이용3 | 2금, 분실/습득 | 1588-1618   |
|          | 주소변경, 벽 | 루가서비스, 사  | 서함, 비밀번호  | 또는 휴대폰에서 11 |

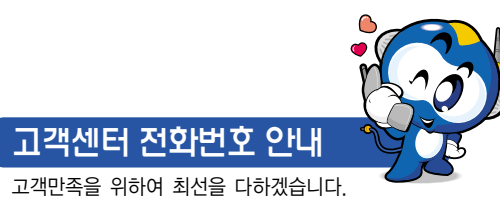

エ 500C 4 ٥þ 교노 명석

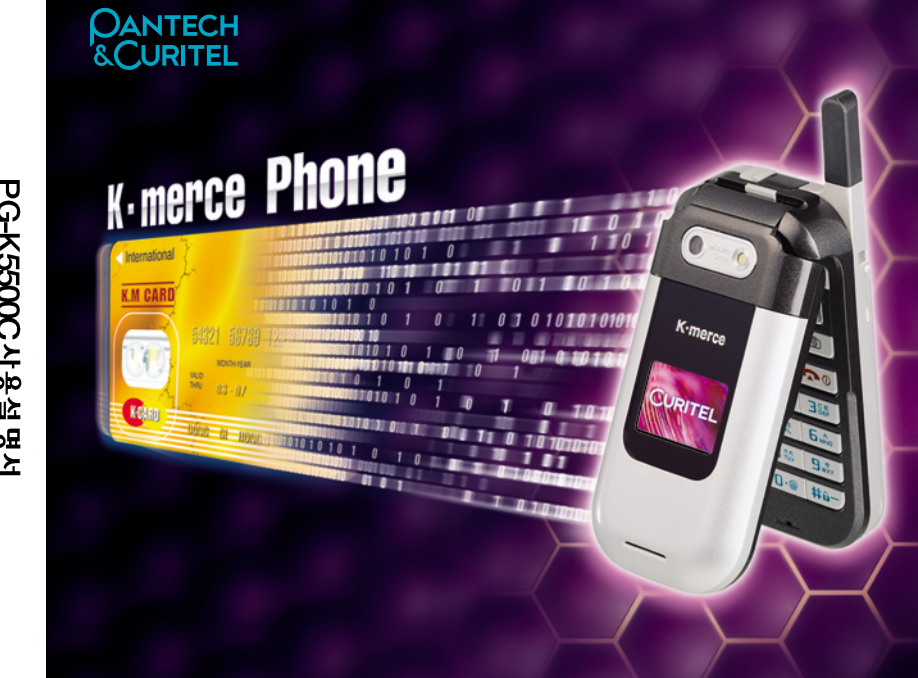

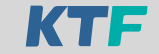

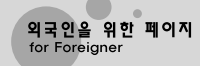

#### PG-K5500C사용설명서 • 안전을 위하여 경고 및 주의사항을 반드시 읽고 사용하여 주십시오. (2~5쪽, 201~207쪽 참조) ● 제품보증서 재중 • 공공 장소에서 휴대폰은 진동으로 사용하시고 타인에게 방해가 되지 않도록 합시다. • 안전을 위해 운전중에는 휴대폰 통화를 삼가합시다. • 별매품은 당사에서 제공하는 정품을 사용하여 주시기 바라며, 그렇지 않을 경우 발생하는 휴대폰의 불량에 대해서는 책임을 지지 않습니다.

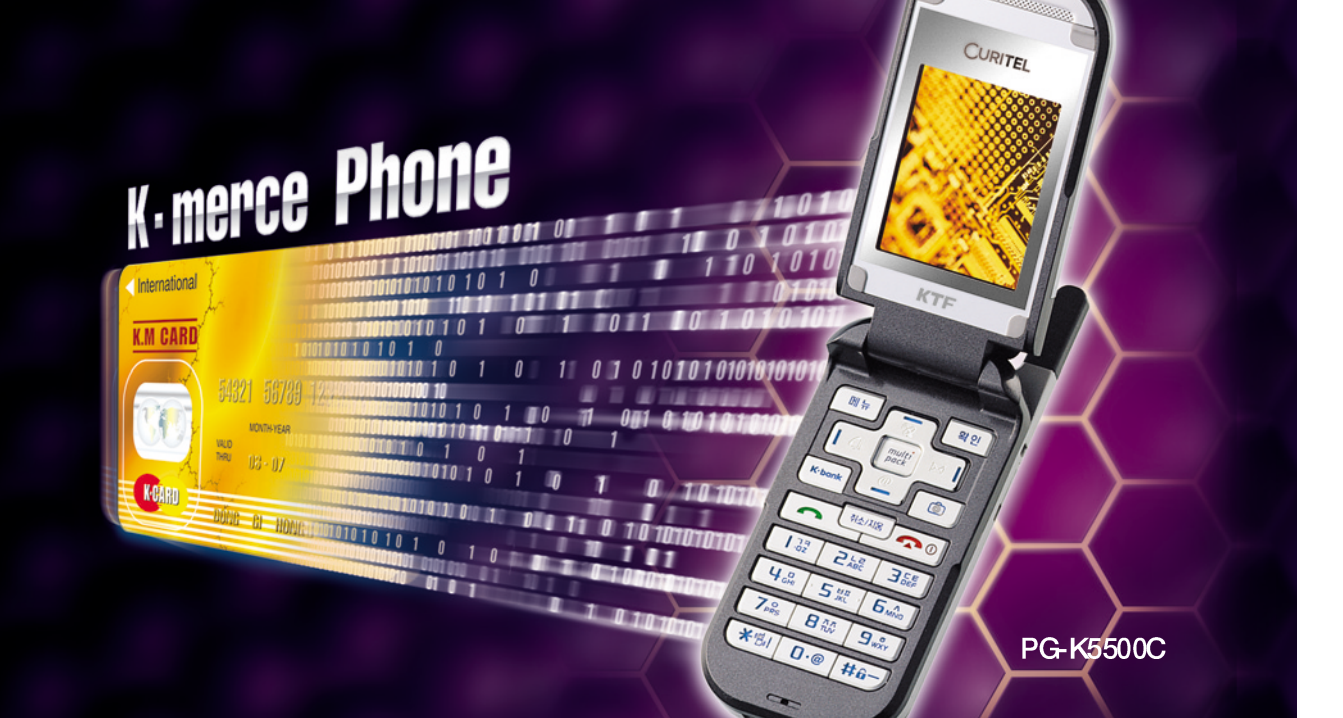

## ▲ 경고사항

사용자의 안전을 지키고 재산상의 손해 등을 막기 위한 내용입니다. 내용을 잘 읽고 올바르게 사용해 주십시오. 더 자세한 내용은 안전을 위한 경고 및 주의사항 (상세편)을 확인하여 주십시오. (201쪽 참조)

#### 운전중 휴대폰 사용 금지

운전중 휴대폰 사용은 관련 법규를 확인하시고 다음 사항들을 지켜주시기 바랍니다.

- 운전중에 휴대폰 사용은 자칫 운전에 집중력을 떨어뜨려 사고발생의 원인이 되기도 하므로 가급적 사용하지 마십시오. - 불가피하게 통화를 해야 할 경우에는 반드시 핸즈프리를 사용 하시고 차를 안전한 곳에 세운 후 통화 하시는 것이 가장 안전합니다.

#### 휴대폰이 차량에 미치는 영향

- 휴대폰에서 발생하는 전자파 에너지는 차량에 장착된 전자 기기에 영향을 미칠 수 있으므로 주의하십시오.

#### 휴대폰 사용금지 경고문이 붙은 장소

- 휴대폰 사용을 금한 장소에서는 반드시 휴대폰을 꺼주십시오.

#### 충전기 사용시

- 본 제품은 정보통신부의 권고로 충전기를 별도로 판매하고 있습니다. 따라서, 충전기를 별도로 구매하시거나 기존 충전기를 계속 사용하실 경우는 충전기 안전 및 성능이 검증된 팬택&큐리텔의 충전기인지를 꼭 확인 하시고 사용하시기 바랍니다. 다만, 부득이 다른회사의 충전기를 구매 또는 사용하시게 되는 경우는 반드시 정보통신부의 승인품( 🚾 )을 사용하셔야 합니다.

## 🛕 경고사항 폭파/위험물질 지역에서의 휴대폰 사용금지 R - 폭파 위험지역이나 위험물질 (가스, 주유소, 화학약품) 보관소 등에서는 휴대폰을 끄고, 모든 지시 사항과 신호를 준수하십시오. 위험지역에서 배터리를 분리하는 행위를 하지 마십시오. 비행기 탑승시 × 의료 기기 사용시

- 비행기에 탑승시에는 휴대폰을 꺼주십시오. 휴대폰의 전자파가 비행기의 전자 운항 기기에 영향을 미칠 수 있습니다.

- 병원 출입시에는 휴대폰을 꺼주십시오.

- 해당병원의 규정이나 규칙을 따라주십시오.

- 의료 기기를 개인적으로 사용하거나, 심장박동 보조장치등을 사용하신다면 가능한 휴대폰은 꺼주십시오. 부득이 사용을 원하신다면 제조사나 전문가에게 안전 여부를 확인하신 후 사용하십시오.

#### 차량용 핸즈프리 장착시 주의할 점

- 운전에 방해가 되는 위치나, 에어백이 장착된 차량에서 에어백 팽창범위 내, 또는 유사시 신체에 직접적인 손상을 줄 우려가 있는 위치를 피하여 설치하십시오

#### 휴대폰과 전자기기의 영향

- 휴대폰 사용시 극히 일부 전자 제품들이 전자파에 의한 영향을 받을 수 있으므로 주의하십시오.

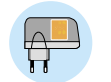

**S** 

đ

## 🛕 주 의사 항

#### ESN 불법조작 금지

팬택&큐리텔에서 생산 공급된 휴대폰에는 각각의 제품을 인식하는 전자 고유번호(ESN : Electronic Serial Number)가 있습니다. 이를 제거, 변경 혹은 복제하는 행위는 관련법규(형법 347조)에 의거 10년 이하의 징역이나 2,000만원 이하의 벌금을 받게되는 법적 처벌 대상이 됩니다. 또한 이러한 불법행위로 인해 휴대폰의 소프트웨어가 손상되어 더이상 휴대폰을 사용하지 못하게 될 수도 있습니다. 아울러, 위와 같은 불법행위가 확인될 경우 당사가 보증하는 무상 및 유상 서비스를 받을 수 없습니다.

#### 소비자 유의사항

- 휴대폰을 타인에게 함부로 빌려주지 마십시오.
- 휴대폰을 분실하였거나 도난당했을 경우에는 즉시 해당 통신 사업자에게 신고하여 주십시오.
- 애프터 서비스는 반드시 당사 지정 서비스 센터에 의뢰하여 주십시오.
- 정품 이외의 안테나, 충전기, 핸즈프리 카 키트, 배터리, 데이터 통신 케이블, 기구물등 사용은 제품의 성능을 저하 시키거나 고장, 또는 파손의 원인이 되므로, 성능에 변경을 초래하는 별도의 장치를 부가하여 사용하지 마십시오.
- 휴대폰은 RF 전자파를 발생시키므로 인체에 영향을 미칠 수 있습니다. 따라서 노약자나 임산부는 장시간 휴대폰 사용을 자제하여 주십시오.
- 휴대폰의 전화번호부등 입력 Data는 부주의 혹은 예기치 않은 문제로 손상될 수 있으니, 중요한 Data는 항상 별도 기록하시길 바랍니다.

## 🛕 주의사항

#### 사용을 잘못하면 사용자가 부상을 입거나 물질적 손해발생이 예상되는 경우

#### 휴대폰의 전자파 관련 정보를 알아두십시오.

- 휴대폰은 전원이 켜진 상태에서 고주파 에너지(RF에너지)를 송,수신 합니다. 국제협회들은 이 에너지가 인체에 미치는 영향에 대한 기준 및 안전 권고치를 만들었습니다.
- 이 기준을 준수하기 위해서는 휴대폰 사용시 팬택&큐리텔에서 승인한 휴대용 악세사리 등을 사용하시기 바랍니다.
   승인되지 않은 악세사리를 사용할 경우 전자파 관련 기준을 위배하여 안전을 보장하지 못할 수도 있습니다.

#### 휴대폰을 올바르게 사용하십시오.

- 휴대폰을 일반전화기와 같이 잡고 안테나를 어깨위로 똑바로 세워서 사용하십시오.

#### 사용자 임의로 절대로 개조, 분리, 혹은 수리하지 마십시오.

- 필요할 때에는 반드시 지정한 서비스 센터를 이용하십시오.
- 악세사리와 배터리는 팬택&큐리텔에서 제공하거나 승인한 것만 사용하십시오.

그렇지 않을 경우, 배터리 수명 단축 및 휴대폰의 불량이 발생할 수 있습니다. 이 경우 무상 수리를 받으실 수 없습니다.

#### 침수 확인용 라벨을 확인하세요.

 휴대폰 또는 배터리가 물이나 액체 등에 침수된 경우 라벨의 색상이 바뀌게 됩니다. 이 경우를 통한 제품 고장시 무료 서비스 혜택 받으실 수 없으므로 휴대폰 사용시 주의하시기 바랍니다.(라벨은 제품 내부에 부착되어 있습니다.)

#### 공공 장소에서는 휴대폰을 꺼 주십시오.

- 공연장이나 영화관 등의 공공 장소에서의 휴대폰 사용은 주위 사람들에게 피해를 줄 수 있습니다.

| I.사용하기 전에                                                                     |                | Ⅱ.기본 사용방법                                                                                     |    | III.전화번호부                                                                                                    |
|-------------------------------------------------------------------------------|----------------|-----------------------------------------------------------------------------------------------|----|----------------------------------------------------------------------------------------------------|
| 1. 구성품 확인<br>2. 휴대폰 알기<br>- 각 부분의 이름<br>- 버튼 설명<br>- 외부/내부 화면<br>3. 배터리 사용하기  | 11<br>12<br>16 | - 통화중 녹음기능<br>- 스피커폰 기능<br>- 전화번호 검색기능<br>5. 자동응답 기능<br>- 자동응답 설정<br>- 자동응답 확인<br>- 인사말 녹음 재생 | 27 | <ol> <li>그룹 편집하기         <ul> <li>새 그룹 추가하기</li> <li>등록한 그룹 수정하기</li> <li>자기전화번호</li> </ul> </li> <li>전화번호부 전체 삭제</li> </ol> |
| 비기보사요바바                                                                       |                | 6. 에티켓 기능                                                                                     | 29 | IV.문자입력하기                                                                                                    |
| 비.기근 시중중합                                                                     |                |                                                                                               |    | 1. 입력모드 선택하기                                                                                                    |
| 1. 휴대폰 켜기 / 끄기<br>2. 저하거기                                                     | 21             | Ⅲ.전화번호부                                                                                       |    | 2. 한글 입력하기<br>2. 슈파/여모 이려하기                                                                                                  |
| 2. 전외실기<br>- 번호 입력해서 전화걸기<br>- 단축 다이얼로 전화걸기<br>- 최근 통화 목록에서 전화걸기              | 25             | 1. 전화번호 등록하기<br>- 새 전화번호 입력하기<br>- 각 항목 입력 방법                                                 | 31 | 3. 도시/ 8단 입력하기<br>4. 특수문자/기호 입력하기                                                                                            |
| 3. 신와믿기<br>- 바로 전화받기<br>- 파란 리퍼한지                                             | 25             | - 입덕한 번호 서상하기<br>- 기존 번지에 추가하기                                                                | 05 |                                                                                                    |
| - 신와 거일하기<br>4. 통화중 기능<br>- 송화음 차단기능<br>- 키톤 차단기능<br>- 내번호 송출기능<br>- 동화중 메모기능 | 26             | 2. 신와인오 섲마 사용하기<br>- 이름으로 찾기<br>- 번호로 찾기<br>- 번지로 찾기<br>- 그룹으로 찾기                             | 35 |                                                                                                    |

| ∨.메시지                                                                                                    |                                        | VII.엔터테인먼트                                                                                                    |                      | VIII.다운로드                                                                                            |                                         |
|----------------------------------------------------------------------------------------------------|----------------------------------------|----------------------------------------------------------------------------------------------------|----------------------|----------------------------------------------------------------------------------------------------|-----------------------------------------|
| 1. 수신메시지<br>- 문자메시지<br>- 음성메시지<br>- 일티메일미디어<br>- SPAM 차단<br>2. 발신메시지<br>3. 매직엔멀 티큐 사용하기<br>4. 매직엔 메시지몰<br>5. Magic@ SMS 사용하기<br>6. 메시지 환경설정하기<br>7. 메시지 이려 | 49<br>54<br>59<br>60<br>61<br>62<br>65 | 1. 무선인터넷 사이트 접속하기<br>2. Magic <sup>®</sup> 멀티팩 사용하기<br>3. 게임<br>- M17<br>- POPPING<br>4. 카메라<br>- 카메라(사진찍기)<br>- 찍은 사진 저장하려면<br>- 동영상 촬영하기<br>- 스티커 사진촬영하기<br>- 스티커 사진촬영하기 | 73<br>74<br>75<br>76 | 1. 그림보관함<br>2. 소리보관함<br>3. 노래방보관함<br>4. 나야나보관함<br>5. 멀티메일보관함<br>6. 문자, 그림, 소리, 포토, 노래방접속<br>7. 메모리정보 | 93<br>94<br>95<br>96<br>97<br>98<br>100 |
| 8. 메시지전체 삭제하기                                                                                                    | 66                                     | - 핫코드<br>- 사진앨범<br>- 동영상앨범                                                                                                    |                      | 1. K-merce를 사용하기 전에<br>2. 스마트 카드 장착하기                                                                | 103<br>105                              |
| VI.위치추적                                                                                                    |                                        | - 저장된 사진을 메일로 전송하려면<br>- 카메라기능 석적하기                                                                                                    |                      | 3. K-merce 서비스<br>4. K•bank                                                                          | 106                                     |
| 1. Magic@ GPS<br>2. 내위치를 조회 하려면<br>3. 내위치보내기<br>4. 지도저장함<br>5. 환경설정                                                                                        | 69<br>70<br>70<br>71<br>71             | - PC 카메라기능 설정하려면<br>- 매직앤포토샵(사진 업로드하기)<br>- 사진꾸미기<br>- 온라인앨범<br>5. 아바타                                                                                                    | 90                   | 5. 멤버십클럽<br>6. 서비스관리                                                                                 | 107<br>108                              |

- 내 아바타 - 짝궁 아바타 - 주소록 아바타

| X.소리설정                                                                         |                                        | XII.전자수첩                                                       |                                        | XIV.휴대폰관리                                                                                           |            |
|--------------------------------------------------------------------------------|----------------------------------------|----------------------------------------------------------------|----------------------------------------|----------------------------------------------------------------------------------------------------|------------|
| 1. 벨 소리 선택<br>2 벨/진동 선택                                                        | 111<br>112                             | 1. 달력/스케줄러<br>2 모닝콕                                            | 129<br>131                             | 1. 잠금기능<br>2 휴대폰 설정                                                                                 | 149        |
| 2. 그룹벨 설정<br>4. 스피커폰 설정<br>5. 효과음 설정<br>6. 음량조절                                | 113<br>114<br>115<br>116               | 2. 5일랍<br>3. 일랍<br>4. D-Day<br>5. 메모<br>6. 전자사전                | 133<br>134<br>136<br>138               | - 비밀번호를 변경하려면<br>- 언어선택하기<br>- 자동지역번호를 설정하려면<br>- 전화받기 방법을 설정하려면<br>- 통신속도를 설정하려면<br>- 이번 LED 선정한라면 | 150        |
| XI.화면설정                                                                        |                                        | XIII.편리기능                                                      |                                        | 3. 부가서비스                                                                                            | 154        |
| 1. 대기화면 설정<br>2. 기능화면 설정<br>3. 외부화면 설정<br>4. 폰트 설정<br>5. 조명시간 설정<br>6. 화면밝기 설정 | 119<br>121<br>122<br>124<br>125<br>126 | 1. 자동응답<br>2. 바이오리듬<br>3. 계산기<br>4. 세계시간<br>5. 단위환산<br>6. 스탑워치 | 141<br>143<br>144<br>145<br>146<br>147 | 4. 내 휴대폰 정보<br>5. 휴대폰 초기화                                                                           | 156<br>157 |

#### 1. 별매품 2. PC카메라 기능 3. 소프트웨어 설치방법 4. 장치인식과정(카메라핸드폰 인식과정) 5. 소프트웨어 삭제방법 6. Curitel View 2.2 사용메뉴얼 7. Curitel View(Edit) 8. 고장이라고 의심될 때 9. 규격 및 특성 10. 기능메뉴 요약표 11. 기타 기능 요약표 12. 배터리규격 13. 배터리 충전시간 14. 안전을 위한 경고 및 주의 사항(상세편) 201 15. For Foreigner/외국인을 위한 페이지 208

16. 전국서비스 센터

17. 제품보증서

159 160 162

164 166 168

176

200

213

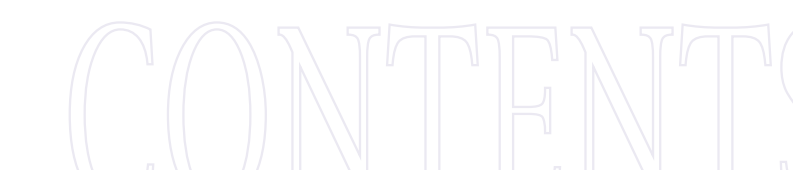

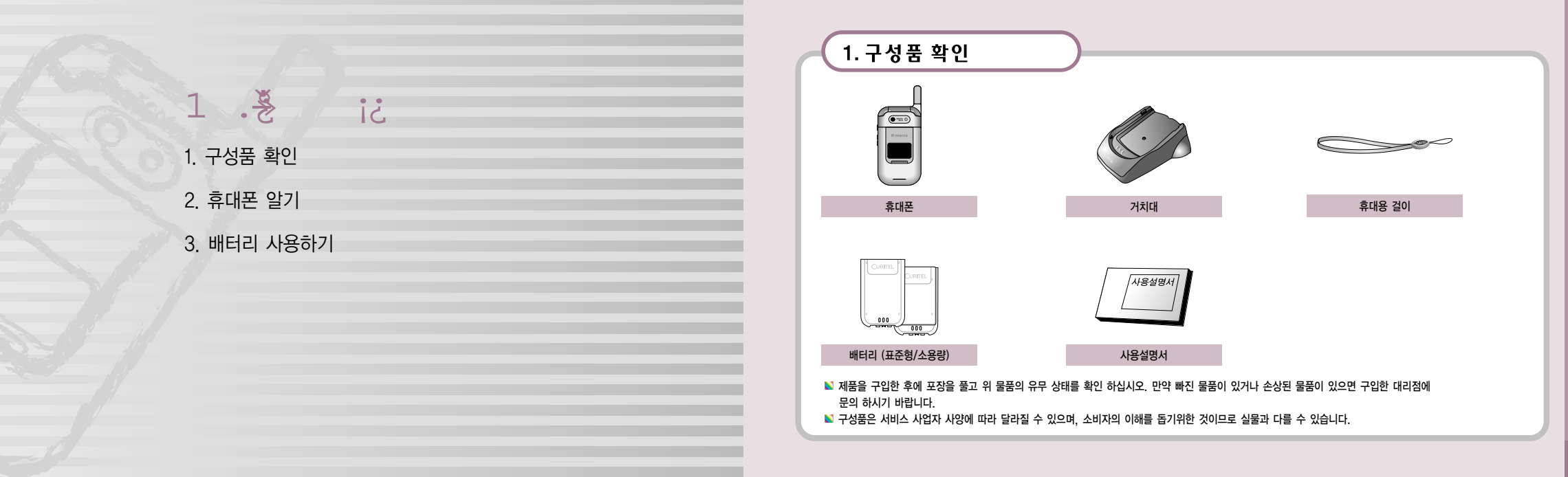

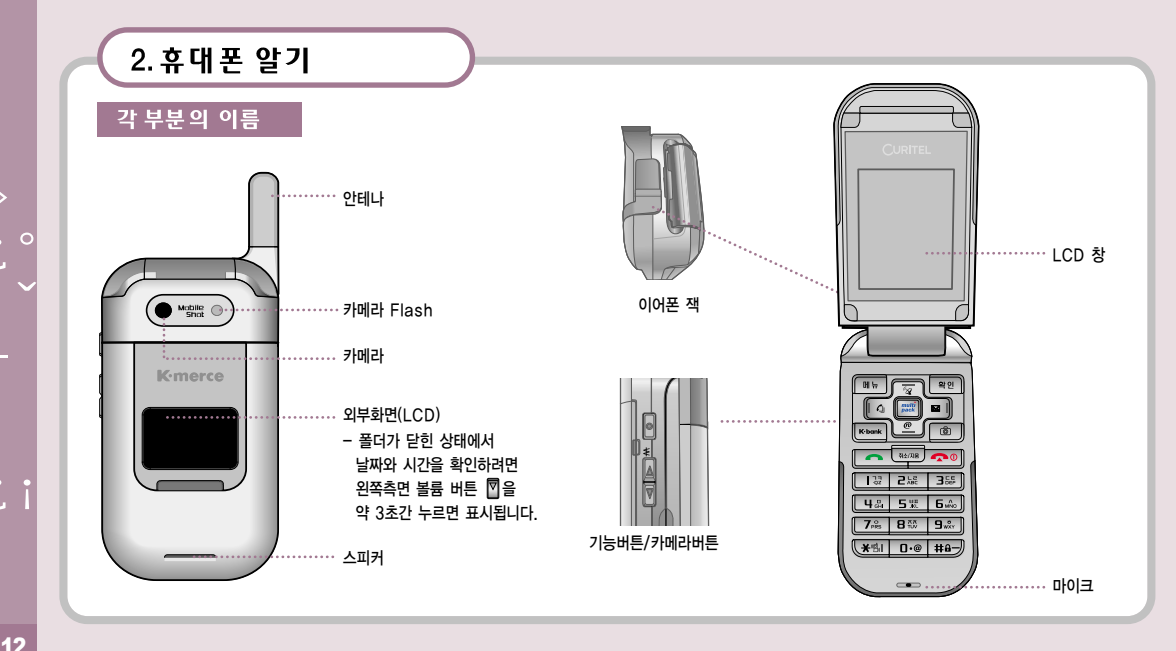

| -(: | 2. 휴대폰 알기 |                                                          |                                             |                      |  |  |
|-----|-----------|----------------------------------------------------------|---------------------------------------------|----------------------|--|--|
| H   | 비튼 설명     |                                                          |                                             |                      |  |  |
|     | 덮개 상태     | 대기 중에                                                    | 벨이 울릴때                                      | 통화 중에                |  |  |
|     | 덮개 열린 상태  | 길게 누르면 녹음이 시작 됨<br>- 저장하려면 💷 누름<br>- 녹음을 취소하려면 🚥 또는 🛹 누름 |                                             |                      |  |  |
|     | 덮개 닫힌 상태  | 길게 누르면 외부화면에 카메라 미리보기 화면이<br>설정 되며, 한번 더 누르면 촬영이 됩니다.    |                                             |                      |  |  |
|     | 덮개 열린 상태  | 짧게 누를 때마다 다이얼 버튼 동작음이 커짐                                 |                                             | 짧게 누를 때마다 통화 음량이 커짐  |  |  |
|     | 덮개 닫힌 상태  | 길게 누르면 K-merce 메뉴를 이용할 수 있음<br>(키 설정은 108쪽 참조)           | 짧게 누르면 벨소리 또는 진동이 종료되고<br>램프만 깜박임(수신거부시 사용) |                      |  |  |
|     | 덮개 열린 상태  | 짧게 누를 때마다 다이얼 버튼 동작음이 작아짐                                |                                             | 짧게 누를 때마다 통화 음량이 작아짐 |  |  |
|     | 덮개 닫힌 상태  | 길게 누르면 외부화면 켜짐                                           |                                             |                      |  |  |

|   | 2 호대포 악기       |                                                  |             |                                                                        |   |
|---|----------------|--------------------------------------------------|-------------|------------------------------------------------------------------------|---|
|   |                |                                                  |             |                                                                        |   |
|   | 버튼 설명          |                                                  |             |                                                                        |   |
| Ŀ | ( M \\-        | 시작 메뉴 실행, 부메뉴 항목으로 들어갈때 이 버튼을<br>이용한니다           | <b>*</b> 51 | 길게 누르면 에티겟 기능 설정 / 해제하려면 다시 길게 누름                                      | _ |
| Ŀ | 역인             | 현재 선택한 기능이나 항목을 선택할 때                            | #a-         | 휴대폰을 잠금 상태로 할 때(해제하려면 비밀번호 4자리를<br>누르세요. 초기 설정은 전화번호 끝 4자리 입니다.)       |   |
| Ŀ | multipack      | Multipack 메뉴 단축버튼<br>현재 선택한 기능이나 항목을 선택할 때       |             | 기능 찾거나 화면을 이동할 때, 여러가지 메뉴 기능을 사용할<br>때 상하좌우로 버튼을 눌러 쉽게 이동, 선택할 수 있습니다. | - |
| Ŀ | K·bank         | 길게 누르면 K-merce 메뉴 접속<br>짧게 누르면 K-Bank 메뉴로 바로 접속  |             | [[[]] 위치추적(GPS)기능                                                      | _ |
|   | ٦              | 카메라 기능을 사용할 때 선택합니다.                             |             |                                                                        | _ |
|   |                | 전화를 걸거나 받을 때                                     |             | ● 전화번호두 관련기능                                                           | _ |
| L | R <u>4</u> /X8 | 문자 입력할 때 잘못 입력한 문자 지우기 /<br>메뉴 사용시 이전 메뉴로 이동     |             | 인터넷 서비스 단축 버튼 /<br>길게 누르면 magic⑩에 바로 접속                                |   |
|   |                | 전원을 켜거나 끌 때 / 통화를 끝낼 때 /<br>메뉴 상태에서 대기 상태로 전환할 때 |             | 에시지 관리 메뉴                                                              |   |

| 2. 휴대폰 알기                          |                                      |               |
|------------------------------------|--------------------------------------|---------------|
| 내부화면                               | 외부화면                                 | ▼ 화면          |
| <b>Y</b> aa 👌 🏢                    | T                                    | Tail          |
| 2 h                                | 02 20 A                              | C             |
| KTF                                | ▲ 디지털 시계가 선택된 상태                     | ۵<br><u>گ</u> |
| KTF<br>27291到251cm                 | ● 전면 화면은 간단한 표시만을<br>보여주므로 본체 화면의 표시 |               |
| · 저희배는 허피 사대                       | 내용과는 다를 수 있습니다.<br>시계의 형태를 바꿀 수 있습니다 |               |
| ▲ 전외권호, 전세 영네,<br>선택한 메뉴 등이 표시됩니다. | (122쪽 참조)                            | aj            |
| ▲ 화면은 직사광선(햇볕 등)에서                 | ● 전화 또는 메시지가 오거나                     |               |
| 사용할 경우 잘 보이지 않습니다.                 | 알람 시각이 되었을 때 화면에                     | •             |
| 그늘진 곳이나 신문을 읽을 수<br>있는 정도의 밝기가 가장  | 해당 아이콘이 표시됩니다.                       |               |
| 적당합니다.                             | ● 휴대폰 덮개가 닫힌 상태에서                    | ĕ             |
|                                    | 음당 버튼(凹)을 길게 누르면<br>전면 화면에 조명이 켜집니다. |               |

| ▼ 화면     | ▼ 화면 상단에 표시되는 아이콘 설명                                |  |  |  |
|----------|-----------------------------------------------------|--|--|--|
| Tail     | 통화 지역의 신호 세기 표시                                     |  |  |  |
| 1        | 통화를 시도하거나 통화중일때,<br>통화가 불가능한 지역에서는 🔏 이 표시           |  |  |  |
| <b>i</b> | magic n 연결시 표시<br>잠금 기능 설정시 표시                      |  |  |  |
|          | 자동응답 기능 설정시 자동응답 모드 또는 운전모드를<br>선택한 경우 표시           |  |  |  |
| 4        | 알람/모닝콜 기능 설정시 켜짐                                    |  |  |  |
| 43       | 벨 멜로디 선택시 표시되며 진동 📳 , 무음 🔌 등으로 변할 경우<br>아이콘이 변경됩니다. |  |  |  |
| •        | 에티켓 기능 설정시 표시                                       |  |  |  |
|          | 문자 및 음성 메시지 수신 되었을 때                                |  |  |  |
| ĕ        | 방송메시지가 수신 되면 표시                                     |  |  |  |
|          | 배터리 잔량 표시 때 → 때 → □ → □                             |  |  |  |

 $\gg$ 

사용중에 소비자 과실로 휴대폰 또는 배터리가 물이나 액체 등에 침수된 경우 제품에 부착된 라벨의 색상이 바뀝니다. 이 경우 제품고장시 무상 서비스를 받을 수 없으므로 사용시 주의 하시기 바랍니다.

- 배터리 분리 버튼을 ①번 화살표 방향으로 올린 상태에서 배터리를 ②번 화살표 방향으로 빼내시면 됩니다. - 배터리를 휴대폰에서 분리하기 전에 먼저 휴대폰의 전원을 끄는 것이 좋습니다.

## 2.배터리를 분리하려면

fi §'¶

V S~

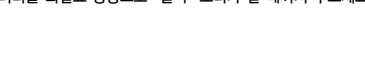

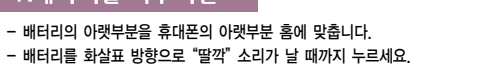

## 1.배터리를 끼우려면

이 휴대폰에 사용되는 배터리는 표준형, 소용량 2가지 입니다.

000 

72

3. 배터리 사용하기

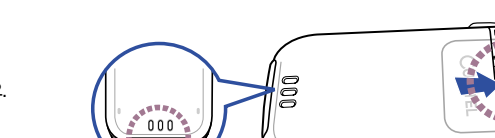

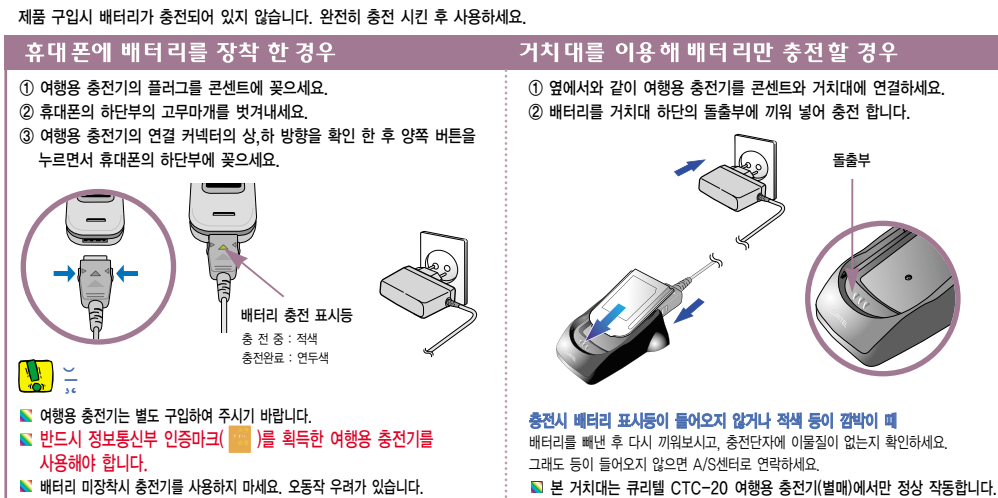

## 3. 배터리 사용하기

Ċ

- - 모양으로 바뀐 후 "배터리가 없습니다" 가 화면에 나타나면 잠시 후 휴대폰이 꺼집니다. 배터리를 충전하세요.

## 3. 배터리 사용하기

#### 4.배터리를 다 쓰고 나면

- 배터리 아이콘이 모양으로 바뀝니다. KTE 2723C8125180

## 

#### 충전시 충전 표시등이 깜박이면

충전거치대와 여행용 충전기가 바르게 연결되었는지 확인하세요. 바르게 연결되지 않았다면 다시 연결하세요. 그래도 깜빡이면 충전단자(충전기 닿는 금속 부위)를 깨끗이 닦은 후 다시 충전하세요. 여러 번 반복해도 해결되지 않으면 서비스 센터에 문의하세요. (213쪽 참조)

#### 충전과 보관은 반드시 상온에서 하세요.

● 충전 표시등이 녹색으로 바뀐 뒤(충전이 끝난 뒤)에 충전기를 사용하지 않을 때는 충전기에서 휴대폰 또는 배터리를 꺼내거나 전원 플러그를 빼주세요. 충전기는 사용이 편리한 곳에 설치하세요.

● 배터리는 소모품으로, 구입했을 때보다 사용 시간이 서서히 짧아집니다. 처음보다 사용 시간이 반정도 떨어지면 새 배터리를 구입하세요

## 3. 배터리 사용하기

#### 배터리/충전기 주의사항

📡 배터리를 화기근처에 두거나 임의로 분해하지 마십시오. - 폭발 및 화재의 위험이 있습니다.

📡 반드시 지정된 배터리와 충전기를 사용하시고 충전 단자끼리 연결하지 마십시오. 특히, 주머니에 넣을 때 열쇠나 기타 금속물질에 의해 단자끼리 접촉되는 일이 없도록 주의하십시오. - 폭발하거나 고열이 발생하여 화상을 입을 수 있습니다.

강한 충격을 주거나 떨어뜨리지 마십시오. - 고장이나 화재의 위험이 있습니다.

📡 배터리는 어린이 손이 닿지 않는 곳에 항상 청결히 보관하십시오.

배터리는 소모품이므로 충·방전을 반복하면 사용시간이 서서히 단축됩니다. 구입시에 비해 성능이 반정도로 떨어지면 새 배터리를 구입하여 사용하십시오. - 너무 더운 곳(여름철 차 안, 화기근처)이나 추운곳에서 충전하면 충전이 잘 되지않고 배터리 효율이 떨어집니다.

중전 단자는 이물질이 끼지 않도록 항상 청결히 유지하십시오.

▶ 번개 및 낙뢰 등이 많은 날은 콘센트에서 플러그를 빼두어 제품을 보호하도록 하십시오. -화재의 위험이 있습니다.

Ċ.

# 2 ≫". - °: ≫ "" " 1. 휴대폰 켜기 / 끄기 2. 전화걸기 3. 전화받기 4. 통화중 기능

5. 자동응답 기능

6. 에티켓 기능

## - 🚺 1. 휴대폰 켜기 / 끄기

#### 휴대폰 켜기

#### ┛ 를 길게 누르세요.

📡 애니메이션 동작과 대기화면은 사업자 또는 사용자 설정 상태에 따라 다를 수 있습니다.

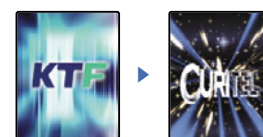

CURITEL (외부화면) 휴대폰 끄기 ┛ᢦᢦ 길게 누르세요.

📡 그래픽이 사라지면서 전원이 꺼집니다.

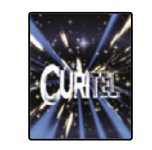

21

 $\gg$ 

11

11

ંં

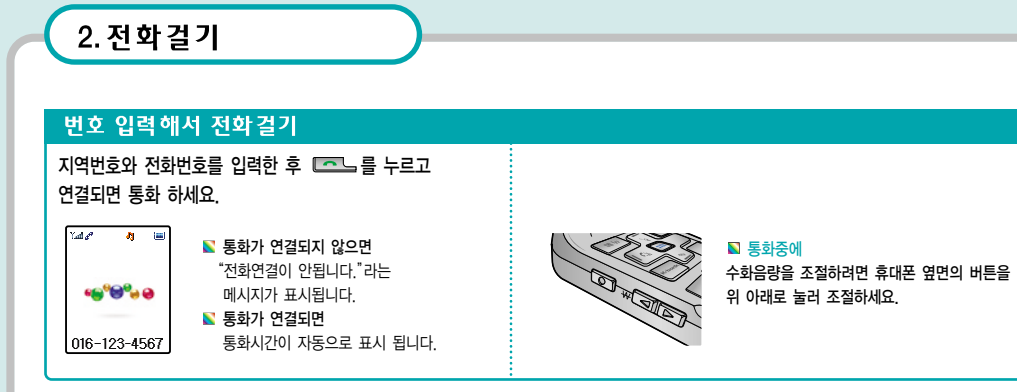

2. 전화걸기

#### 단축 다이얼로 전화걸기

초기화면에서 전화를 걸고자 하는 저장번호를 길게 누르면 해당 번지에 저장된 번호로 바로 통화 할 수 있습니다.

단축번호(0~9) 뒷자리수 길게 누름 ▷ 단축번호"1"에 저장된 경우 □ □ 길게 누름

단축번호(10~399) 앞자리는 짧게 맨 뒷자리수 길게 누름

▮ 단축번호"16"에 저장된 경우 □□ 짧게 누른 후, 653 길게 누름
▮ 단축번호"124"에 저장된 경우 □□ 같을 짧게 누른 후, 943 길게 누름

번지를 눌러 연결되면 통화
> 통화를 바로 끝내려면 > 덮개 닫기
> 다른 번호로 다시 통화 하려면 같은 이름에 2개 이상의 번호가 저장된 상태이면 다른 번호로 통화 할 수 있습니다.

☑ 전화번호를 잘못 눌렀을 경우 을 눌러 삭제한 후 다시 입력합니다.
☑ 자주 사용하는 지역번호를 설정해 놓으면 지역번호를 누르지 않고 전화번호만 누르면 됩니다.

22

11 🔍

ંં

11

| 2.전화걸기                                                                                                    |
|----------------------------------------------------------------------------------------------------|
|                                                                                                    |
| 치그 토하 모로에서 저하거기                                                                                                    |
|                                                                                                    |
| # 월년504월5<br>♥ 016-123-4567<br>※ 016-123-4567<br>※ 016-123-4567<br>※ 반서자전보입음<br>☆ 016-123-4567<br>※ 106-123-4567<br>※ 반신자전보입음 |
| <ul> <li>▶ 최근에 걸거나 받았던 번호가 표시됩니다.</li> <li>▶ ▲ ▲ ▲ ▲ ▲ ▲ ▲ ▲ ▲ ▲ ▲ ▲ ▲ ▲ ▲ ▲ ▲ ▲ ▲</li></ul>                                  |
|                                                                                                    |

## 3. 전화받기

#### 바로 전화 받기

전화벨이 울리면 ▶ 덮개 열고 통화 ▶ 통화를 끝내려면 덮개를 닫거나 실주 누르세요.

 ▶ 사용자가 벨소리 및 수신방법, 수신상태(벨/진동, 그래픽 설정)등을 변경하여 사용할 수 있습니다. (벨소리 변경 111쪽 참조)
 ▶ 사업자에게 '발신번호표시서비스'를 등록했을 경우 내부화면과 외부화면에 발신자의 전화번호가 표시됩니다.
 ▶ 전화가 수신 될 때 집또는 집을 짧게 누르면 벨소리가 나지 않습니다.
 ▶ 전화가 수신 될 때의 그래픽은 '매직<sup>®</sup> 에서 다운 받아 '화면설정'의 '기능화면설정'에서 변경할 수 있습니다. 다운로드 받은 그래픽으로 설정하면 그래픽 용량에 따라 전화가 올 때 벨소리나 그래픽이 휴대폰에 늦게 표시 될 수 있습니다. (화면 설정하기 121쪽 참조)

🔊 전화를 받지 못한 경우 : 화면에 '부재중 수신' 메시지가 나타나 있습니다.

#### 전화를 받을 수 없는 상황에 따라 거절하기

전화벨이 울리면 ▶ 집 🛛 짧게 누름 ▶ 벨소리(또는 진동)가 멈춤 (폴더를 닫은 상태)

📡 램프가 깜박일 때 덮개를 열면 통화 할 수 있습니다.

▶ 램프(무음)가 깜박이는 대신 상대방에게 전화를 받을 수 없다는 음성안내를 듣게 하려면 자동응답으로 바꾸세요.(27쪽 참조)

24

발신번호표시 서비스 기능

발신번호표시 서비스 기능은 서비스 사업자에게 문의 하시기 바랍니다. 발신번호표시는 상대방 전화 환경에 따라 다르거나 표시되지 않을 수 있습니다.

 $\gg$ 

G

| 4. 통화중 기능                                   |                                                            |                                                                                                    |
|---------------------------------------------|------------------------------------------------------------|----------------------------------------------------------------------------------------------------|
|                                             | 송화음 차단 기능<br>통화중에 이쪽 소리가 상대방에게 들리지<br>않게 할 수 있습니다.         | 통화중에 ☞ 누르고 → 해제 하려면 다시<br>□ 구름. → 한 ☞ 누른 후 □ 구름.<br>▷ 이제부터는 상대방에게 이쪽 말이 들리지 않습니다.                                                                                                    |
| 실상 (12:50am<br>2월25일 12:50am<br>스피커폰 모드 : 8 | <b>키톤 차단 기능</b><br>통화중에 상대방이 불러주는 번호를 소리<br>없이 저장할 수 있습니다. | 통화중에 (***) 누르고 <ul> <li>전화번호를 입력한 후</li> <li>*** (*********************************</li></ul>                                                                                                    |
| ₩SIAR2 01:20:30                             | 내 번호 송출 기능<br>ARS 등 사용시 자기번호를 송출할 때 사용합니다.                 | 통화중에 🎟 누르고 🍱 누름.                                                                                                    |
|                                             | 통화중 메모 기능                                                  | 통화중에 (●● 누르고 (●조) ←름.         ▶ 통화중에 메모를 남길 수 있습니다. 메모를 남긴 후 (●● 나         □ 를 누르면 저장됩니다.         ▶ (●● ▶ (●● ● ▶ (●● ▶ (●● ▶ (●● ▶ (●● ▶ (●● ▶ (●● ▶ (●● ▶ (●● ▶ (●● ▶ (●● ▶ (●● ● ▶ (●● ▶ (●● ▶ (●● ● ▶ (●● ● ● ▶ (●● ● ● ● |
|                                             | 통화중 녹음 기능                                                  | 통화중에 💷 누르고 💷 누름.                                                                                                    |
|                                             | 스피커폰 기능<br>이어마이크 사용중에는 동작하지 않는 기능입니다.                      | 스피커폰 설정하고자 할 때  스피커폰 해제하고자 할 때                                                                                                    |
| 4& 5 X 6 we                                 | 전화번호 검색 기능                                                 | 통화중에 때문 누르면 전화번호부 메뉴가 활성화 되어<br>전화번호부를 사용할 수 있습니다.                                                                                                    |

5. 자동응답 기능

전화를 받기 힘든 상황일 때 자동응답을 설정할 수 있습니다.

#### 자동응답 설정하기

1 자동응답

🕄 계산기

4 세계시간

단위환산

6 스탑워치

2 바이오리듬

자동응답 사용시 벨울림 시간과 안내음성을 선택합니다. (141쪽 참조)

일반

OFF

💷 🕨 💷 🕨

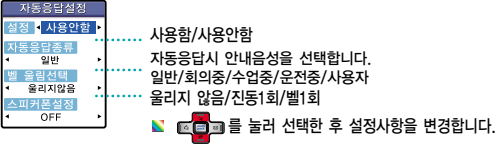

26

11 、

Þ

ંં

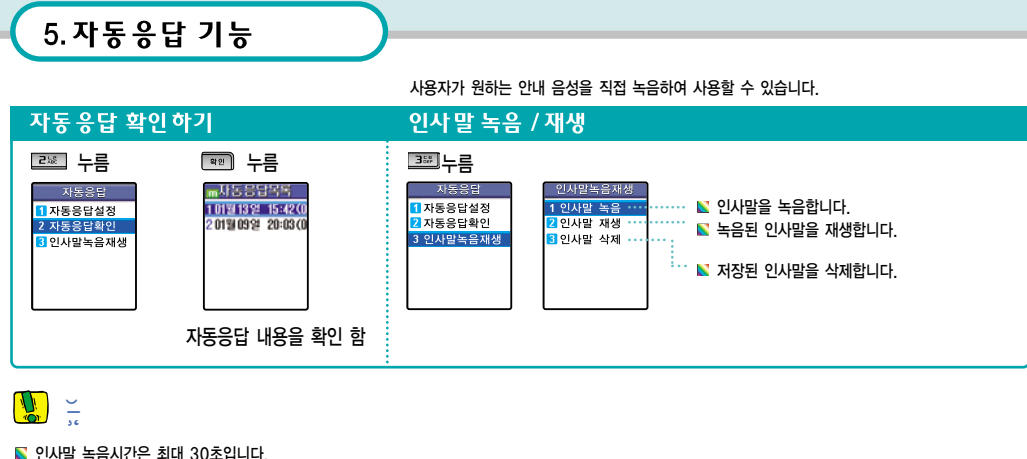

▶ 5초 을 누르면 통화내용을 녹음할 수 있습니다. 단, 녹음재생과 삭제는 동작되지 않습니다.

📡 최대 녹음용량은 600Kbyte, 녹음건수는 100건입니다. (녹음용량이 남아있어도 녹음건수가 100건이면 녹음할 수 없습니다. 삭제한 후 사용하세요) 녹음 최대 개수는 100개이고 각각의 녹음시간은 제한이 없습니다.

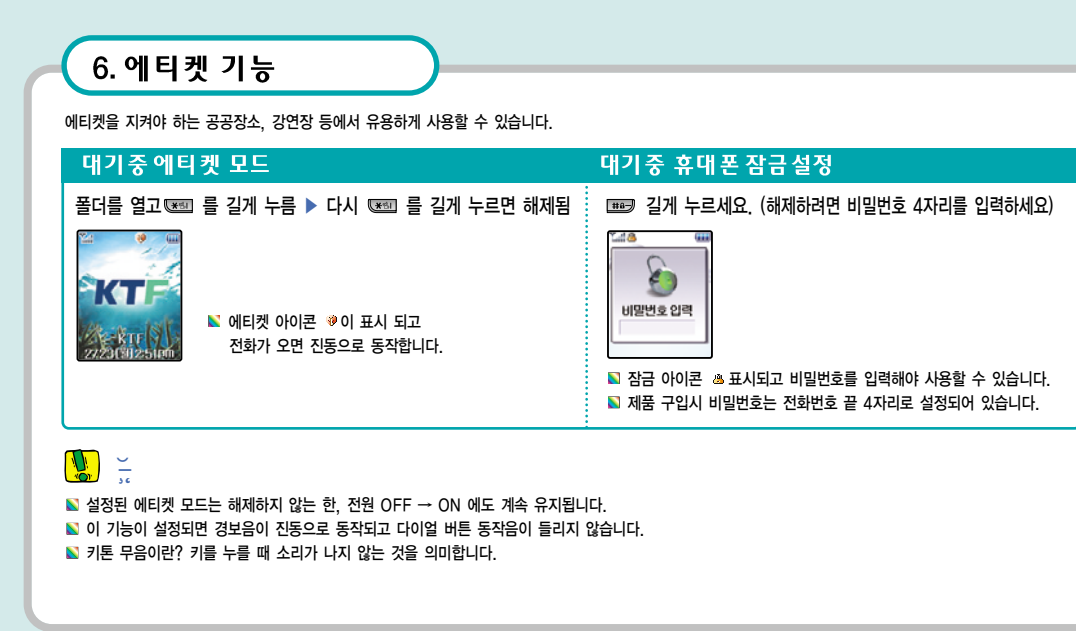

11 、

ረ

ંં

# 3. 그룹 편집하기 4. 자기전화번호 5. 전화번호부 전체 삭제

2. 전화번호 찾아 사용하기

1. 전화번호 등록하기

. #

3

 (가지)이번 소문가 ( 전화번호 찾기 2 최근통화 내역 3 전화번호 황격 ( 고환관리 5 자기번호번호 5 자기번호번호 5 자기번호번호 5 전화부전체삭제
 5 자기단호번호 5 전화부전체삭제
 5 전화부전체삭제
 5 전화부전체삭제
 5 전화부전체삭제
 5 전화부전체삭제
 5 전화부전체삭제
 5 전화부전체삭제
 5 전화부전체삭제
 5 전화부전체삭제
 5 전화부전체삭제
 5 전화부전체삭제
 5 전화부전체삭제
 5 전화부전체삭제
 5 전화부전체삭제
 5 전화부전체삭제
 5 전화부전체삭제

| 1   |
|-----|
|     |
|     |
|     |
|     |
| - L |
| 0   |
|     |

| 9      | 📡 자세한 입력방법은 다음 페이지를 참조하세요. |
|--------|----------------------------|
| 장되었습니다 |                            |
| -mail  |                            |

💷 ▶ 💷 ▶ 💷 누르고 번지,이름 및 내용입력 ▶ 모든 내용을 입력한 후 📼 눌러 완료

전화번호, 이메일 주소, 사진, 아바타, 기타 메모 등 정보를 입력하여 저장합니다.

#### 새 전화번호 입력하기

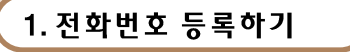

,, 1

<u>"</u>£

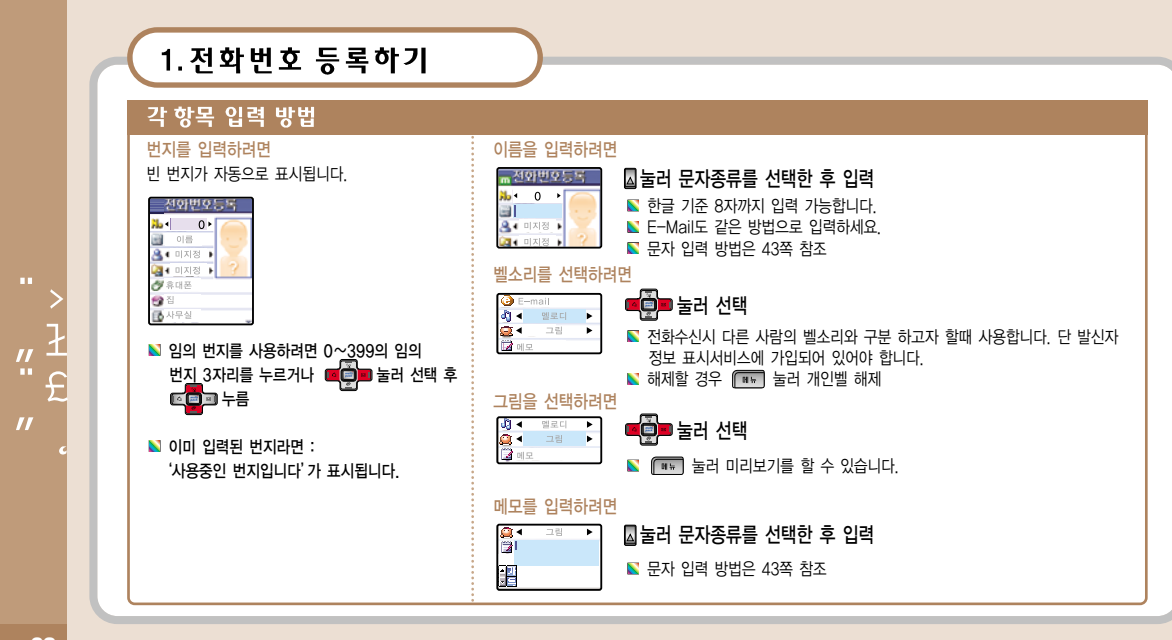

| 1. 전화번호 등록하기                                                                          |                                                                                                    |
|---------------------------------------------------------------------------------------|----------------------------------------------------------------------------------------------------|
|                                                                                       |                                                                                                    |
| 각 항목 입력 방법                                                                            |                                                                                                    |
| 전화번호를 입력하려면                                                                           |                                                                                                    |
| 월 · 의정철 · ● ● ● ● ● ● ● ● ● ● ● ● ● ● ● ● ● ●                                         | <ul> <li>응 응 응 응 응 응 응 응 응 응 응 응 응 응 응 응 응 응 응</li></ul>                                                  |
| 그룹을 지정하려면<br>▲ 예지입 ▲ ▲ ▲ ▲ ▲ ▲ ▲ ▲ 가족, 친구, 직장, 미지정 중에서 선택하세요.<br>▲ 제그룹지정은 39쪽을 참조하세요. | <ul> <li>☑ 그룹등록시</li> <li>⊘ 휴대폰</li> <li>☑ 집전화</li> <li>☑ 사무실</li> <li>☑ 팩스 등 전화번호를 구분하여 등록할 때</li> </ul> |
| 이미지 설정하기<br>응 대자 · · · · · · · · · · · · · · · · · ·                                  | 사용하세요.<br>이메일을 입력하세요.<br>벨종류를 구분해서 선택할 때<br>그림설정시<br>페모 입력시                                               |

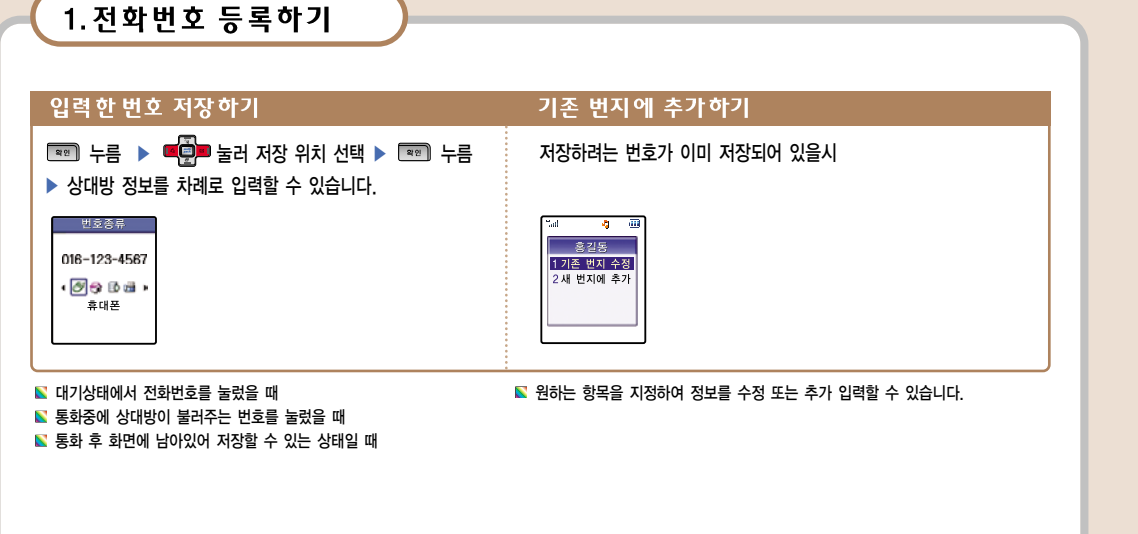

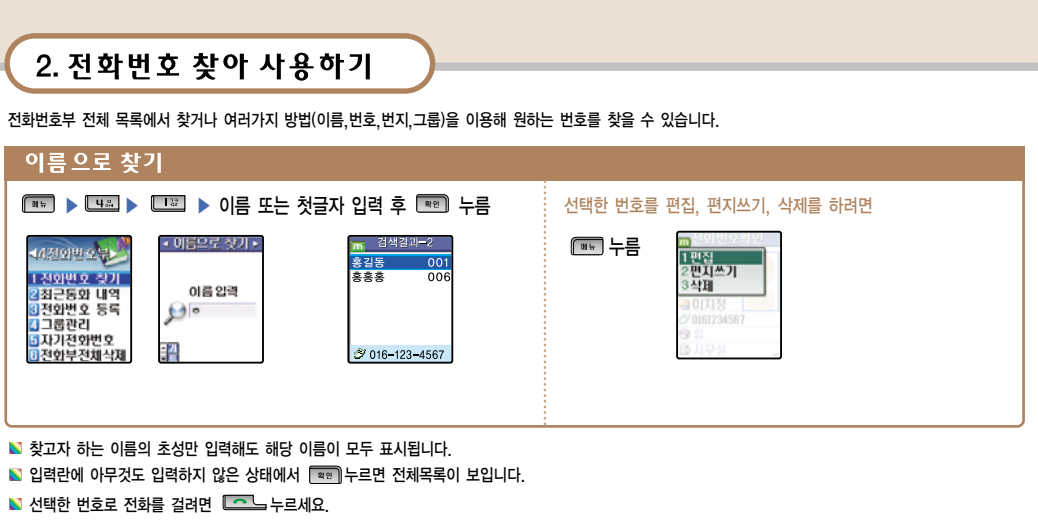

**"** ł

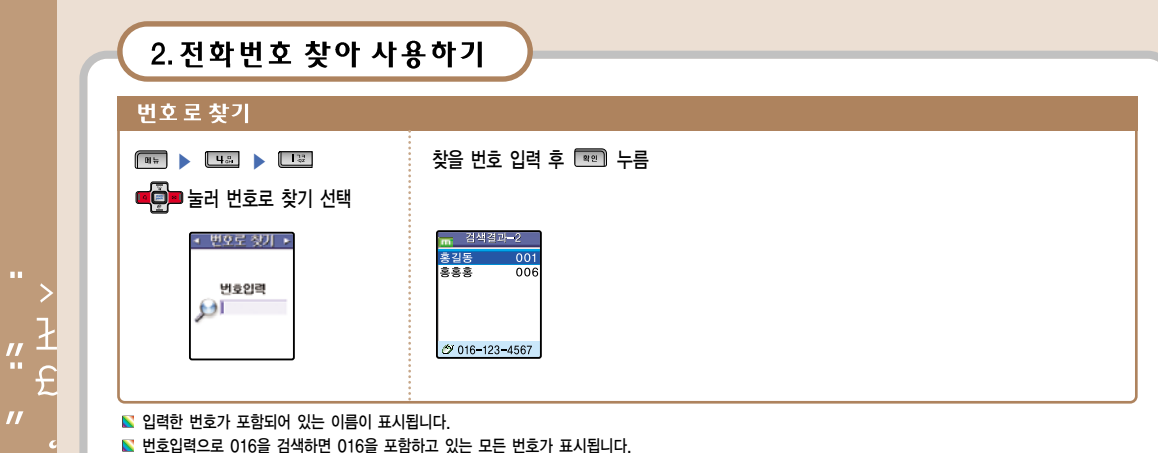

2. 전화번호 찾아 사용하기 번지로 찾기 MH - 4... - 102 -찾을 번지 입력 후 📼 누름 💶 눌러 번지로 찾기 선택 ▲ 번지로 찾기 ▶ 📻 검색결과-2 홍길동 001 홍홍홍 006 006 번지입력 OI A 016-123-4567 🔊 해당 번지의 번호가 2개 이상일 때 📧 💷 눌러 번호를 선택합니다. 📡 입력한 번지로 부터 한페이지(최대6명)까지 그 이후 번지의 목록이 나타납니다.

| 1룹으로 찾기                                                                                                 |                                |                 |
|----------------------------------------------------------------------------------------------------|--------------------------------|-----------------|
| 11/1 🕨 42.                                                                                              | 그룹을 선택한 후 📼 누름                 | 선택한 번호로 전화를 걸려면 |
| 📮 눌러 그룹으로 찾기 선택                                                                                         |                                | 토르노 누르세요.       |
| <ul> <li>▲ 그름으로 찾기 ▶</li> <li>1 미지정</li> <li>2 가족</li> <li>3 친구</li> <li>6 지장</li> <li>6 거래처</li> </ul> | m 검색결리-2<br>홍길동 001<br>홍흥홍 006 |                 |
|                                                                                                    | <i>₫</i> 016-123-4567          |                 |

3. 그룹 편집하기

특정 그룹에 속한 번호에서 걸려온 전화는 보통과 다른 벨소리로 울리게 할 수 있습니다. '발신번호 표시 서비스'에 가입한 경우에만 사용할 수 있습니다.

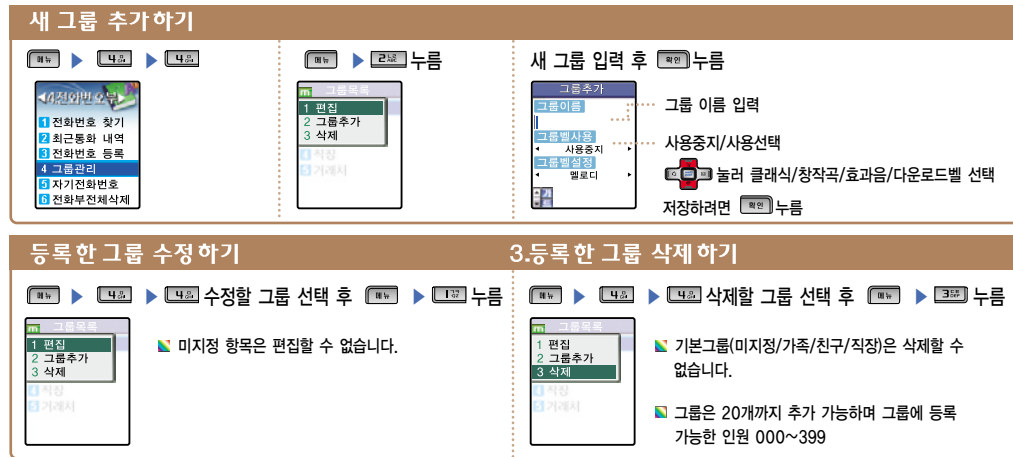

38

£

**"**ł

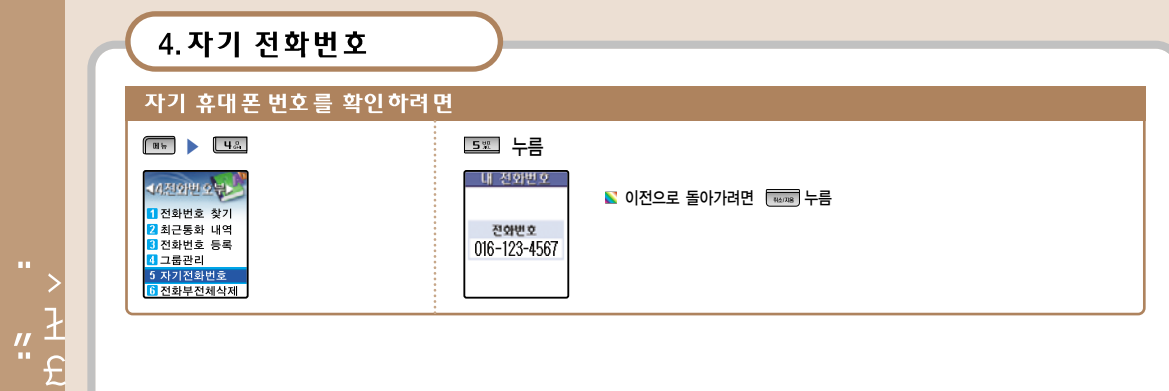

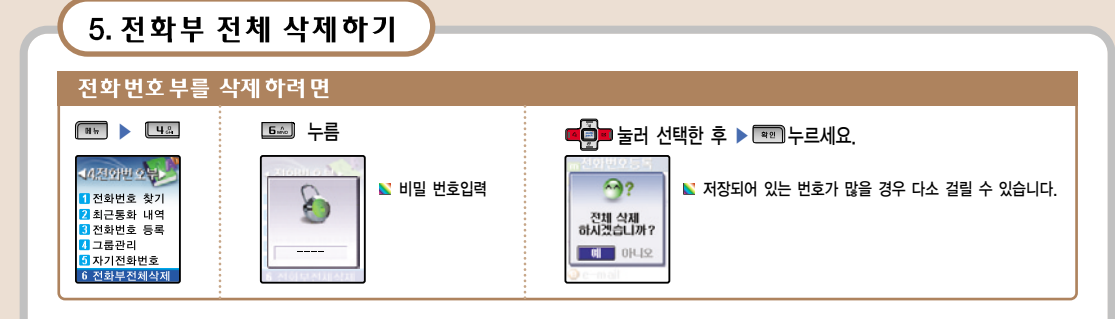

# 4 . f

1. 입력모드 선택하기

2. 한글 입력하기

3. 숫자/영문 입력하기

4. 특수문자/기호 입력하기

1. 입력모드 선택하기

한글(한글사랑), 영문, 숫자, 특수문자를 쉽게 입력할 수 있습니다. 문자입력 상태가 되면 입력모드를 선택할 수 있습니다. 원하는 입력모드를 선택하고 문자를 입력하면 됩니다.

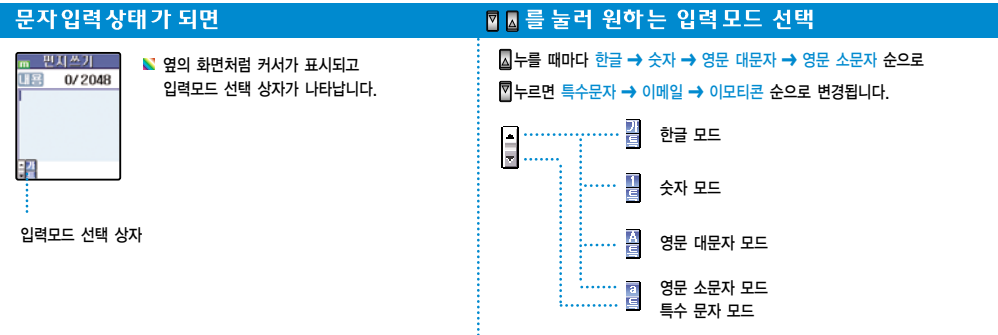

"fi

• 🗸

| 2 하글 인력                                         | 하기                                                                                                    |                                                                                                    |  |
|-------------------------------------------------|----------------------------------------------------------------------------------------------------|----------------------------------------------------------------------------------------------------|--|
| 2.02 0 4 9 7                                    |                                                                                                    |                                                                                                    |  |
| 1 ಔ 己凝 3篩<br>4鍋 5號 6‰<br>7≋ 8ጭ 9蚣<br>×啦 □•@ #₽─ | 자음 입력 방법<br>격음 또는 쌍자음을 입력하려면 해당 버튼을<br>원하는 자음이 표시될 때까지 반복해서 누르세요.<br>● ¬ 은 □ 한 한번 누름<br>● ¬ 은 □ 한 두번 누름<br>● ¬ 은 □ 한 두번 누름     | <ul> <li>입력한 글자를 지우려면<br/>한 글자씩 삭제 : 교로 버튼을 짧게 누릅니다.<br/>전체 삭제 : 교로 버튼을 길게 누릅니다.</li> <li>글자 사이에 한칸을 띄우려면 교급 눌러 이동</li> <li>원하는 위치로 커서를 이동하려면 교급 눌러<br/>상하 자유로 이동</li> </ul> |  |
|                                                 | <ul> <li>■ 만드로 세년 부급</li> <li>모음 입력 방법</li> <li>모음은 한글사랑 "Ⅰ" 순으로 ♥●</li> <li>●●</li> <li>●●</li> <li>●●</li> <li>●●</li> </ul> | <ul> <li>문장 일부를 수정하려면</li> <li>문장 일부를 수정하려면</li> <li>물러 이동 하여 수정하고자 하는 문자에</li> <li>커서를 놓고 </li> <li>가서를 놓고 </li> <li>요즘 눌러 삭제한 후 새로운 문자를</li> <li>입력할 수 있습니다.</li> </ul>    |  |
|                                                 | ● ト 는 ☞데, ┏☞ 를 누름<br>● ⊧ 는 ☞데, ┏☞, ┏☞ 를 누름<br>● π 는 ₩₩, ┏☞, ┏☞ 를 누름                                                            | ● 같은 문자를 동시에 이어서 쓰려고 할 때<br>"만남"이라는 문자를 입력할 때 "만"을 입력한 후 "남"의<br>"∟"을 입력하려면 ☞ 중러 커서를 옆으로 이동한 후                                                                               |  |
|                                                 |                                                                                                    | <br>입력하거나, 잠시 기다린 후 입력하세요.                                                                                                    |  |

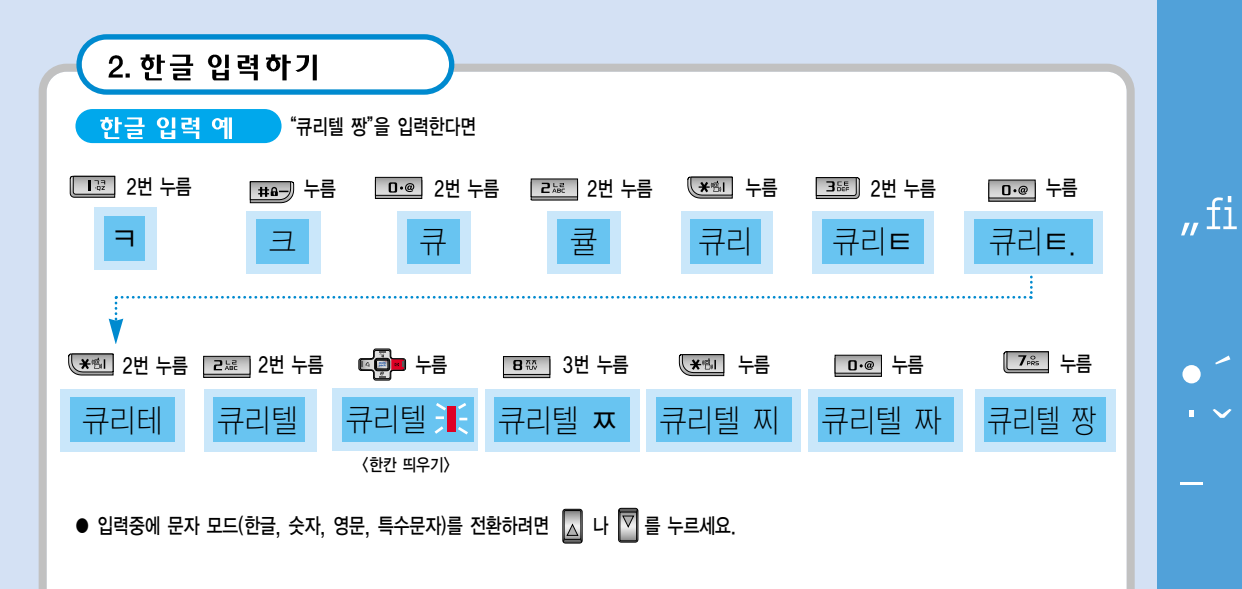

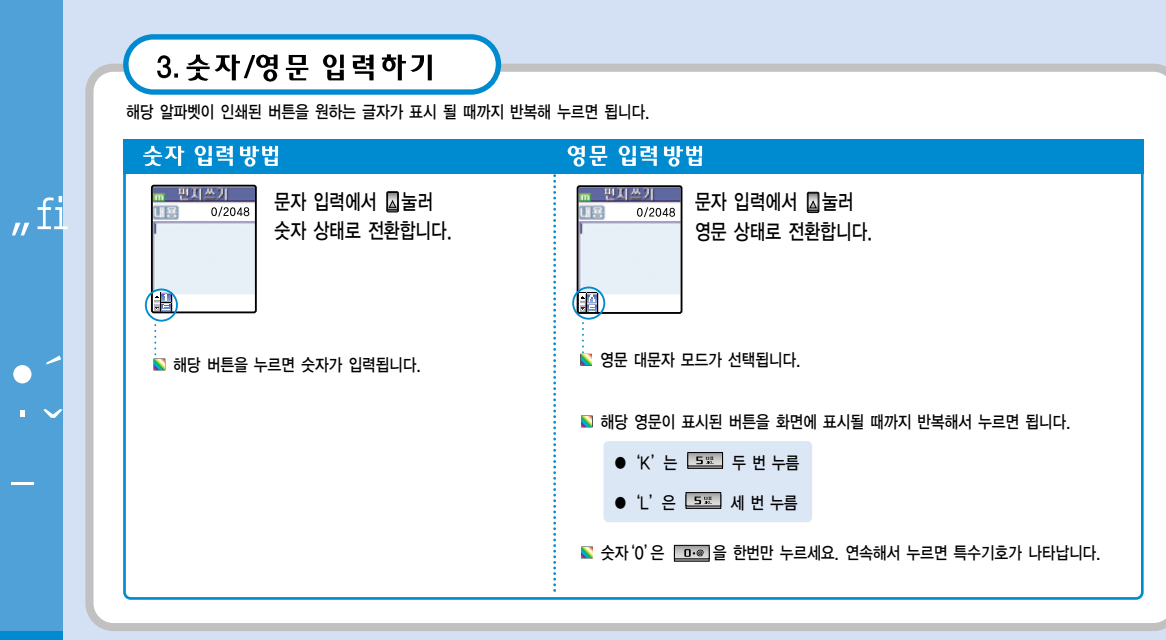

| 4 트스무자 / 기호 있렴하;                                     |                                             |                                                                          |
|------------------------------------------------------|---------------------------------------------|--------------------------------------------------------------------------|
|                                                      |                                             |                                                                          |
| 문자입력 화면에서 🛛 누르면 특수문자/이메일/이모티콘 🗉                      | 본조화면이 표시됩니다.                                |                                                                          |
| 특수문자 입력방법                                            |                                             |                                                                          |
| 〈특수문자〉<br><mark>1234567890</mark><br>¶@, ! ? ^ ; ; ~ | <0 메일><br>▲ 1 2 3 4<br>▼ www. @ .com .co.kr | 〈이모티콘〉<br>1 2 3 4 5 6 7 8 9 0<br>☆ ☆ ☆ ~ ~ ~ ~ ~ ~ ~ ~ ~ ~ ~ ~ ~ ~ ~ ~ ~ |
| ▶ 해당 번호를 누르면 특수문자/이메일/이모티콘이 입력                       | 립니다.                                        |                                                                          |
| ▶ 四누를 때마다 다른 종류가 나열됩니다.                              |                                             |                                                                          |
| ▶ 글자를 지우려면  을 누르세요. 짧게 누르면서 커서 앞의 글자를 한 자씩 지우고 길게    | 누르면 모두 지워집니다.                               |                                                                          |
| 💊 한 칸 띄우기 📧 📮 을 누르세요.                                |                                             |                                                                          |

\_\_\_\_

"fi

• 🗸

## 1. 수신메시지

- 2. 발신메시지
- 3. 매직엔 멀티큐 사용하기
- 4. 매직엔 메시지몰
- 5. Magic<sup>®</sup> SMS 사용하기
- 6. 메시지 환경설정하기
- 7. 메시지 이력

## 8. 메시지전체 삭제하기

## 1. 수신메시지

#### 받은 문자 메시지를 바로 확인하고 사용하려면

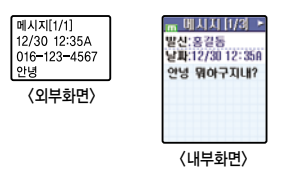

알림음과 함께 외부창에 문자/음성메시지 수신표시가 됩니다.
 설정상태에 따라 알림 방법이나 메시지 표시 내용이 다릅니다.(62쪽참조)
 덮개를 열면 받은 메시기가 표시됩니다.

| 1 답장<br>2 전달<br>3 문장저장<br>4 전화번호등록<br>5 보호 |
|--------------------------------------------|
| 📡 받은 내용을 확인하고 사용하려면 📟 누른 후 사용합니다.          |
| 📡 👜 를 누르면                                  |
| ❶ 답장 : 상대방에게 답장을 보낼 수 있습니다.                |
| ❷ 전달 : 받은 내용을 다른 사람에게 보낼 수 있습니다.           |
| ❸ 문장저장 : 선택한 메시지가 문장 보관함에 저장됩니다.           |
| 전화번호등록 : 보낸 사람의 전화번호를 저장합니다.               |
| 당 보호 : 받은 내용을 삭제되지 않도록 보호 할 수 있습니다.        |
| ⑥ 삭제 : 받은 내용을 삭제합니다.                       |

m 베시지 1/3 -

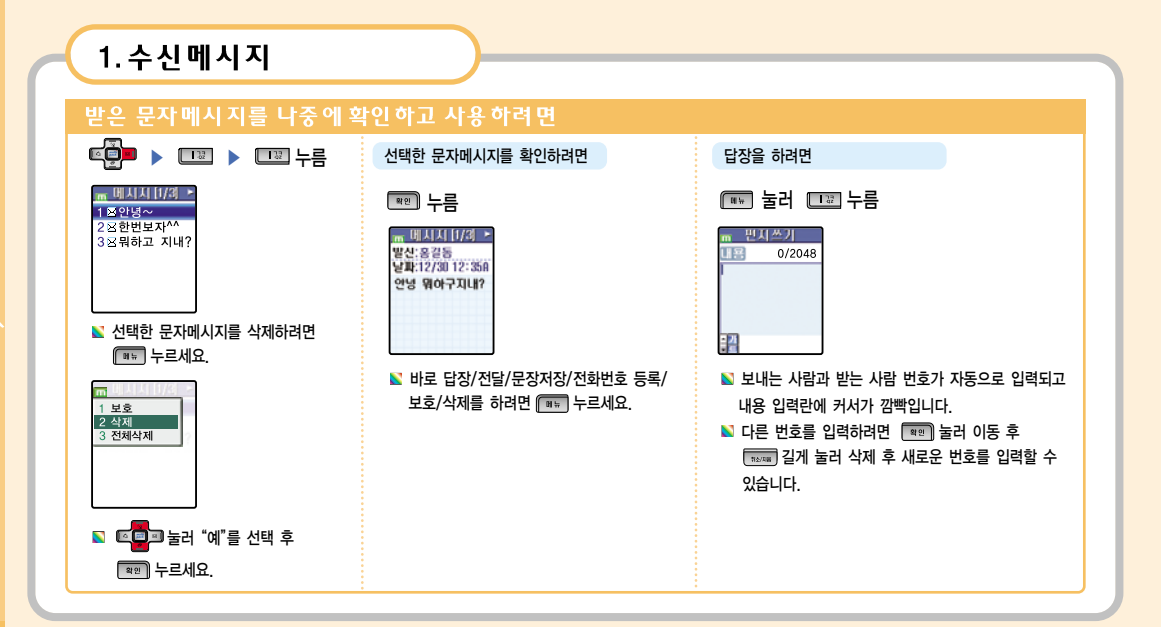

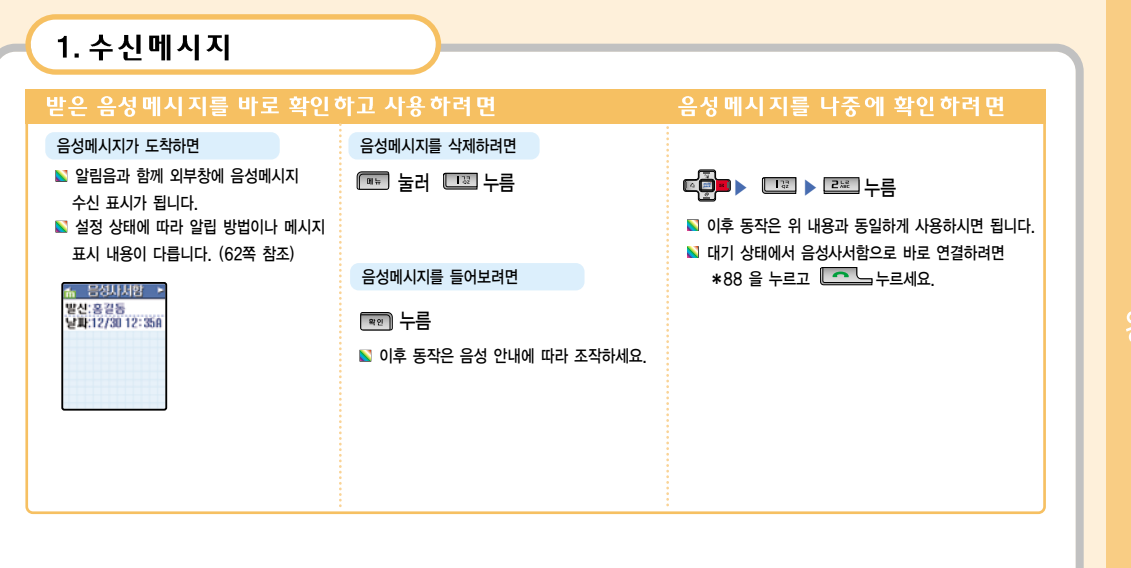

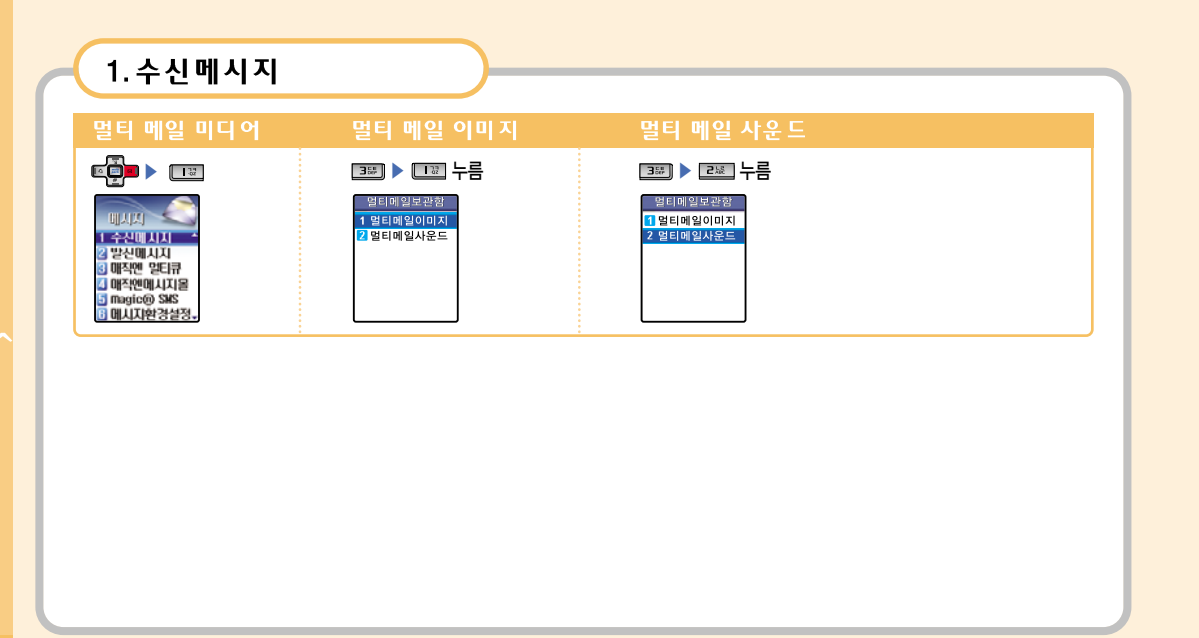

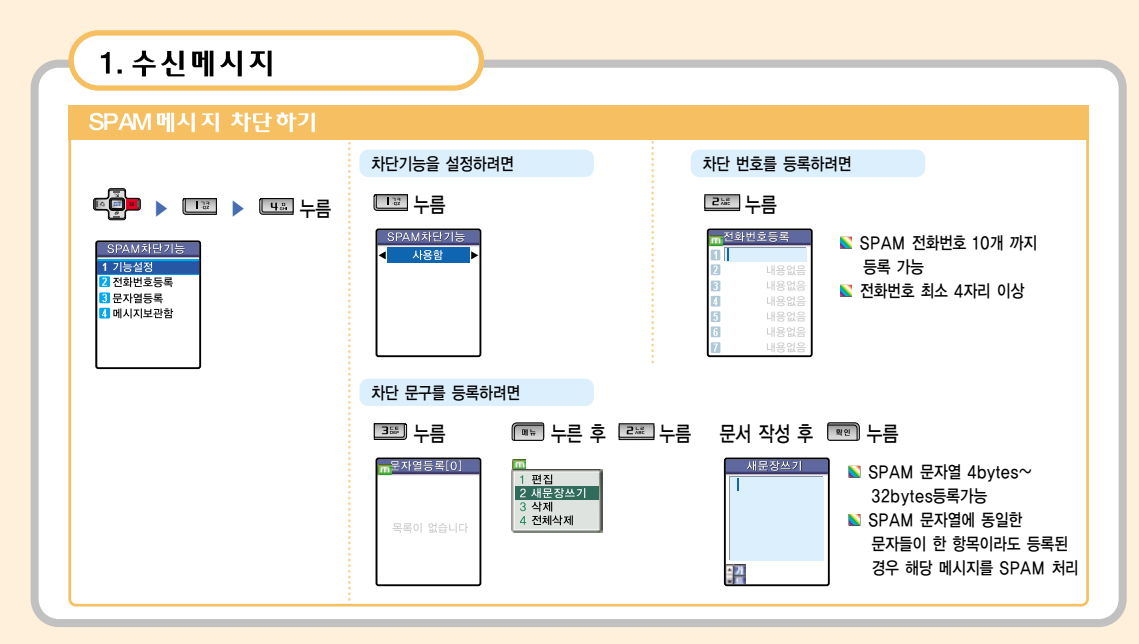

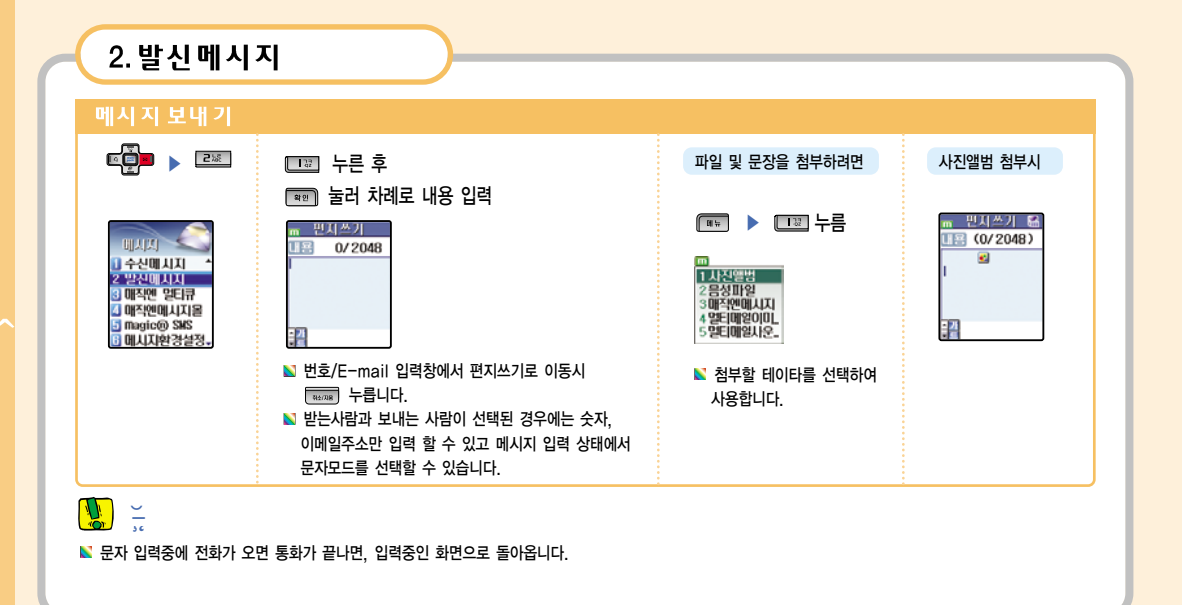

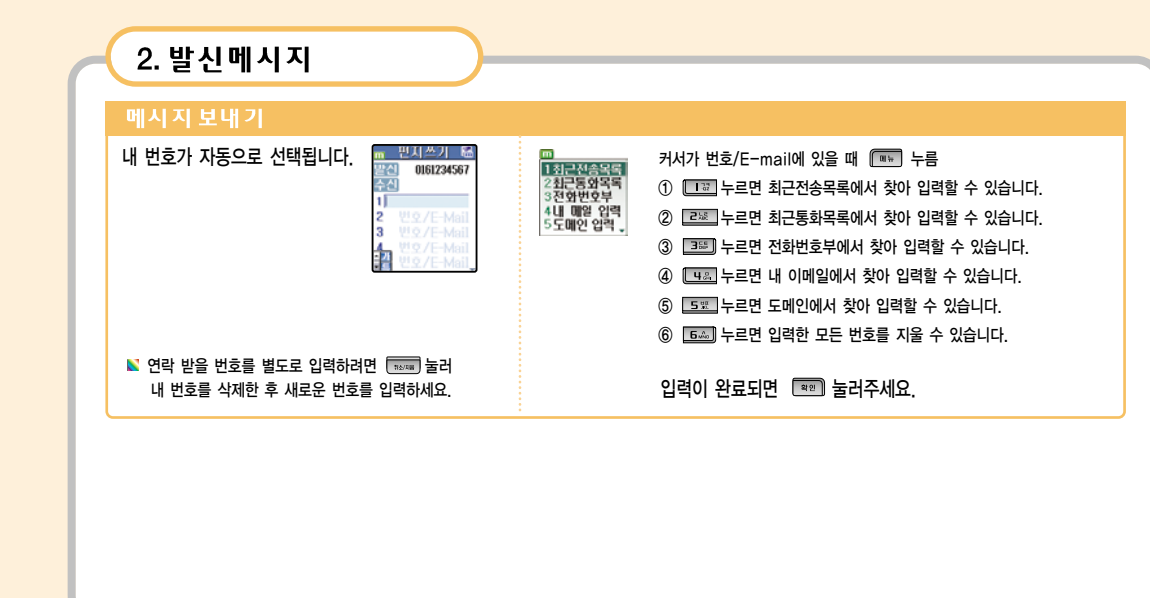

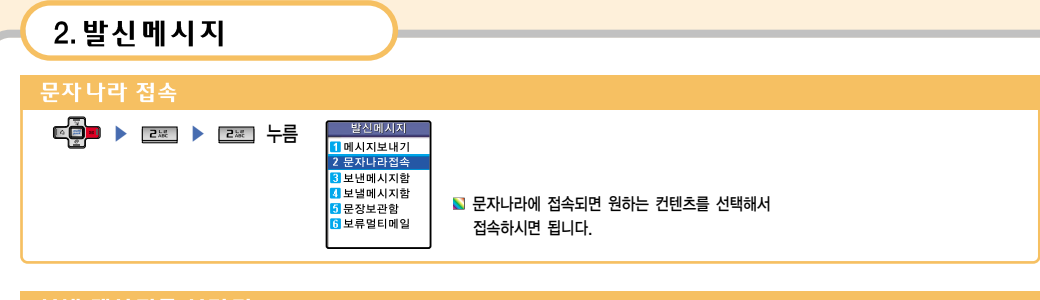

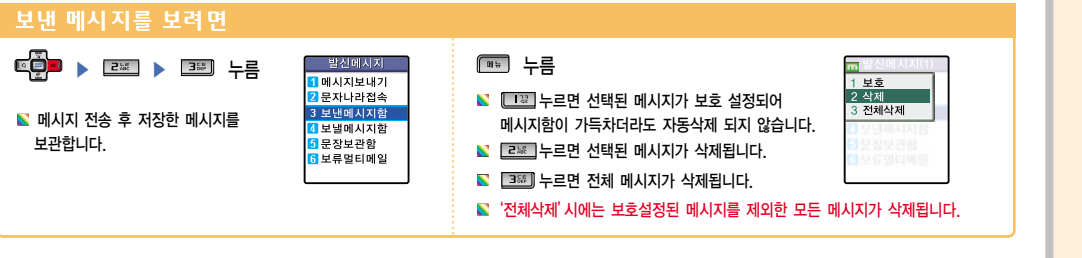

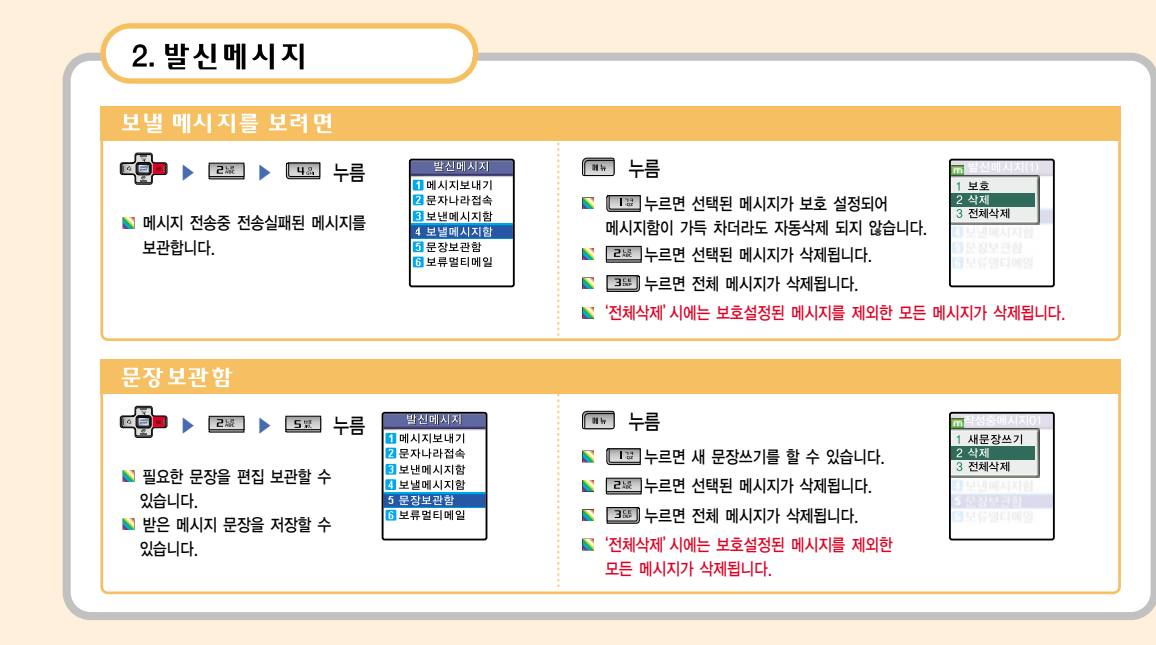

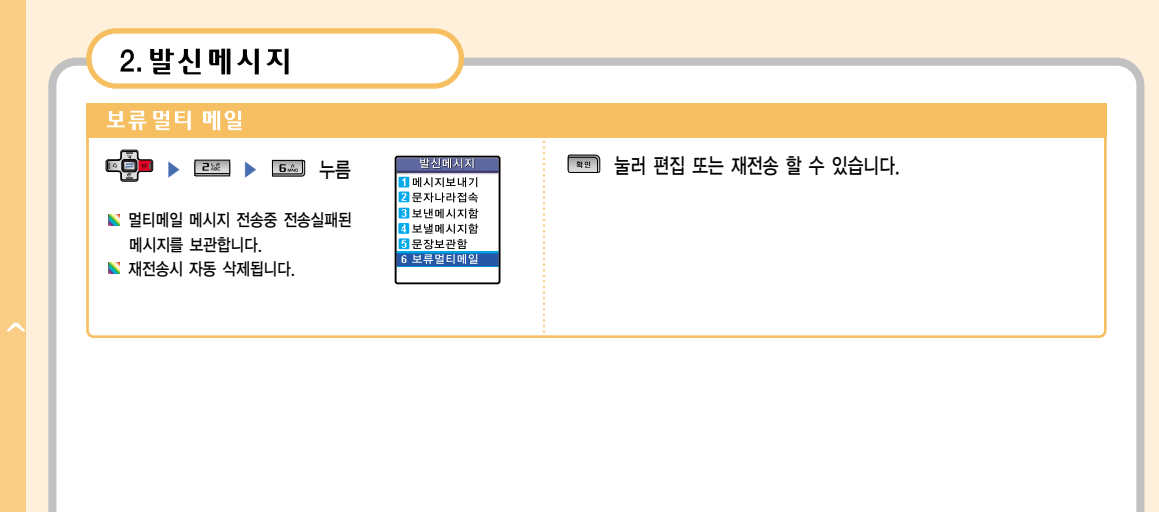

| 3. 매직엔 멀티큐                                                                           |                                                                                   |
|--------------------------------------------------------------------------------------|-----------------------------------------------------------------------------------|
| 매직엔 멀티큐를 사용하려면                                                                       |                                                                                   |
| ·····································                                                | 표정 누름                                                                             |
| 배소엔         211 -           아수네비시지         대학속에는···································· | 明治은 양태규<br>1 기업이가<br>2 고객센터(연결<br>3 방송때나지학연<br>3 방송때나지학연<br>3 방송파사자학계<br>금 방송주산실경 |
|                                                                                      | 개인의 스타일에 맞춰 편하는 정보를 유내폰으로 얻아 볼 수 있는 기능 입니다.<br>자세한 사항은 서비스 사업자에게 문의하세요.           |

#### 4. 매직엔메시지몰

#### 메직엔 메시지 몰 사용하기

매직엔 메시지몰에서 다운받거나 수신된 콘텐츠를 벨소리로 지정하거나 바탕 화면등으로 사용하거나 전송할 수 있습니다.

7 메시지몰받기 ▼

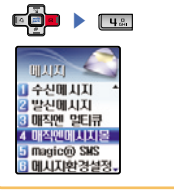

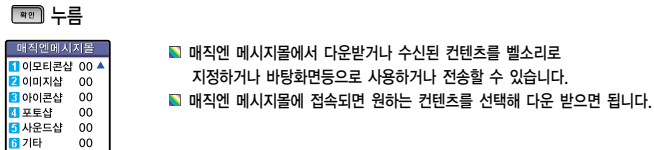

#### 5. Magic (n) SMS 사용하기

#### Vlagic () SMS코드 접속하려면

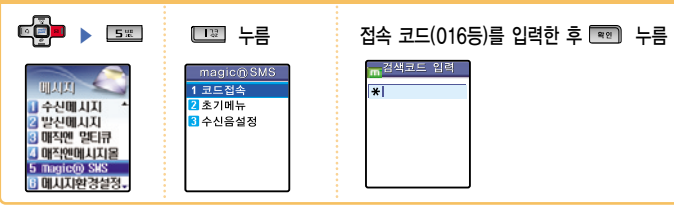

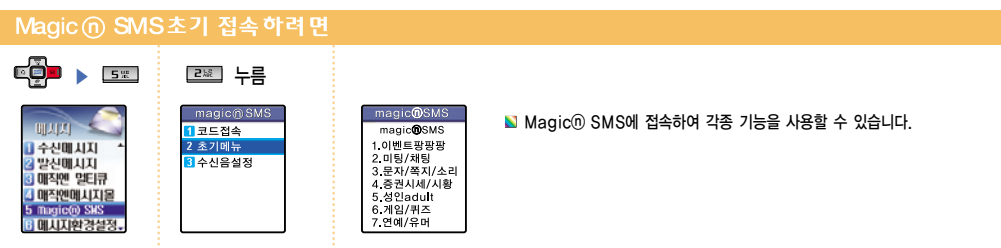

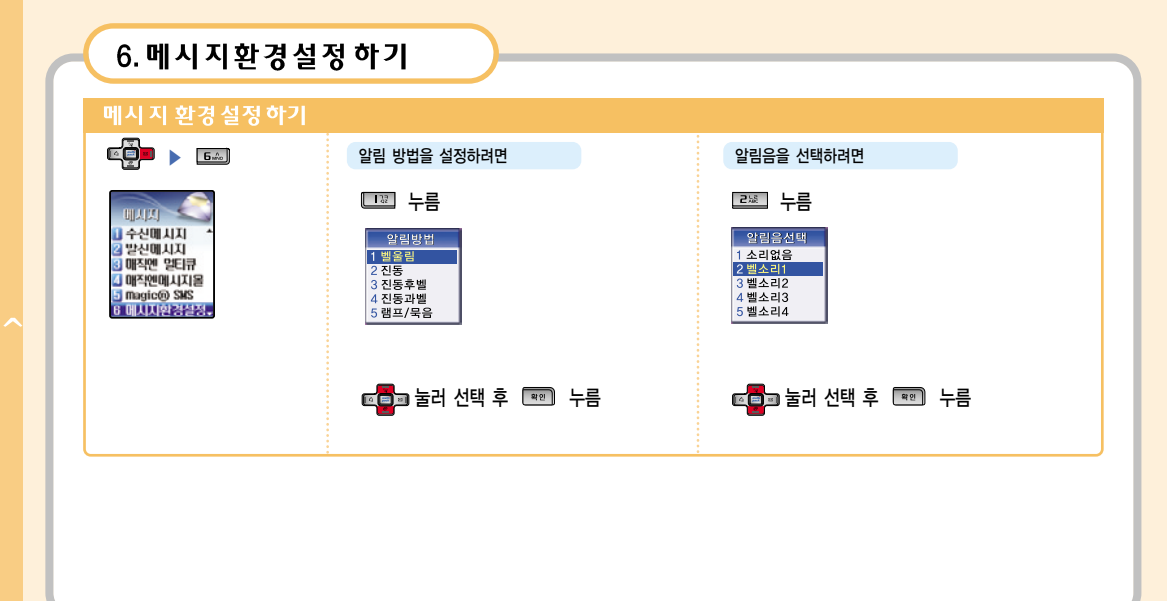

| 비시지 환경 설정 하기         알림 회수를 설정하려면       내용 표시를 선택하려면       전승속도를 설정하려면         내로 누름       도 누름       도 누름         알림회수       1 위학역 정애표시<br>2 분약 적 정애표시<br>3 분분 마다 계속       도 나름         내용표시       1 위학역 정애표시<br>2 분약 적 정애표시<br>3 분약 표시       도 나름         한 가 나름       대용표시       도 나름         한 가 나름       대용표시       도 나름         한 가 나름       대용표시       도 나름         한 가 나름       도 나름       도 나름         한 가 나름       도 나름       도 나름         한 가 나름       도 나름       도 나름         한 가 나름       도 나름       도 나름         한 가 나름       도 나름       도 나름 | 비시지 환경설정 하기         알림 희수를 설정하려면       내용 표시를 선택하려면       전송속도를 설정하려면         대로 누름       도로 누름       도로 누름         말 문 환 수 문 환 수 문 환 수 문 환 수 문 환 수 문 환 수 문 환 수 문 환 후 환 수 문 환 수 문 환 수 문 환 수 문 환 수 문 환 수 문 환 수 문 환 수 문 환 수 문 환 수 문 환 수 문 환 수 문 환 수 문 환 수 문 환 수 문 환 수 문 환 수 문 환 수 문 환 수 문 환 수 문 환 수 문 환 수 문 환 수 문 환 수 문 환 수 문 환 수 문 환 수 문 환 수 문 환 수 문 환 수 문 환 수 문 환 수 문 환 수 문 환 수 문 환 수 문 환 수 문 환 수 문 수 문                                                                                                    | 🧲 6. 메시지환경설정 하기                         | )                                                   |                                 |
|----------------------------------------------------------------------------------------------------|----------------------------------------------------------------------------------------------------|-----------------------------------------|-----------------------------------------------------|---------------------------------|
| 알림 회수를 설정하려면     내용 표시를 선택하려면     전송속도를 설정하려면       내로 누름     도로 누름     도로 누름       말감희수     1 한번     1 외부액 300표시       2 강문마다 계액     2 외부액 300표시     2 방투 3       3 2분마다 계속     도로 누르     도로 누르                                                                                                    | 알림 회수를 설정하려면       내용 표시를 선택하려면       전송속도를 설정하려면         또도 누름       도도 누름       도로 누름         말음희수<br>1 한번1<br>2 2분마다 계속       내용 표시를 선택하려면       도로 누름         값 가 먹 정이 표시<br>3 도단 표시<br>4 표시안함       1 9분백 정이 표시<br>3 도단 표시<br>4 표시안함       도로 누름         값 한 표시를 선택하려면       도로 누름       도로 누름         값 한 표시를 선택 후 한 누름       도로 두 문<br>3 고급       1 9분백 정이 표시<br>3 고급         고급 도러 선택 후 한 누름       도급 도러 선택 후 한 누름       도급 도러 선택 후 한 누름                                                                                                    | 메시지 환경설정하기                              |                                                     |                                 |
| 비표     노름     도표     도표       1 한빈!<br>22분이다.세번<br>32분마다 계속     1 의부액정에표시<br>24부액정에표시<br>24부액정에표시<br>32분마다 계속     1 의부액정에표시<br>24부액정에표시<br>32분마다 계속     1 의부액정에표시<br>24부액정에표시<br>24부탁     1                 | 비료     누름     비용표시     비용표시       1 위법     1 위법적이 표시     1 위법적이 표시       2 분리 대체     1 위법적이 표시     1 위법적이 표시       2 분리 대체     1 위법적이 표시     1 위법적이 표시       2 분리 대체     1 위법적이 표시     1 위법적이 표시       2 분리 대체     1 위법적이 표시     1 위법적이 표시       2 2 분리 대체     1 위법적이 표시     1 위법적이 표시       2 2 위법적이 표시     1 위법적이 표시     1 위법적이 표시       2 2 위법적이 표시     1 위법적이 표시     1 위법적이 표시       2 2 위법적인 표시     1 위법적인 표시     1 위법적인 표시       2 2 위법적인 표시     1 위법적인 표시     1 위법적인 표시       2 2 위법적인 표시 | 알림 회수를 설정하려면                            | 내용 표시를 선택하려면                                        | 전송속도를 설정하려면                     |
| 알림희수       1 외부액정에표시         1 외부액정에표시       2 서부액정에표시         2 2분마다 계속       1 외부액정에표시         3 2분마다 계속       3 급합 표시                                                                                                    | 알림최수<br>1 한반!<br>22분마다 세번<br>32분마다 계속       1 의부맥정에표시<br>2 내부맥정에표시<br>4 표시안함       1 의부맥정에표시<br>2 내부맥정에표시<br>3 2분 파트<br>3 2분         32분마다 계속       표                                                                                                    | 백희 누름                                   | 5≖ 누름                                               | □                               |
| 도록과 누권 서태 형 교에 느르 도록과 누권 서태 형 교에 느르 도록과 누권 서태 형 교에 느르                                                                                                    | 또 <mark>그</mark> 물러 선택 후 💷 누름 또 도 물러 선택 후 💷 누름 또 도 물러 선택 후 💷 누름                                                                                                    | 알림최수<br>1 한빈!<br>2 2분마다 세번<br>3 2분마다 계속 | 내용표시<br>1 외부액경에표시<br>2 내부액경에표시<br>3 물답 표시<br>4 표시안함 | SMS속도설정<br>1 분통<br>2 백론<br>3 긴급 |
|                                                                                                    | ·                                                                                                    | 💶 눌러 선택 후 📼 누름                          | 편물로 눌러 선택 후 📼 누름                                    | 📭 눌러 선택 후 📼 누름                  |
|                                                                                                    |                                                                                                    |                                         |                                                     |                                 |

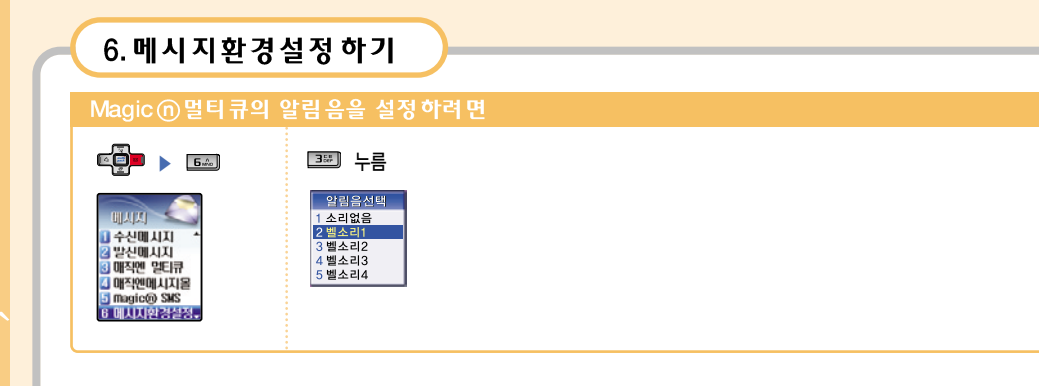

## 7. 메시지이력

#### 발신한 메시지의 개수와 수신된 메시지의 개수를 확인하고 삭제할 수 있습니다.

#### 메시지 이력 확인 하려면

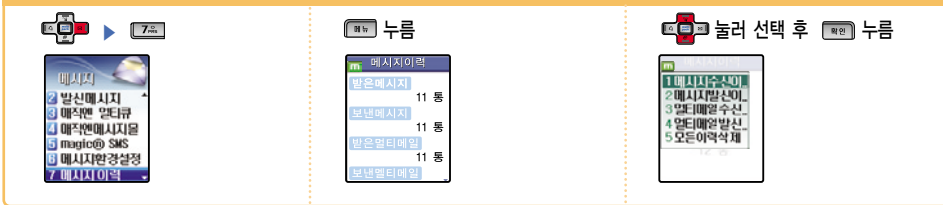

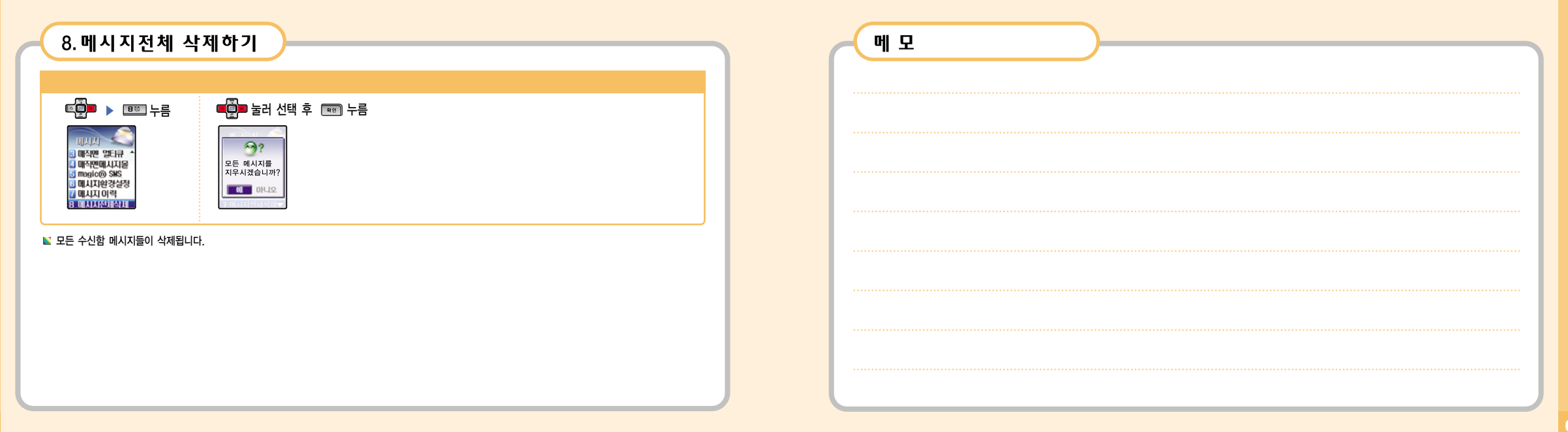

# 6.1

1. Magic
 GPS

- 2. 내위치를 조회하려면
- 3. 내위치보내기
- 4. 지도저장함
- 5. 환경설정

# 1. Magic n GPS

GPS 사이트에 접속하여 다양한 위치 정보 서비스를 이용할 수 있는 기능으로 서비스 사업자에게 별도로 가입후 사용할 수 있습니다.

Yal 🥥 🐴 🔚 [Magic® GPS]

0/0 95

1 친구찾기 2 내위치보기 3 내위치보내기

Magic<sup>®</sup> GPS 에 바로 접속하여 사이트에서 제공하는 내위치 보기, 내위치 보내기, 상대방 위치보기 등의 다양한 위치정보 서비스를 이용할 수 있습니다. 서비스에 관한 자세한 사항은 서비스 사업자에게 문의하세요.

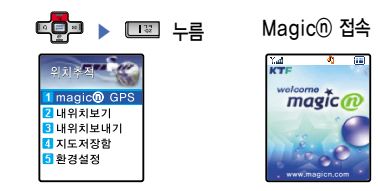

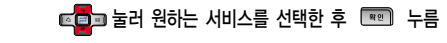

ົ່ ເ
#### 71

■ 자동으로 ON 상태로 설정되어 있습니다. OFF로 설정하면 폰 사용자는 GPS기능을 이용할 수 있으며, 타인이 자신의 폰 GPS기능을 이용할 수 없습니다.

☞ ► 도표 누름 ► GPS 사용설정 ► 1.0N / 2.0FF

5. 환경설정

📓 GPS수신 불가지역(건물내, 지하 등 위성신호를 받기 어려운 지역) 에서는 기지국의 위치를 이용해 찾기 때문에 위치 정확도가 떨어질 수 있습니다.

내 위치 보내기가 완료됩니다.

🔊 기상 상황이 좋지 않을 때에도 위치 정확도가 떨어질 수 있습니다.

▶ 지도를 저장할 수 있으며, 저장시 이름은 제목과 날짜/시간으로 저장됩니다.

3. 내위치보내기

토루 🕨 💌 누름 🕨

2. 내위치를 조회하려면

『
 『
 』
 》
 と
 二
 二
 二
 二
 二
 二
 二
 二
 二
 二
 二
 二
 二
 二
 二
 二
 二
 二
 二
 二
 二
 二
 二
 二
 二
 二
 二
 二
 二
 二
 二
 二
 二
 二
 二
 二
 二
 二
 二
 二
 二
 二
 二
 二
 二
 二
 二
 二
 二
 二
 二
 二
 二
 二
 二
 二
 二
 二
 二
 二
 二
 二
 二
 二
 二
 二
 二
 二
 二
 二
 二
 二
 二
 二
 二
 二
 二
 二
 二
 二
 二
 二
 二
 二
 二
 二
 二
 二
 二
 二
 二
 二
 二
 二
 二
 二
 二
 二
 二
 二
 二
 二
 二
 二
 二
 二
 二
 二
 二
 二
 二
 二
 二
 二
 二
 二
 二
 二
 二
 二
 二
 二
 二
 二
 二
 二
 二
 二
 二
 二
 二
 二
 二
 二
 二
 二
 二
 二
 二
 二
 二
 二
 二
 二
 二
 二
 二
 二
 二
 二
 二
 二
 二
 二
 二
 二
 二
 二
 二
 二
 二
 二
 二
 二
 二
 二
 二
 二
 二
 二
 二
 二
 二
 二
 二
 二
 二
 二
 二
 二
 二
 二
 二
 二
 二
 二
 二
 二
 二
 二
 二
 二
 二
 二
 二
 二
 二
 二
 二
 二
 二
 二
 二
 二
 二
 二
 二
 二
 二
 二
 二
 二
 二
 二
 二
 二
 二
 二
 二
 二
 二
 二
 二
 二
 二
 二
 二
 二
 二
 二
 二
 二
 二
 二
 二
 二
 二
 二
 二
 二
 二
 二
 二
 二
 二
 二
 二
 二
 二
 二
 二
 二
 二
 二
 二
 二
 二
 二
 二
 二
 二
 二
 二
 二
 二
 二
 二
 二
 二
 二
 二
 二
 二
 二
 二
 二
 二
 二
 二
 二
 二
 二
 二
 二
 二
 二
 二
 二
 二
 二
 二
 二
 二
 二
 二
 二

 二
 二
 二
 二
 二
 二
 二
 二
 二
 二
 二
 二
 二
 二
 二
 二
 二
 二
 二
 二
 二
 二
 二
 二
 二
 二
 二
 二
 二
 二
 二
 二
 二
 二
 二
 二
 二
 二
 二

magic<sup>®</sup> 접속 ▶ 전송하려는 상대방 전화 번호 입력(22쪽 참조) ▶ 💷 누르면

4. 지도저장함

☞ 💭 🕨 💷 누름 🕨 💼 눌러 선택 후 📼 누름 ▶ 저장된 지도가 나타납니다.

# · . . .

## 1. 무선인터넷 사이트 접속하기

- 2. Magic<sup>®</sup> 멀티팩 사용하기
- 3. 게임 4. 카메라
- 5. 아바타

#### 버튼 하나로 magic® 사이트에 바로 접속할 수 있습니다. Magic® 메일, msn 무선인터넷, KT 모바일, URL 입력 등의 각 링크를 선택해 원하는 사이트에 바로 접속할 수 있습니다.

### Magic①사이트 접속하기

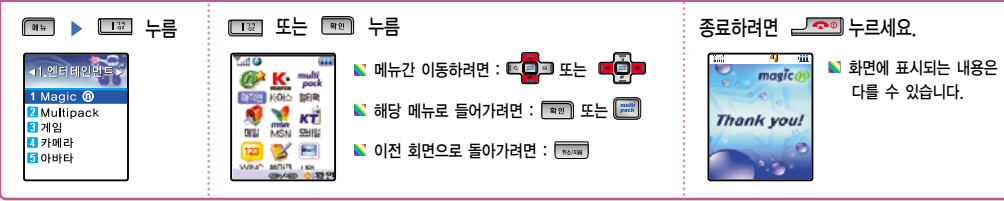

접속 실행중에 취소하거나 이전 화면으로 가려면 
 접속이 되면 화면을 보고 원하는 항목을 선택하여 사용하세요.

1. 무선 인터넷 사이트 접속하기

 ↓
 ↓

 ▶
 대기상태에서

 ●
 대기상태에서

 ●
 대기상태에서

 ●
 대기상태에서

ځ£

## 2. Magic ) 멀티팩 사용하기

내가 원하는 메뉴만을 설치하여 게임매니아는 휴대폰을 게임기로, 증권전문가는 휴대폰을 증권단말기로, 필요한 정보를 찾기 위해 몇개씩 되는 카테고리를 검색 하지 않고 원하는 서비스를 다운받으면 언제든지 바로 한번에 뜨는 기능으로 이기능의 자세한 내용은 사업자에게 문의하시기 바랍니다.

| Multipack접속                                                                                                    | 하려면                            |                                       |                                         |               |
|----------------------------------------------------------------------------------------------------|--------------------------------|---------------------------------------|-----------------------------------------|---------------|
| Image: 0         Image: 0           Image: 0         Image: 0           Image: 0         Image: 0           Image: 0         Image: 0           Image: 0         Image: 0           Image: 0         Image: 0 | 2월 누름<br>Magic ()<br>multipack | 곧바로 멀티팩에<br>접속되어 여러기능을<br>사용할 수 있습니다. | 다운받은 항목을 실행하려면<br>또한 눌러 선택 후 📰<br>누르세요. | 종료하려면 🥏 누르세요. |
|                                                                                                    |                                | 🖺 Multipa                             | ack 접속중에                                |               |
| 🛚 간편하게 Multipack                                                                                                    | 에 접속하려면                        |                                       | 눌러 원하는 프로그램을 선택할 수 있습니<br>              | 1다.           |
| 대기 상태에서 🔎 누                                                                                                    | -르세요. 곧바로 접속됩!                 | 니다. 선택한 :                             | 프로그램을 실행하려면 🔎 눌러야만 실                    | 행할 수 있습니다.    |
|                                                                                                    |                                | 실행을                                   | 취소하거나 이전메뉴로 돌아가려면 🛛 🔤                   | 누르세요.         |

| 3. 게임                                                                                                    |                                      |
|----------------------------------------------------------------------------------------------------|--------------------------------------|
| 게임을하려                                                                                                    | 면                                    |
|                                                                                                    | 🝱 누르고 💶 눌러 게임을 선택하고 📼 누르면 게임이 시작됩니다. |
| <ul> <li>&lt;1,엔티비인현트&gt;</li> <li>1 Magic ①</li> <li>2 Multipack</li> <li>3 거일</li> <li>3 카메라</li> <li>3 아비타</li> </ul> | Game<br>1 M147<br>[2 POPPING         |
| N 게임 도중 🛛 🛛 s                                                                                                    | ≟ 소리크기 조절이 가능합니다.<br>의 누르세요.         |
|                                                                                                    |                                      |
|                                                                                                    |                                      |
|                                                                                                    |                                      |

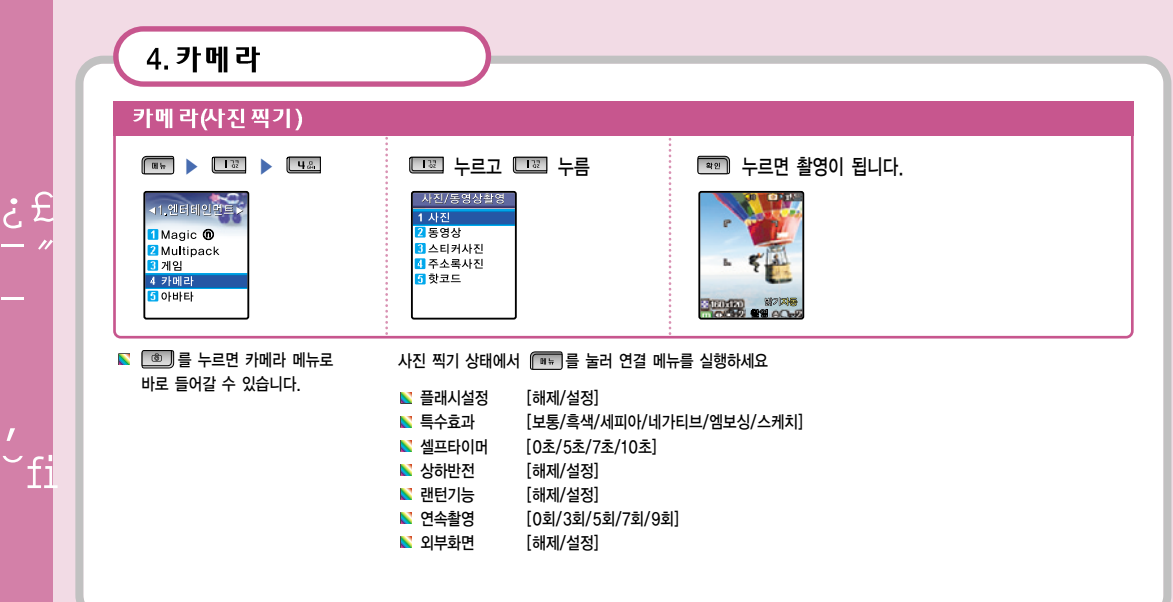

#### 4. 카메라 찍은 사진을 저장 하려면 사진 이름을 저장하세요. 저장 후 사진찍기 기능으로 되돌아 옵니다. 📼 누르면 사진이 저장됩니다. -5 5 F de la 저장하시겠습니까? VGA 640x480 noname M 22I 751222 앨범에 저장중입니다

ż£

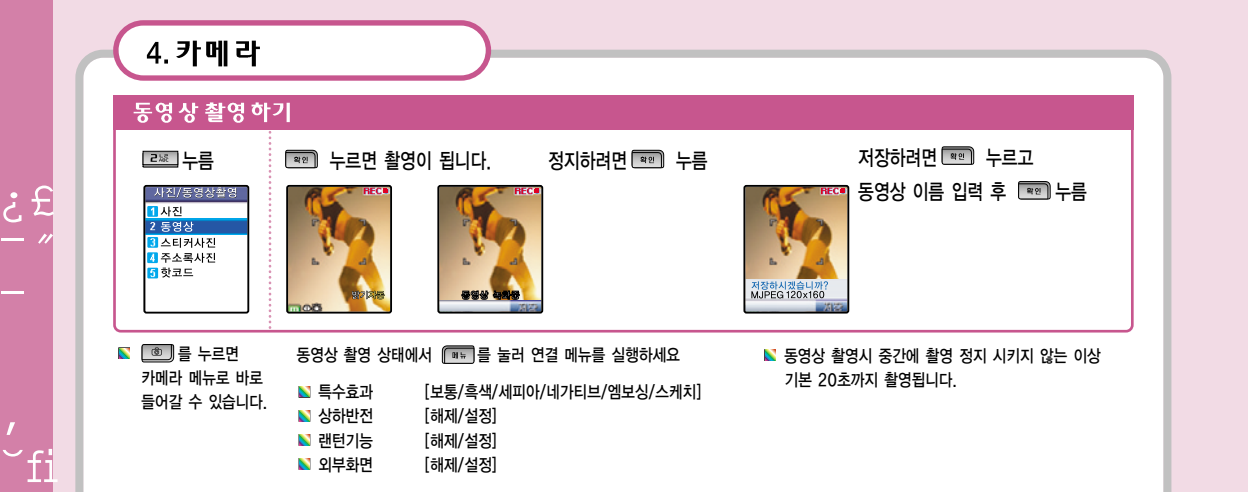

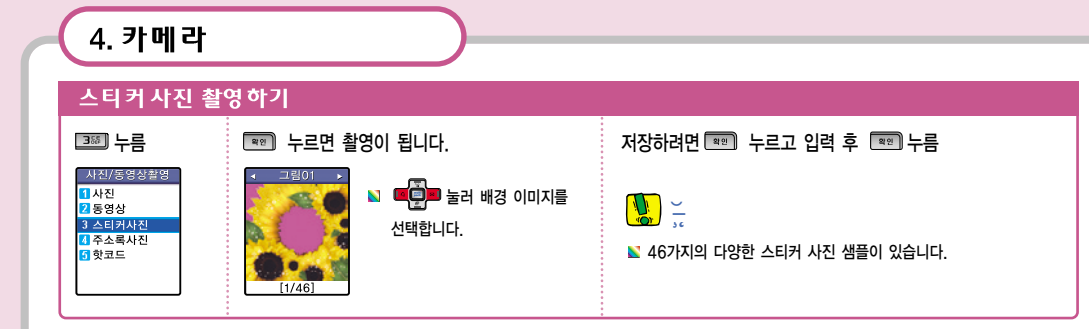

🔊 💷 를 누르면 카메라 메뉴로 바로 들어갈 수 있습니다.

ż£

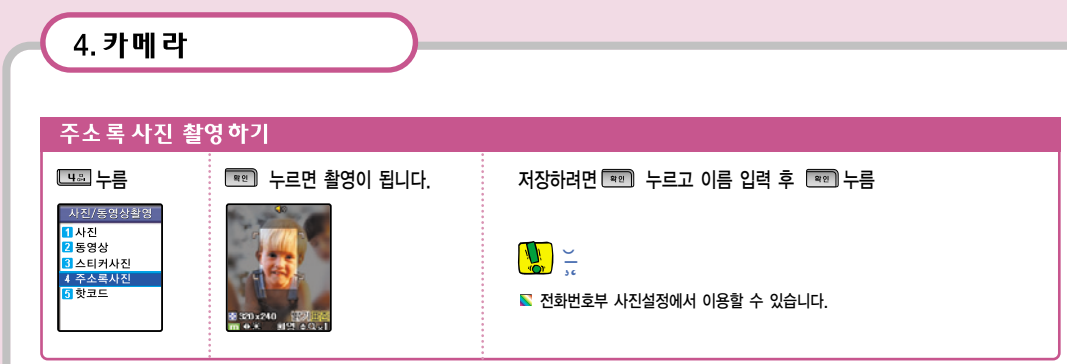

#### 사진 촬영 상태에서 🕮 를 눌러 연결 메뉴를 실행하세요.

| [해제/설정]                  |
|--------------------------|
| [보통/흑백/세피아/네가티브/엠보싱/스케치] |
| [0초/5초/7초/10초]           |
| [설정/해제]                  |
| [설정/해제]                  |
|                          |

## 4. 카메라 핫코드(HOT CODE) 5ᄬ 누름 📡 핫코드 미리보기 화면이 나타나며, 핫코드인식중 이라는 메시지가 나타납니다. 인식을 위해 별도 버튼을 추가로 누를 필요는 없으며, 자동으로 컨텐츠 페이지로 연결됩니다. 사진/동영상촬영 1 사진 2 동영상 3 스티커사진 4 주소록사진 5 핫코드 🔳 를 누르면 카메라 메뉴로 바로 들어갈 수 있습니다. 🔊 핫코드(HOT CODE)서비스란? 신문, 잡지, 지하철 광고등에서 기사와 함께 표시된 핫코드를 KTF의 카메라폰으로 비추기만하면 관련된 모바일 컨텐츠나 모바일 커머스 사이트로 단번에 연결 시켜주는 새로운 무선 인터넷 접속 서비스입니다.

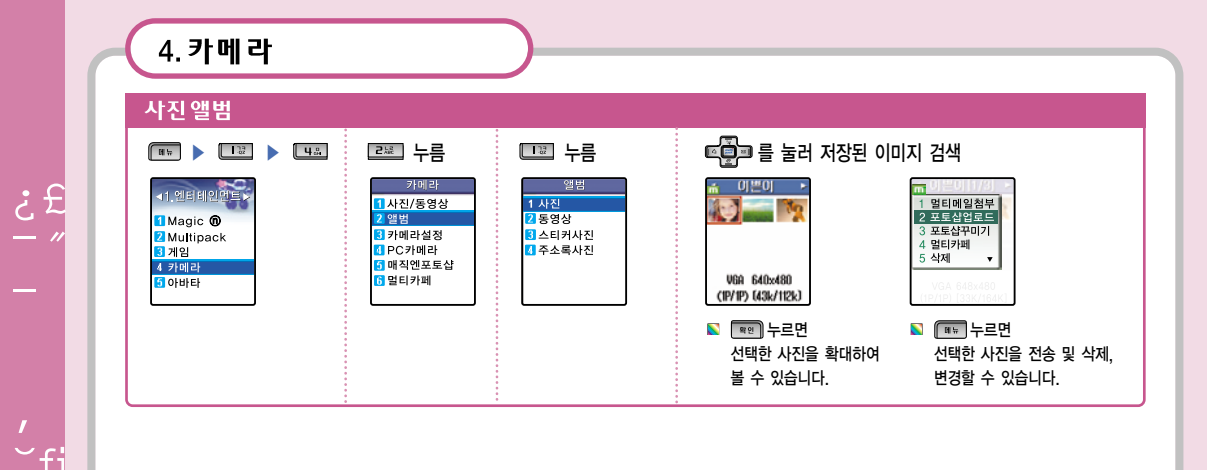

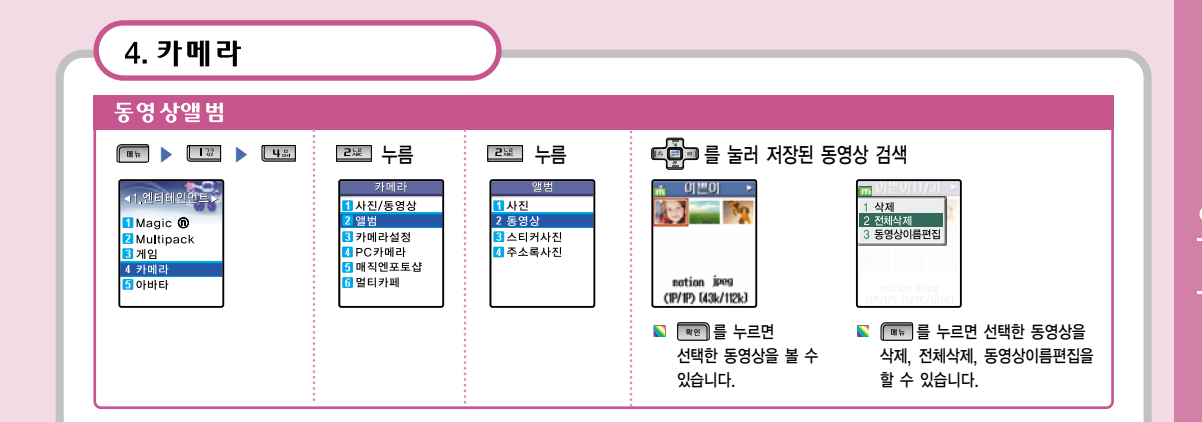

4. 카메라

저장된 사진을 다른 휴대폰 또는 E-mail로 포토메일을 보낼 수 있습니다.

### 저장된 사진을 메일로 전송하려면

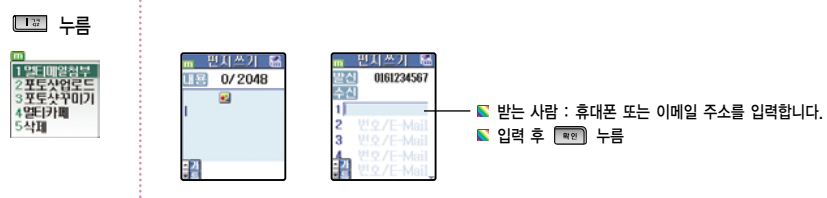

## 

📡 🎟 누르면 파일 첨부가 가능합니다.

- 🛽 누르면 한글, 숫자, 영대, 영소 순으로 이동됩니다.
- 🔽 누르면 특수문자, 이메일, 이모티콘 순으로 이동됩니다.(입력방법은 47쪽 참조)

| 4 카메라                                                                     |                                                                                                    |
|---------------------------------------------------------------------------|----------------------------------------------------------------------------------------------------|
|                                                                           |                                                                                                    |
| 카메라기능 설정하기                                                                |                                                                                                    |
| 사진밝기조절                                                                    | 셔터소리 설정하기                                                                                                    |
| ☞ ▶ 谜 ▶ 냄표 ▶ 3∞ 누름                                                        |                                                                                                    |
| ■ 둘러 선택 후 📼 눌러 '사진밝기조절'를 설정합니다.                                           | 🛑 눌러 선택 후 📼 눌러 '셔터소리'를 설정 합니다.                                                                                                    |
| 가에라 기능실성<br>그랜모모드<br>· VGA 640 x480 · 자 동<br>사실감기요점<br>· 표준<br>· 철각 · 야 간 | 간메라심정         철칵           · VGA 640 x 480 ·         하나둘셋           · 재준         김 치           · 제준         스마일           · 험감         이쪽을 보세요           · 스파이모드         스파이모드 |
|                                                                           | 🔊 아무런 소리가 없이 촬영하려면 '스파이모드'를 선택하세요.<br>📓 초기 설정값은 '찰칵'입니다.                                                                                                    |

Ł.£

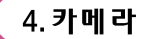

| PC카메라기능 설정하려면                                                       |           |
|---------------------------------------------------------------------|-----------|
| PC카메라                                                               |           |
| (₩₩ ▶ (₩ ▶ (48) 누름                                                  | 내의 누름     |
| 가미라<br>1 사진/등영상<br>2 앨범<br>3 카미라실정<br>4 PC가미라<br>5 매직엔포트삼<br>6 멀티카페 | PC카메라 등작중 |

▶ PC카메라 기능을 활용하여 화상통신을 하려면 USB cable및 거치대(별매품)가 필요합니다. PC카메라 사용법 및 자세한 사항은 160쪽을 참조하세요.

| 4. 카메라                                                                                    |                                                        |                                                   |
|-------------------------------------------------------------------------------------------|--------------------------------------------------------|---------------------------------------------------|
| 매직엔 포토샵(사진 업로드하                                                                           | ין)                                                    |                                                   |
| <ul> <li>▶ 온라인 앨범으로 사진을 전송합니다.</li> <li>★ ● ● ● ● ● ● ● ● ● ● ● ● ● ● ● ● ● ● ●</li></ul> | ☞ <mark>●</mark> ☞ 눌러 업로드할 사진을 고릅니다.<br>또는 ☜️ 눌러 사진 선택 | 🎟 🕨 💷 누르면 사진 전송 됩니다.                              |
| 가에라 매식연포토삼<br>1 사진/동영상 1 사진 업로드하기<br>2 발범<br>3 카메라실정<br>6 PC가에라<br>5 매직연포토삼<br>6 멀티카페     | ▶ 사진목록<br>1 @ = 그대그리고나<br>2 @ = 우리집강아지                 | 매직연포투상<br>온라인 앨범에<br>사진 전송중입니다.<br>0%<br>OK / 54K |

¿£

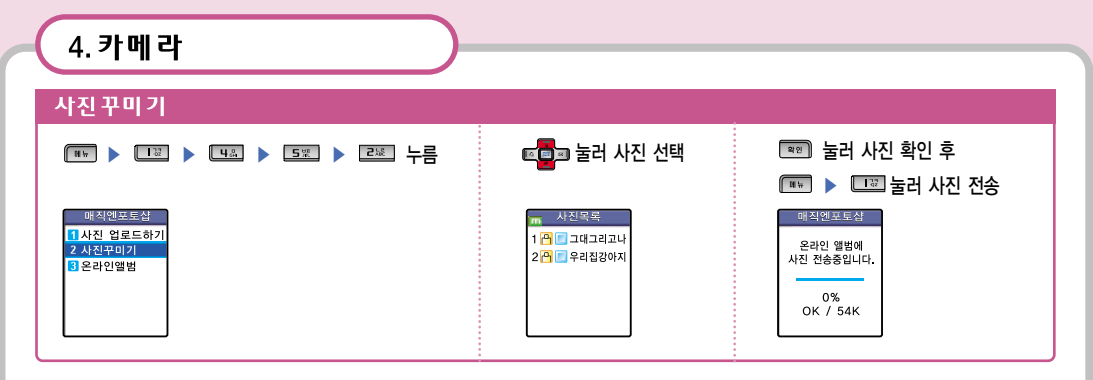

#### 포토샷 꾸미기로 이동하여 이미지 꾸미기를 할 수 있습니다.

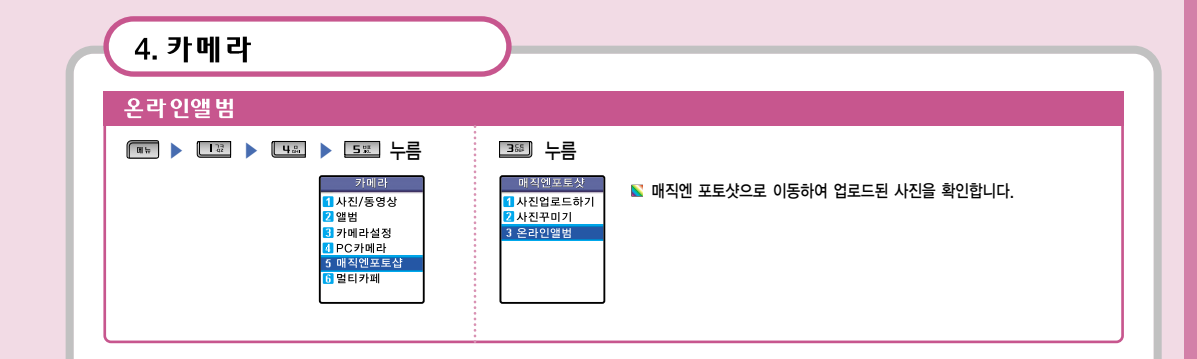

ځ£

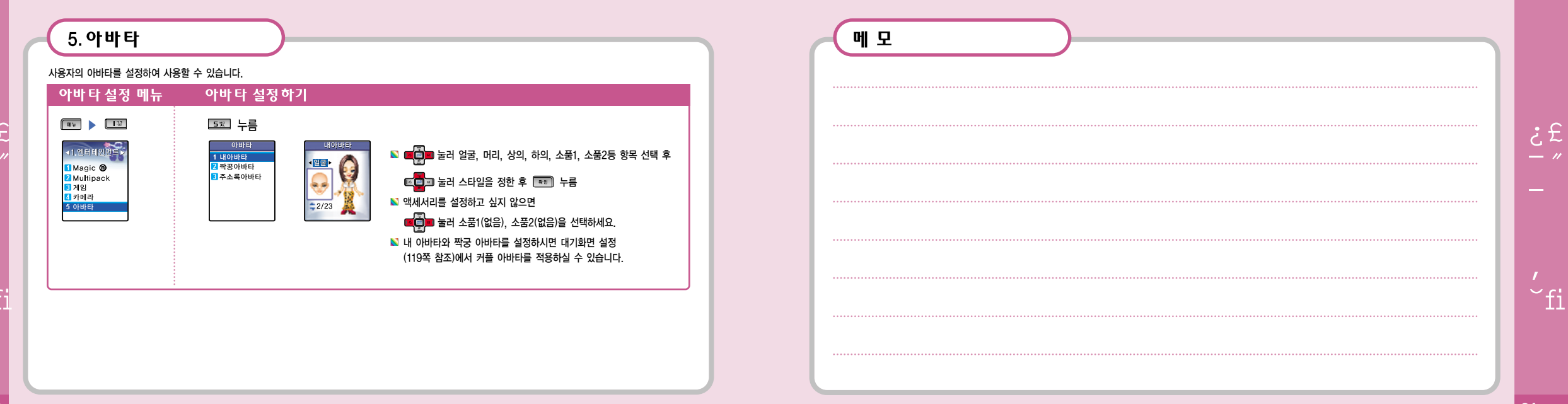

|                          | C | ( 1. 그림 보관                                   | 함 🔶                              |                                       |
|--------------------------|---|----------------------------------------------|----------------------------------|---------------------------------------|
| 8                        |   | 그림 보관함을 확                                    | 인하려면                             |                                       |
| 1 그림보관함                  |   |                                              | □ 말 누름       □ □ ∃보관함            | ····································· |
| 2. 소리보관함                 |   | 1 그림보관함 ▲<br>2 소리보관함<br>3 노래방보관함<br>1 나야나보관함 | 1 그대그리고나<br>2 KTF로고<br>3 보고싶어아이콘 | [***] 구드긴 전객인 그림이 와인에 표시됩니다.          |
| 3. 노래방보관함                |   | 5 멀티메일보관함<br>15 접속 ▼                         |                                  |                                       |
| 4. 나야나보관함                |   |                                              |                                  |                                       |
| 5. 멀티메일보관함               |   |                                              |                                  |                                       |
| 6. 문자, 그림, 소리, 포토, 노래방접속 |   |                                              |                                  |                                       |
| 7. 메모리정보                 |   |                                              |                                  |                                       |

ځ

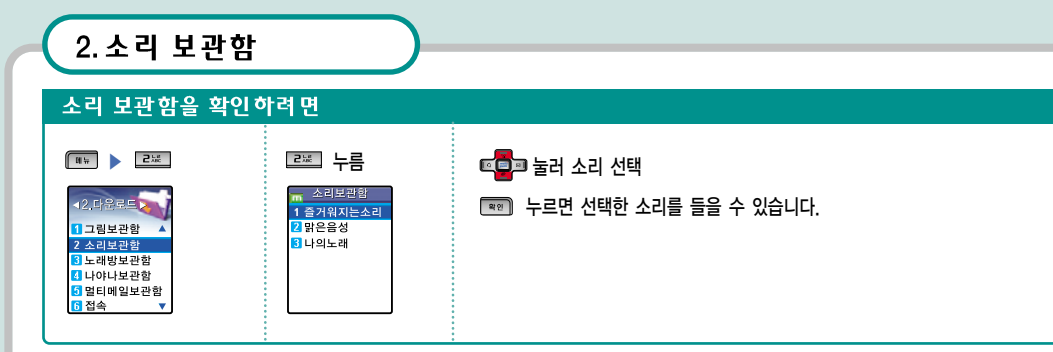

🖺 Magic<sup>®</sup> 또는 Multipack에 접속하여 다운받은 벨소리가 저장되며 이를 선택하여 내 휴대폰에 설정할 수 있습니다.

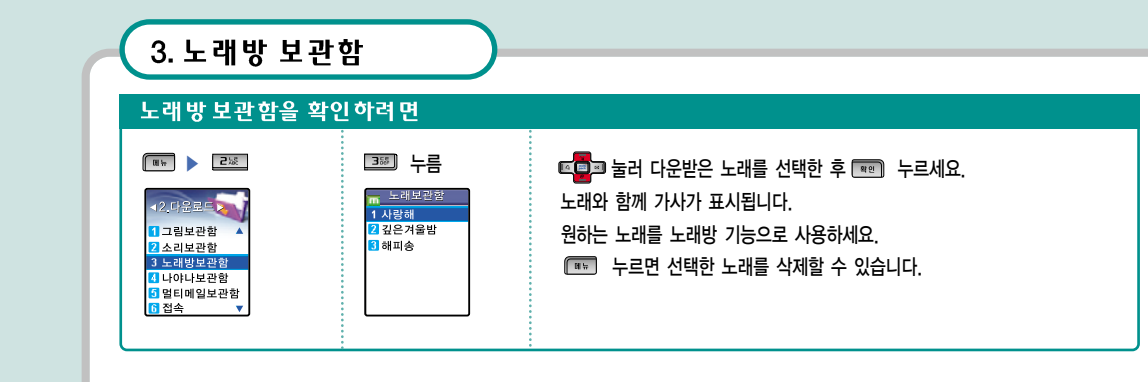

ය • خ

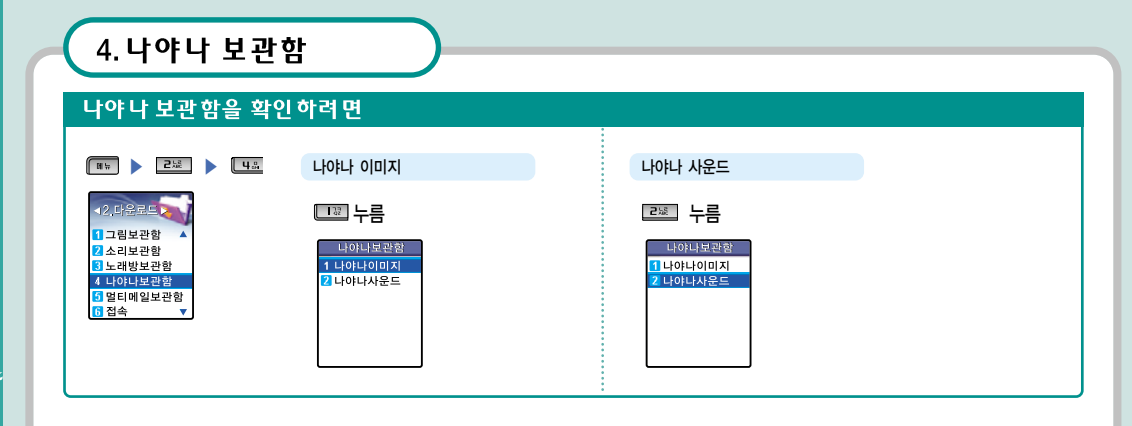

## 5. 멀티메일보관함

저장된 멀티미디어 데이터를 휴대폰 또는 이메일로 전송할 수 있습니다. 전송방법은 54쪽 참조하세요.

C.

.

G

Ċ.

각종음악을 내 폰에 다운받거나 친구에게 보낼 수 있습니다.
 다운받은 음악은 소리보관함에 저장되며, 설정하려면 111쪽을 참조하세요.

📧 ▶ 💷 다운로드 ▶ 💷 접속 ▶ 💷 소리나라접속

#### 소리 나라에 접속 하려면

- 작종 그림이나 캐릭터등을 다운받아 내 폰의 배경화면으로 설정할 수 있습니다.
   다운받은 그림은 그림보관함에 저장되며, 설정하려면 121쪽을 참조하세요.
- ☞ ▶ 프로 다운로드 ▶ 트로 접속 ▶ 르로 그림나라접속

#### 그림 나라에 접속 하려면

🔊 문자나라에 접속하여 개성 있고 재미난 문자들을 다운받아 친구에게 보내거나 나의 꾸러미에 저장할 수 있습니다.

💷 🕨 💷 다운로드 🕨 💷 접속 🕨 💷 문자나라접속

#### 문자 나라에 접속 하려면

6. 문자, 그림, 소리, 포토, 노래방접속

☑ 노래방 기능에서 사용할 음악을 다운 받을 수 있습니다.
☑ 다운 받은 음악은 노래방 보관함에 저장되며, 95쪽을 참조하세요.

📧 ▶ 💷 다운로드 ▶ 💷 접속 ▶ 💷 노래방접속

#### 노래방에 접속하려면

가수,배우 등 각종 사진을 다운받아 내 폰 배경으로 설정하거나 친구에게 보낼 수 있습니다.
 다운받은 사진은 그림보관함에 저장되며, 설정하려면 121쪽을 참조하세요.

🎟 🕨 💷 다운로드 🕨 💷 접속 🕨 💷 포토나라 접속

#### 포토나라에 접속하려면

## 6. 문자, 그림, 소리, 포토, 노래방접속

.

| 7.메모리정보                                                                                                    | 에 모 |
|----------------------------------------------------------------------------------------------------|-----|
| lagic <sup>®</sup> 또는 Multipack에서 다운 받은 그림, 벨.사진, 동영상, 노래방, SMS, 음성메모의 사용 용량을 확인 할 수 있습니다.                                                                                                    |     |
| 메모리정보를 확인하려면                                                                                                    |     |
| ■ ▶ 2월 다운로드 ▶ 7월 메모리정보 선택 사용량 보기                                                                                                    |     |
| 12.61 윤모(2)     이 비오린 정보       23.61 윤모(2)     건체용성       13.52 타보(2) 윤요(2)     사용용성       11.52 타보(2) 윤요(2)     분용성(2)       11.52 타보(2) 윤요(2)     분용성(2)       11.52 타보(2) 윤요(2)     분용성(2)       11.52 타보(2) 윤요(2)     분용성(2)       11.52 타보(2) 윤요(2)     분용성(2)       11.52 타보(2) 윤요(2)     분용성(2)       11.52 타보(2) 윤요(2)     분용성(2)       11.52 타보(2) 윤요(2)     분용성(2)       11.52 타보(2) 윤요(2)     분용성(2)       11.52 타보(2) 윤요(2)     분용성(2)       11.52 타보(2) 윤요(2)     분용성(2)       11.52 타보(2) 윤요(2)     분용성(2)       11.52 타보(2) 윤요(2)     분용성(2)       11.52 타보(2) 윤요(2)     분용성(2)       11.52 타보(2) 윤요(2)     분용(2)       11.52 타보(2) 윤요(2)     분용(2)       11.52 타보(2) 윤요(2)     분용(2)       11.52 타보(2) 윤요(2)     분용(2)       11.52 타보(2) 윤요(2)     분용(2)       11.52 타보(2) 윤요(2)     분용(2)       11.52 HL (2) 윤요(2)     분용(2)       11.52 HL (2) 윤요(2)     분용(2)       11.52 HL (2) 윤요(2)     분용(2)       11.52 HL (2) 윤요(2)     분용(2)       11.52 HL (2) 윤요(2)     분용(2)       11.52 HL (2) 윤요(2)     11.52 HL (2)       11.52 HL (2) 윤요(2)     11.52 HL (2)       11.52 HL (2) 윤요(2) <t< th=""><td></td></t<> |     |
| 대 이거 관련 위<br>이 별 다 메일 관관 함<br>이 접속<br>7 메모리 정보 ▼<br>··································                                                                                                    |     |
| <u>.</u>                                                                                                    |     |
|                                                                                                    |     |
|                                                                                                    |     |
|                                                                                                    |     |
|                                                                                                    |     |

. خ

# K-MERCE

1. K-merce를 사용하기 전에

2. 스마트 카드 장착하기

3. K-merce 서비스

4. K•bank

5. 멤버십클럽

6. 서비스 관리

## 1. K-merce를 사용하기 전에

#### 🛯 K · merce

KTF의 국내 최초의 유,무선 전자상거래 대표 브랜드로, 휴대폰 하나로 언제 어디서나 쉽고 안전하게 전자상거래를 할 수 있도록 만들어 주는 생활밀착형 모바일 서비스입니다.

#### 🛯 K · bank

은행의 각종 업무를 K-merce와 접목시킨 신개념 금융서비스로 휴대폰의 무선 인터넷을 이용하여 언제 어디서나 은행 업무를 처리하고, 휴대폰을 이용하여 은행 지점의 자동화 기기를 이용하실 수 있는 서비스 입니다.

#### 🛯 이용방법

-휴대폰 배터리를 분리한 후 발급 받은 스마트카드를 휴대폰 뒷면에 장착합니다. -K-merce 가맹점 전용결제기에서의 신용카드 결제나 제휴 은행사의 자동화기기(CD/ATM기기)에서의 은행업무가 가능합니다. -K·bank칩의 경우 폰빌/마이비 교통 기능을 통한 전국 교통카드 기능이 제공됩니다. -휴대폰을 닫은 채로 휴대폰 뒷면(배터리 부분)을 버스나 지하철의 수신부에 접근 (3cm이내)시키시면 교통카드기능을 이용할 수 있습니다.

### ■ IC 스마트 카드 발급(자세한 내용은 www.k-merce.com참고)

-K-merce 카드 : 제휴 신용카드사 및 KTF 대리점에서 신청 가능합니다. -K·bank 카드: 제휴은행 본점 및 지점에서 신청 가능합니다. 1. K-merce를 사용하기 전에

-신용카드 기능 이용 시 교통 기능을 이용하실 수 있습니다.(수도권 2004년 상반기 시행 예정, 이용 가능 지역은 추후 확대 예정) 휴대폰을 닫은 채로 휴대폰 후면(배터리부분)을 버스나 지하철의 수신부에 접근(3cm이내)시키시면 편리하게 이용가능 합니다.

■ K- merce 비밀번호는 휴대폰의 비밀번호와 다른 별도의 K- merce 전용 비밀번호 입니다.
 ※스마트 카드에는 신용카드 및 은행 계좌에 대한 정보가 들어있습니다. 분실이나 비밀번호 관리에 주의하여 사용하시기 바랍니다.
 ※제휴 신용카드사, 제휴 은행사, K-merce 가맹점 및 기타 자세한 사항은 http://www.K-merce.com을 참조하세요.
 ※본 메뉴얼에서 설명하는 기능은 K-merce 및 제휴사 사정에 따라 변경될 수 있습니다.

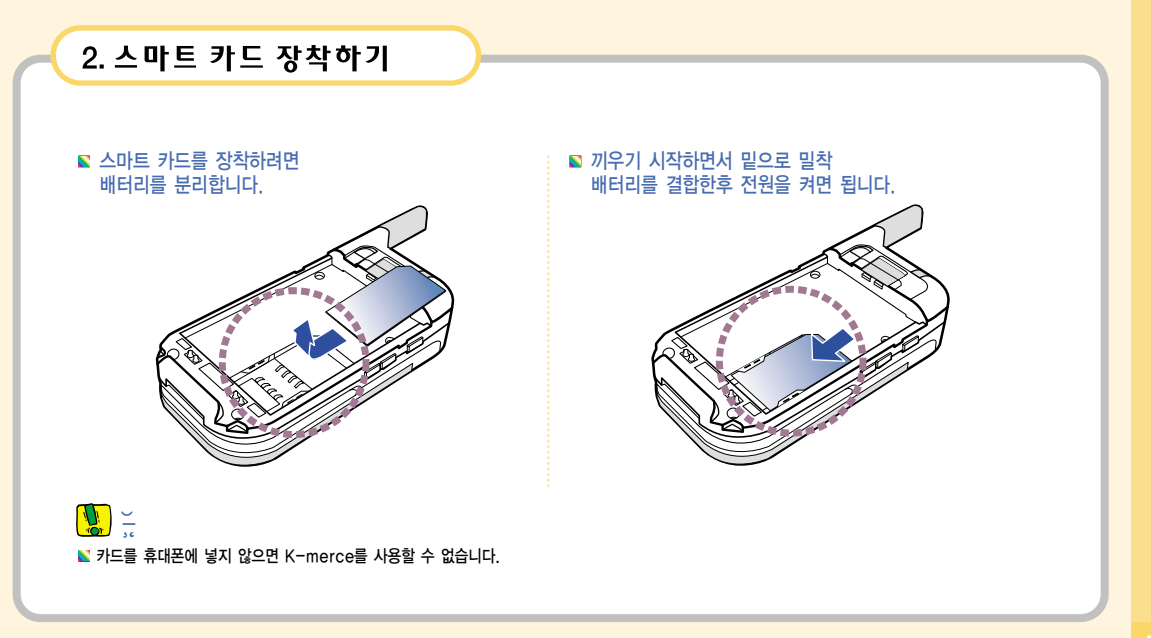

%′

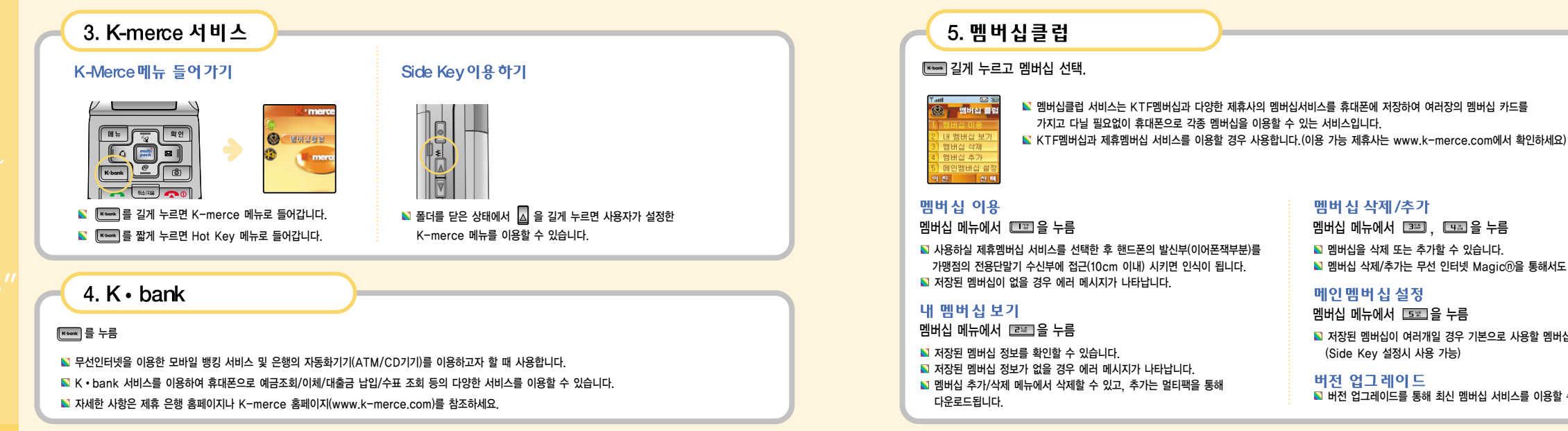

멤버십 삭제/추가 멤버십 메뉴에서 🝱 . 🖽 을 누름 🔊 멤버십을 삭제 또는 추가할 수 있습니다 ▶ 멤버십 삭제/추가는 무선 인터넷 Magic①을 통해서도 가능합니다.

메인멤버십설정 멤버십 메뉴에서 📼 을 누름 ▶ 저장된 멤버십이 여러개일 경우 기본으로 사용할 멤버십을 설정합니다.

(Side Key 설정시 사용 가능)

버전 업그레이드 ▶ 버전 업그레이드를 통해 최신 멤버십 서비스를 이용할 수 있습니다. 6. 서비스 관리

### ☞ 길게 누르고 '서비스 관리' 선택.

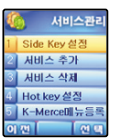

K-merce 서비스를 관리할 경우 사용합니다.

📡 서비스 추가는 멀티팩을 통해 다운로드됩니다.

선택. Side Key 설정

서비스관리 메뉴에서 💷 을 누름

☑ 이용 가능한 항목 중 하나를 선택하여 Side Key로 설정 가능합니다.
 ☑ Side Key는 폴더가 닫혀 있는 경우에만 사용 가능하며 볼륨버튼의 윗쪽을 길게 눌러 사용합니다.

#### Hot Key 설정

서비스관리 메뉴에서 [195]을 누름 또 Hot Key는 [1998]를 짧게 누를 경우 접속하는 서비스를 설정하는 기능입니다. 또 이용 가능한 서비스 중 택일하여 Hot Key로 설정합니다.

#### K-merce메뉴 등록

서비스관리 메뉴에서 토로 을 누름 도 서비스 관리의 '서비스 추가'를 통하지 않고 멀티팩 자료실에서 직접 다운받은 서비스인

경우 사용하는 기능입니다.

▶ 서비스 등록을 하지 않을 경우 K-merce 메인 화면에 다운받은 서비스가 나타나지 않을 수 있습니다. 메 모

| 1. 벨 소리 선택 |  |
|------------|--|
| 2. 벨/진동 선택 |  |
| 3. 그룹벨 설정  |  |
| 4. 스피커폰 설정 |  |
| 5. 효과음 설정  |  |
| 6. 음량조절    |  |

出

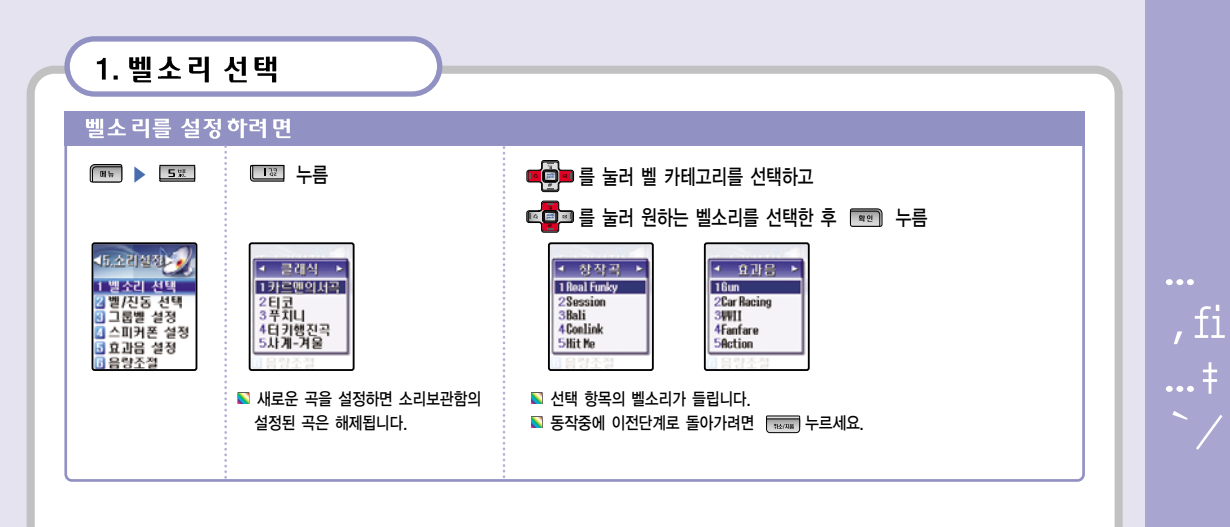

| 벨/진동을 설정하려면                                     |                               |                         |                         |                                |         |              |  |
|-------------------------------------------------|-------------------------------|-------------------------|-------------------------|--------------------------------|---------|--------------|--|
| 01 to 5 55                                      | □ 누름                          | [[] 물러 수신모드를 조절한 후 📼 누름 |                         |                                |         |              |  |
|                                                 |                               | 📡 벨소리 자                 | 생여부                     |                                |         |              |  |
| ▲5.소리실정<br>11 벨소리선택                             | 실전 20 · 별/진동선택 ·<br>[선택 ] 별올림 | 수신모드                    | 스 피 커<br>(스피커로 들리는 벨소리) | Earjack<br>(Earjack으로 들리는 벨소리) | 진 동     | 아 이 콘        |  |
| 2 벨/진동 선택 2 진동<br>3 그룹벨 설정 3 진동 후 벨             | 2 진동<br>3 진동 후 벨              | 벨울림                     | 동 작                     | 동 작                            | 동작안함    | ej           |  |
| <ul> <li>4 스피커폰 설정</li> <li>5 효과음 설정</li> </ul> | 스피커폰 설정<br>효과음 설정 5 램프/무음     | 진동                      | 동작안함                    | 동작안함                           | 동 작     | <b>11</b> 1  |  |
| ◎ 음량조절                                          | 진동 후 벨                        | 진동 3회후 동작               | 진동 3회후 동작               | 처음 3회 동작                       | <i></i> |              |  |
|                                                 | 💊 상하 한모가 이동은                  | 진동과 벨                   | 동 작                     | 동 작                            | 동 작     | 3 <b>1</b> 5 |  |
|                                                 | 램프/무음                         | 동작안함                    | 동작안함                    | 동작안함                           | ×.      |              |  |
|                                                 | ~~~~~~                        | ▶ 매너 모드(                | 에서는 어떤 벨소리도 동           | 작하지 않습니다.                      |         |              |  |
|                                                 | 단, 모닝콜 설정시 해당 시각에 알림음은 동작합니다. |                         |                         |                                |         |              |  |

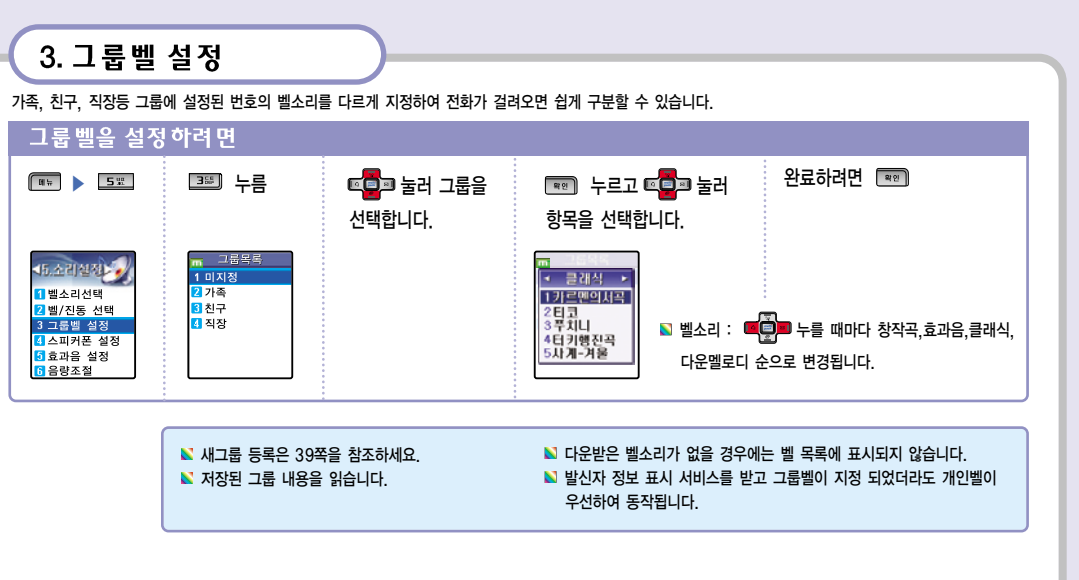

,fi

| 4. 스피커<br>스피커폰을 설 | 폰 설정<br>정하려면                       | $\supset$         |
|-------------------|------------------------------------|-------------------|
|                   | ▲피키폰삭제▶<br>▲피키폰삭제▶<br>1 성정<br>2 해지 | 또 그 물러 선택한 후 📧 누름 |
|                   | <u>.</u>                           |                   |
|                   |                                    |                   |

| 5. 효과음 설정                                                                                                    |                                                                                                    |
|----------------------------------------------------------------------------------------------------|----------------------------------------------------------------------------------------------------|
| 효과음을 설정하려면                                                                                                    |                                                                                                    |
| ■■ ▶ 5표 5표 누름<br>조절합니다.                                                                                                    | 는 항목으로 이동한 후 🛑 눌러 📧 누르면 완료됩니다.                                                                                                    |
| 11월243         11월243         11월243           11월2414         11월243         11월243         11월233           11월244         11월314         11월314         11월313           11월243         11월314         11월314         11월313           11월243         11월314         11월314         11월314           11월243         11월314         11월314         118415           11월243         11월314         118415         118415           11월243         11월314         118415         118415           11월243         118415         118415         118415           11월243         118415         118415         118415           11월243         118415         118415         118415           11월243         118415         118415         118415           1198         118415         118415         118415           1198         118415         118415         118415           1198         118415         118415         118415           1198         118415         118415         118415           1198         118415         118415         118415           1198         118415         118415         118415 |                                                                                                    |
| <ul> <li>통화연결음 상대방과 통화연결시 나는 멜로디를<br/>켜고 끌 수 있습니다.(발신시에만 소리가 남)</li> <li>1분경고음 통화시간이 1분이 경과할 때마다<br/>경고음이 울립니다.</li> </ul>                                                                                                    | ▶ 키톤효과음 다이얼을 누를 때 들리는 소리를 변경할 수 있습니다.          ● 누를 때마다 第1, 第2, 第3 미리듣기를 들려줍니다.         키톤음량이 '0' 인 경우 미리듣기 소리가 들리지 않습니다.         키톤음량이 '0' 인 경우 미리듣기 소리가 들리지 않습니다. |
| <ul> <li>통화끊김음 통화중 끊김 경보를 켜고 끌 수 있습니다.</li> <li>시작/종료음 시작/종료음을 켜고 끌 수 있습니다.</li> </ul>                                                                                                    | <ul> <li>■ 플너게패금 풀너들 별고 난글 때 나는 멜로디를 켜고 끌 수 있습니다. (대기상태에서만 동작합니다)</li> <li>■ 다마 第1, 第2, 第3 미리듣기를 들려줍니다</li> <li>▶ 메뉴효과음 메뉴선택시 나는 멜로디를 켜고 끌 수 있습니다.</li> </ul>       |

,fi

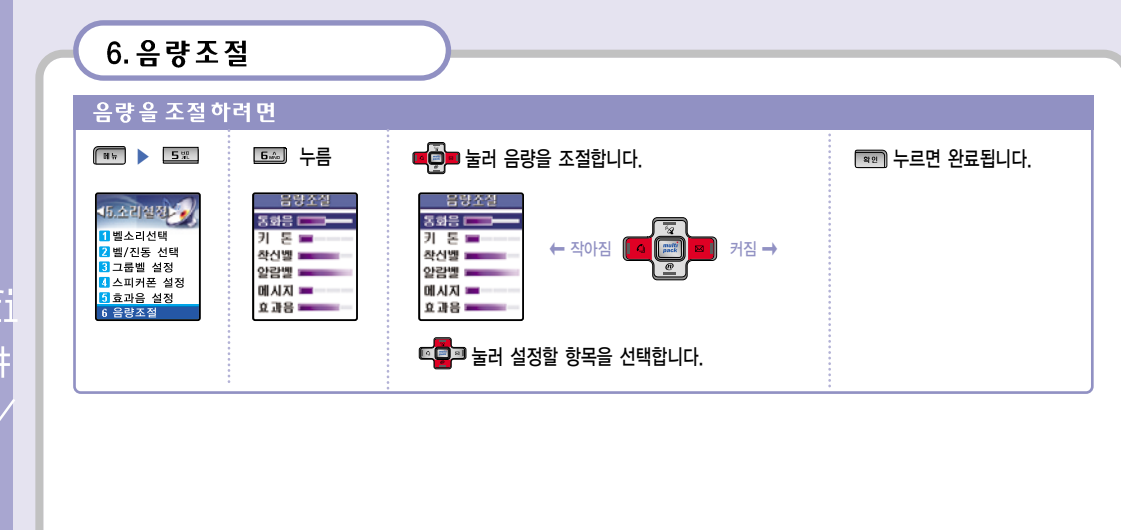

| 메모 |  |
|----|--|
|    |  |
|    |  |
|    |  |
|    |  |
|    |  |
|    |  |
|    |  |
|    |  |
|    |  |
|    |  |

,fi

|  |            | C | 1. 대기화면 설정하기                                   |                                              |                                         |                                                   |
|--|------------|---|------------------------------------------------|----------------------------------------------|-----------------------------------------|---------------------------------------------------|
|  | 1.2        |   | 대기화면을 설                                        | 실정 하려 면                                      |                                         | · · · · · · · · · · · · · · · · · · ·             |
|  | 1. 대기화면 설정 |   | ₩₩ <b>Б</b> ῶ                                  | 내기화면설정<br>모들(아바타1)                           | 포드를 신택하고 특별을 구급니다.<br>태기와변경장<br>또 알렉_)  | 역할 같다 배경을 선택합니다.<br>태기화면전정<br>또한 아바티 )            |
|  | 2. 기능화면 설정 |   | 1 대기화면 설정<br>2 기능화면 설정<br>3 외부화면 설정<br>4 폰트 설정 | 배월 《 그림 1 》<br>중대본이름<br>이름실점 《 이래 》          | 배월(고)일()<br>종(월))<br>편역했규리병<br>이동철원(이전) |                                                   |
|  | 3. 외부화면 설정 |   | 5 조명시간 설정<br>6 화면밝기 설정                         | ·개<br>·개<br>································ |                                         |                                                   |
|  | 4. 폰트 설정   |   |                                                | ▶ ▶ ▶ ▶ ▶ ▶ ▶ ▶ ▶ ▶ ▶ ▶ ▶ ▶ ▶ ▶ ▶ ▶ ▶        | └ ▶ ■ ■                                 | └─ <b>№ ば 및 ഈ</b> 누를 때마다<br>배경화면1~배경화면14, 다운받은그림, |
|  | 5. 조명시간설정  |   |                                                |                                              |                                         | 촬영된 사진이미지가 선택됩니다.                                 |
|  | 6. 화면밝기 설정 |   |                                                |                                              |                                         |                                                   |

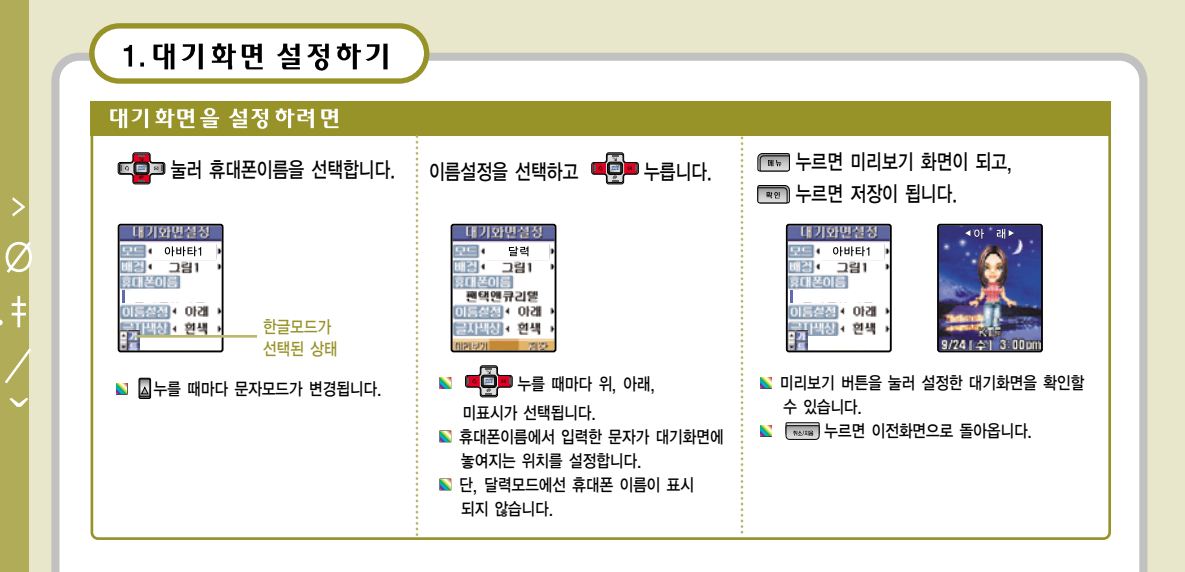

|                | 2.기능화면                                                                                                    | 면 섴정하기                                                                                                    |                                                       |                                 |
|----------------|----------------------------------------------------------------------------------------------------|----------------------------------------------------------------------------------------------------|-------------------------------------------------------|---------------------------------|
|                | 10 -11                                                                                                    |                                                                                                    |                                                       |                                 |
| 기능 화면을 설정 하려 면 |                                                                                                    |                                                                                                    |                                                       |                                 |
|                | 🕅 🖬 🕨 🖬 📖                                                                                                    | 르‱ 누름                                                                                                    | 켤때를 선택하고 📧 누릅니다.                                      | 저장하려면 📼 누름                      |
|                | <ul> <li>11. 의민실진</li> <li>11. 대기화인 실정</li> <li>21. 기능화면 실정</li> <li>31. 의부화면 실정</li> <li>32. 부화면 실정</li> <li>43. 조명시간 실정</li> <li>61. 화면밝기 실정</li> </ul> | 기능와보설성<br>절태 • 기본 그려 •<br>철태 • 기본 그려 •<br>같집 • 기본 그려 •<br>감접 • 기본 그려 •                                                                                                    | CUR                                                   |                                 |
|                |                                                                                                    | ▶  ▶  ▶  ▶  ▶  ▶  ▶  ▶  ▶  ▶  ▶  ▶  ▶  ▶  ▶  ▶  ▶  ▶  ▶  ▶  ▶  ▶  ▶  ▶  ▶  ▶  ▶  ▶  ▶  ▶  ▶  ▶  ▶  ▶  ▶  ▶  ▶  ▶  ▶  ▶  ▶  ▶  ▶  ▶  ▶  ▶  ▶  ▶  ▶  ▶  ▶  ▶  ▶  ▶  ▶  ▶  ▶  ▶  ▶  ▶  ▶  ▶  ▶  ▶  ▶  ▶  ▶  ▶  ▶  ▶  ▶  ▶  ▶  ▶  ▶  ▶  ▶  ▶  ▶  ▶  ▶  ▶  ▶  ▶  ▶  ▶  ▶  ▶  ▶  ▶  ▶  ▶  ▶  ▶  ▶  ▶  ▶  ▶  ▶  ▶  ▶  ▶  ▶  ▶  ▶  ▶  ▶  ▶  ▶  ▶  ▶  ▶  ▶  ▶  ▶  ▶  ▶  ▶  ▶  ▶  ▶  ▶  ▶  ▶  ▶  ▶  ▶  ▶  ▶  ▶  ▶  ▶  ▶  ▶  ▶  ▶  ▶  ▶  ▶  ▶  ▶  ▶  ▶  ▶  ▶  ▶  ▶  ▶  ▶  ▶  ▶  ▶  ▶  ▶  ▶  ▶  ▶  ▶  ▶  ▶  ▶  ▶  ▶  ▶  ▶  ▶  ▶  ▶  ▶  ▶  ▶  ▶  ▶  ▶  ▶  ▶  ▶  ▶  ▶  ▶  ▶  ▶  ▶  ▶  ▶  ▶  ▶  ▶  ▶  ▶  ▶  ▶  ▶  ▶  ▶  ▶  ▶  ▶  ▶  ▶  ▶  ▶  ▶  ▶  ▶ | 설정된 화면을 미리보기하여 볼 수 있습니다. 이전화면으로 돌아가려면  * 이전화면으로 돌아가려면 | S 끝때, 발신, 수신도 같은 방법으로<br>설정합니다. |

,Ø

....ŧ

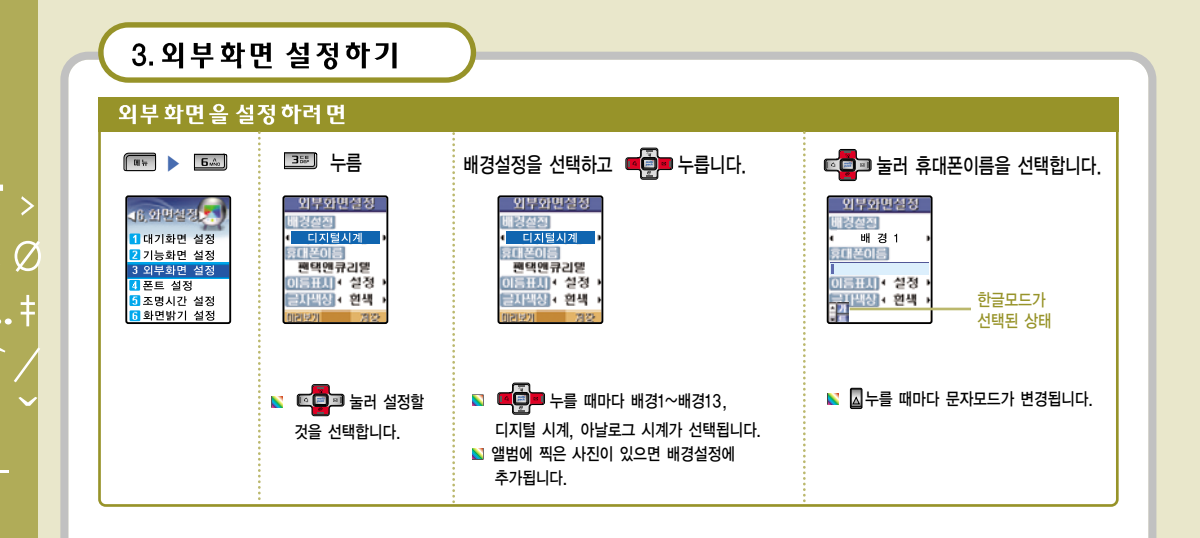

| 3 이브하며 서저하기                                                                                                    |                                                                |  |  |
|----------------------------------------------------------------------------------------------------|----------------------------------------------------------------|--|--|
| 5. 피구퍼 한 글 중 이기                                                                                                    |                                                                |  |  |
| 외부 화면 을 설정 하려 면                                                                                                    |                                                                |  |  |
| ☞ 물과 눌러 이름표시를 선택합니다.                                                                                                    | 🖚 누르면 미리보기화면이 되고,<br>📧 누르면 저장이 됩니다.                            |  |  |
| 외부화면설정<br>비공결과<br>• 디지털시계 ·<br>태표적이름<br>편약엔큐리엘<br>미름표제 · 설정 ·<br>문화표정 · 현색 ·<br>비공대비 · ································· | 외부와변설정<br>····································                 |  |  |
| <ul> <li>누를 때마다 해제, 설정이 선택됩니다.</li> <li>휴대폰이름에서 입력한 문자가 대기화면에<br/>표시되는지 여부를 설정합니다.</li> </ul>                            | ▶ 미리보기 버튼을 눌러 설정한 대기화면을 확인할 수 있습니다.<br>▶ ☜॰☞ 누르면 이전화면으로 돌아옵니다. |  |  |
|                                                                                                    |                                                                |  |  |

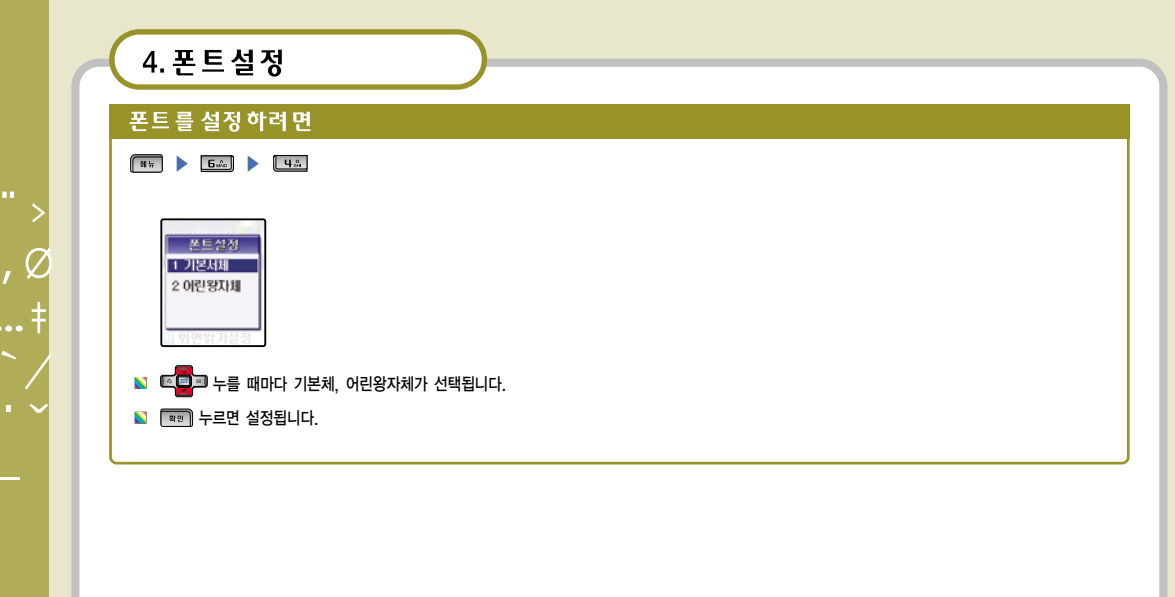

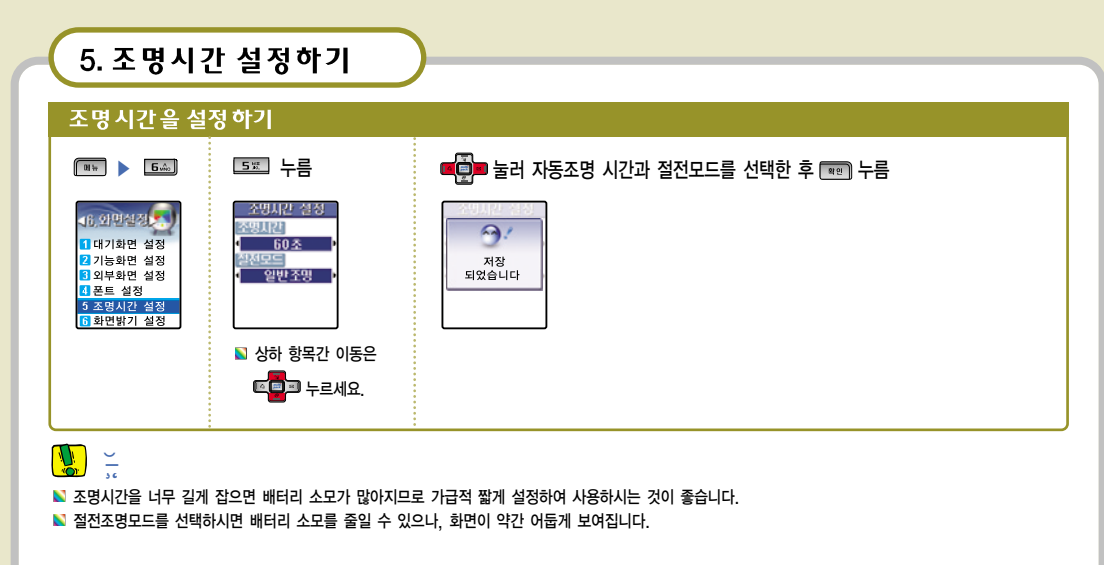

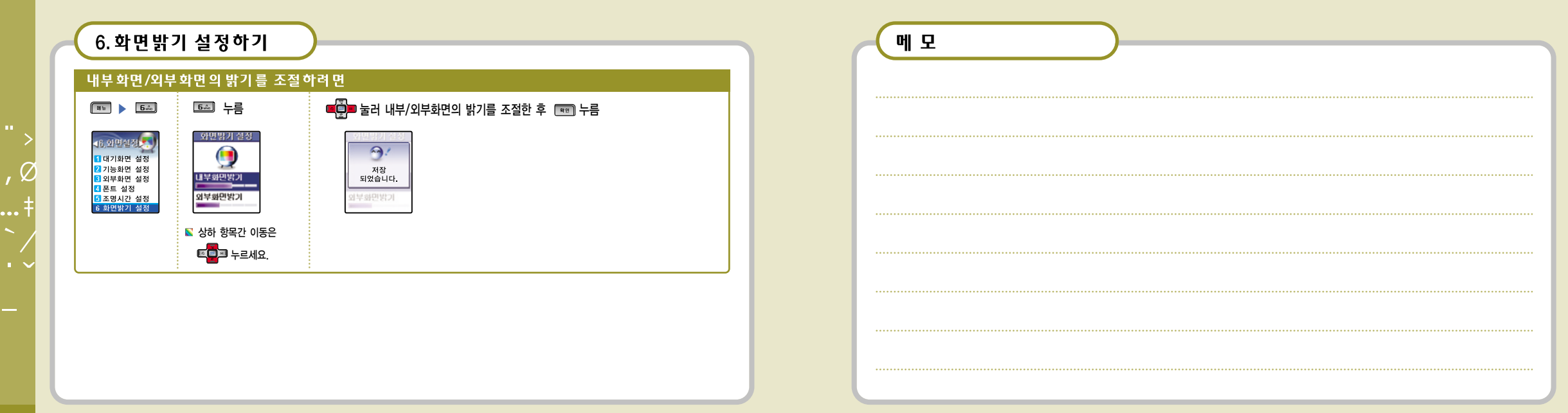

Ø

| 1 닥력/스케죽러 |
|-----------|
|           |
|           |
| 2. 모닝콜    |
|           |
|           |
| 3. 일님     |
|           |
|           |
| 4. D-Day  |
|           |
| 도 레디      |
| 5. 메오     |
|           |
| 이저지에서     |
| 0. 연작작업   |
|           |
|           |

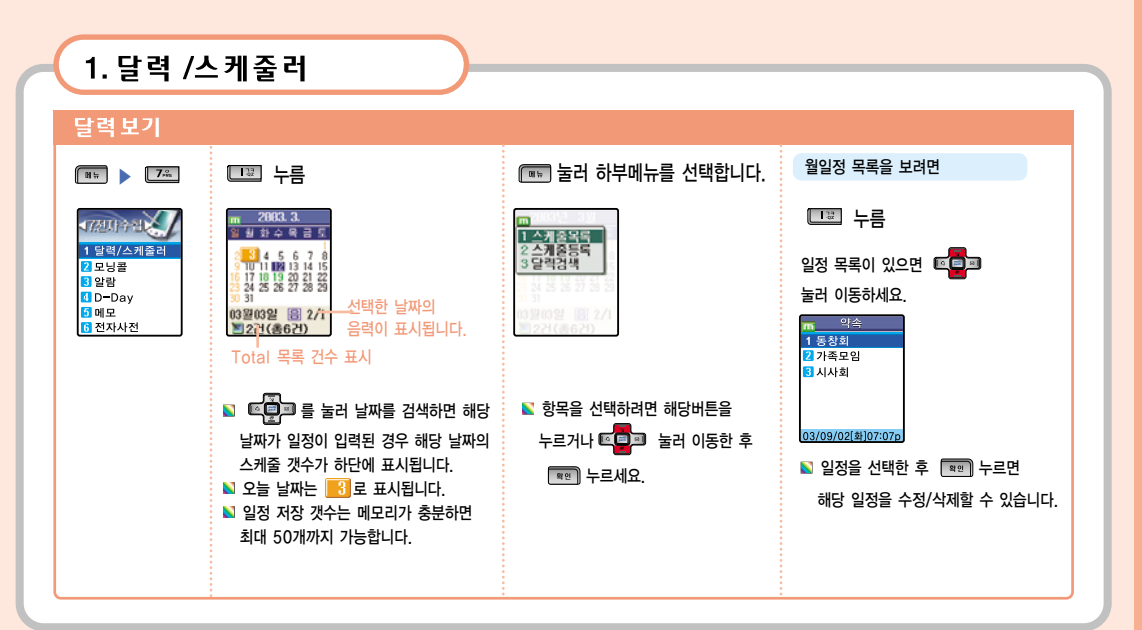

.....

| 1.달력 /스케줄러                                                                                     |                                                                                 |
|------------------------------------------------------------------------------------------------|---------------------------------------------------------------------------------|
|                                                                                                |                                                                                 |
| 일정을 등록 하려면                                                                                     | 달력 을 검색 하려 면                                                                    |
| □=== 누르면 새로운 일정을 등록할 수 있습니다.                                                                   | 누르면 원하는 달력으로 이동할 수 있습니다.                                                        |
| 스케 전통 등<br>고 친압<br>고 2003년 안영 조일<br>명 18:30<br>과 1시간전 ·<br>· · · · · · · · · · · · · · · · · · | 달림결색<br>[전475년9]<br>[0001년 ~ 3000년]<br>▲ 양력<br>2003년11월28일                      |
| 🖹 차례로 입력한 후 📧 누르면 저장됩니다.                                                                       | <ul> <li>로 물러 양력, 음력을 선택합니다.</li> <li>차례로 입력한 후 (第9) 누르면 확인할 수 있습니다.</li> </ul> |
|                                                                                                |                                                                                 |

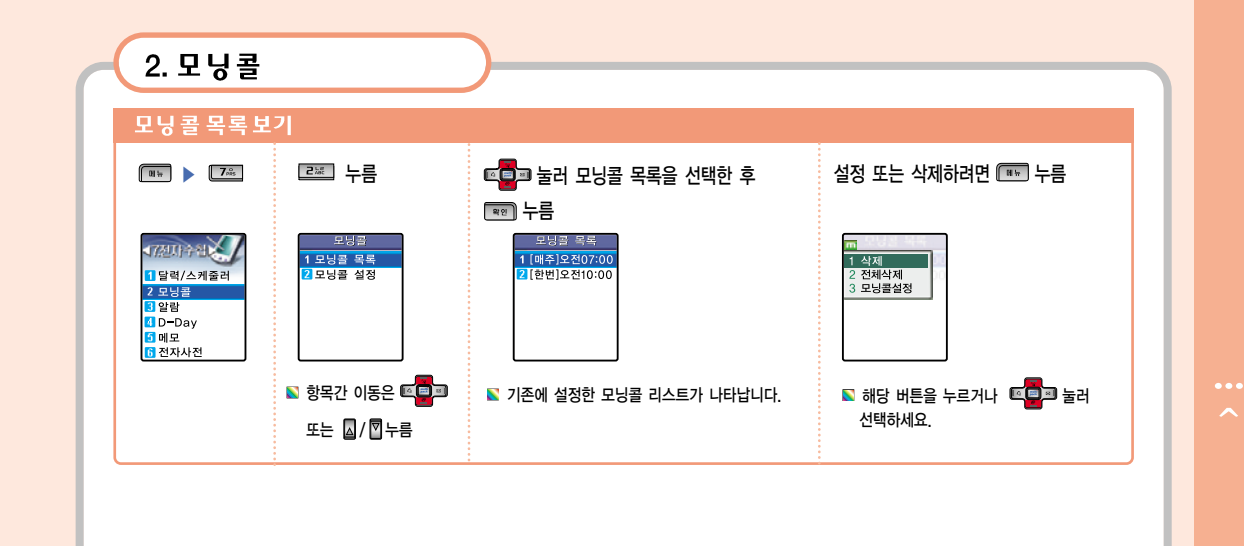

![](_page_67_Figure_0.jpeg)

## 3. 알람

#### 알람을 설정하려면 \_\_\_\_\_ ▶\_\_\_\_ 누름 ☞ 눌러 항목을 선택합니다. 01 tr 간편 알람을 설정하려면 \_3₩ 누름 172UPA 알람 알람설정 1 알람 목록 2 알람 설정 😂 한번만 🔟 2003년11월28일 1 달력/스케줄러 3 간편 알람 1 02:11 ◀ 오전 2 모닝콜 5분후 3 알람 \_\_\_\_\_\_ ↓ ◀ 1회 알람벨소리 D-Dav 카르멘의서곡 5 메모 2 분 마다 🞝 ◀ 카르멘의서곡 ) 6 전자사전 🔊 세부항목은 🔎 💭 누름 N 이미 입력된 알람을 삭제하거나 알람시간을 5분 후, 10분 후, 20분 후, 수정하려면 알람 목록으로 진입한 🔊 일곱자까지 한글을 입력할 수 있으며 30분 후, 1시간 후 로 간편하게 설정할 후 💷 누르세요. ▲ 눌러 문자모드를 선택합니다. 수 있습니다. N 알람과 간편알람을 합쳐 최대 기타 입력사항은 모닝콜 입력과 동일 14개까지 입력 가능합니다. 합니다.

스케줄이나 필요한 시간에 간단한 메모와 함께 사용자에게 알려주며 사용방법은 모닝콜과 동일합니다.

![](_page_68_Picture_0.jpeg)

### 

5. 메 모

![](_page_69_Figure_1.jpeg)

![](_page_69_Figure_2.jpeg)

![](_page_70_Figure_0.jpeg)

![](_page_70_Figure_1.jpeg)

.莧 13 1. 자동응답 2. 바이오리듬 3. 계산기 4. 세계시간 5. 단위환산 6. 스탑워치

![](_page_71_Figure_1.jpeg)
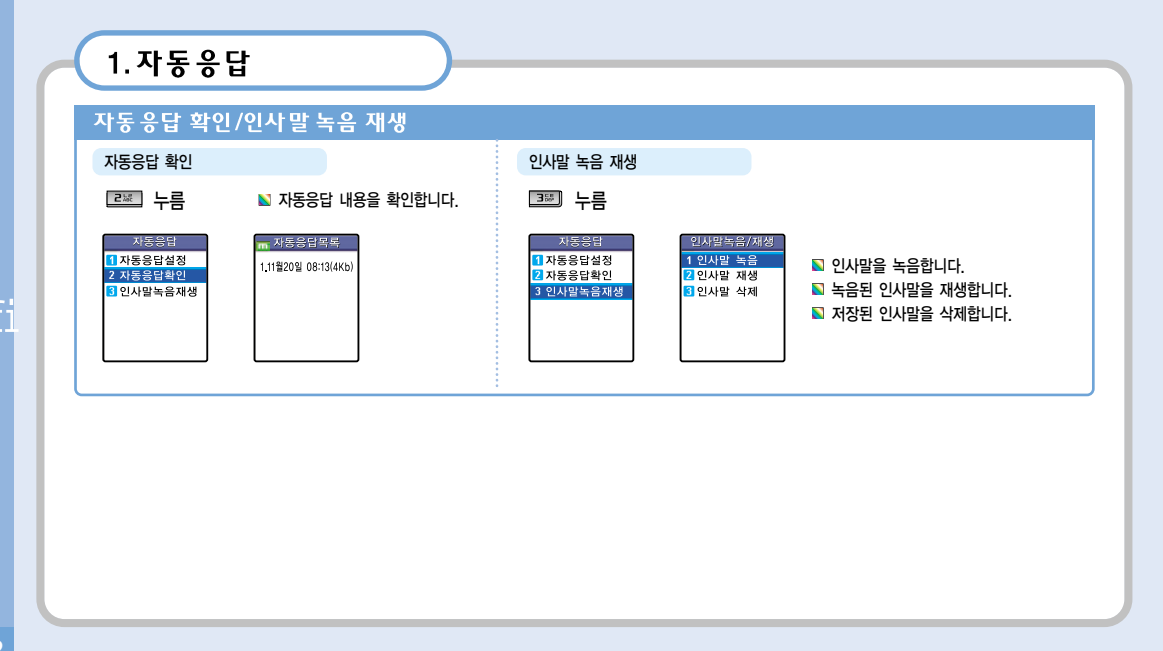

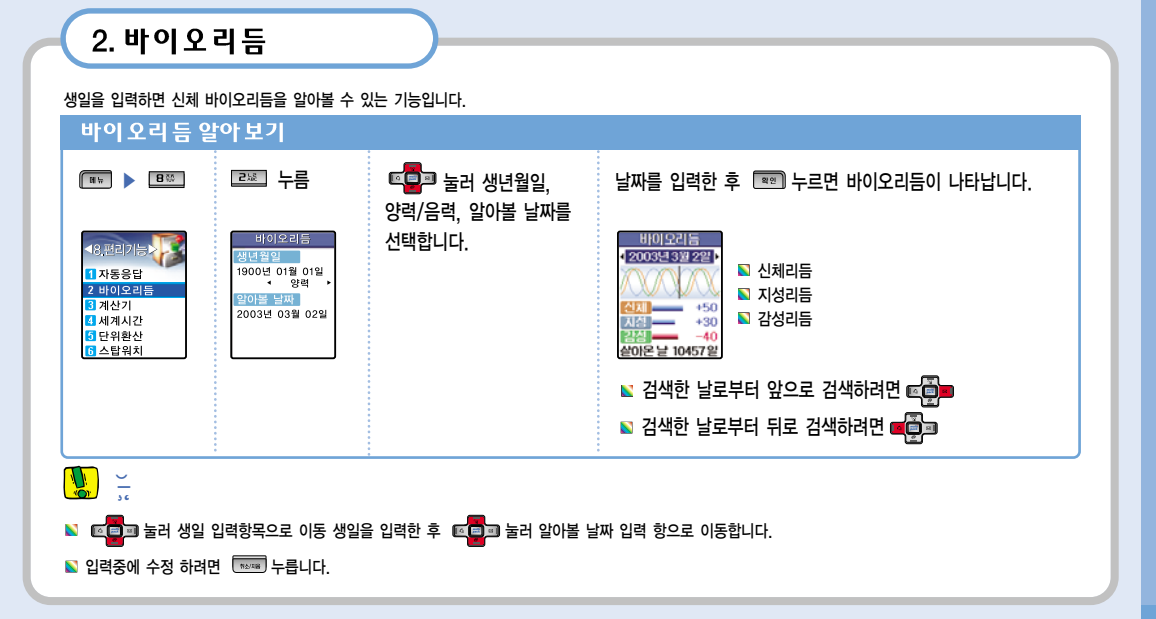

,fi

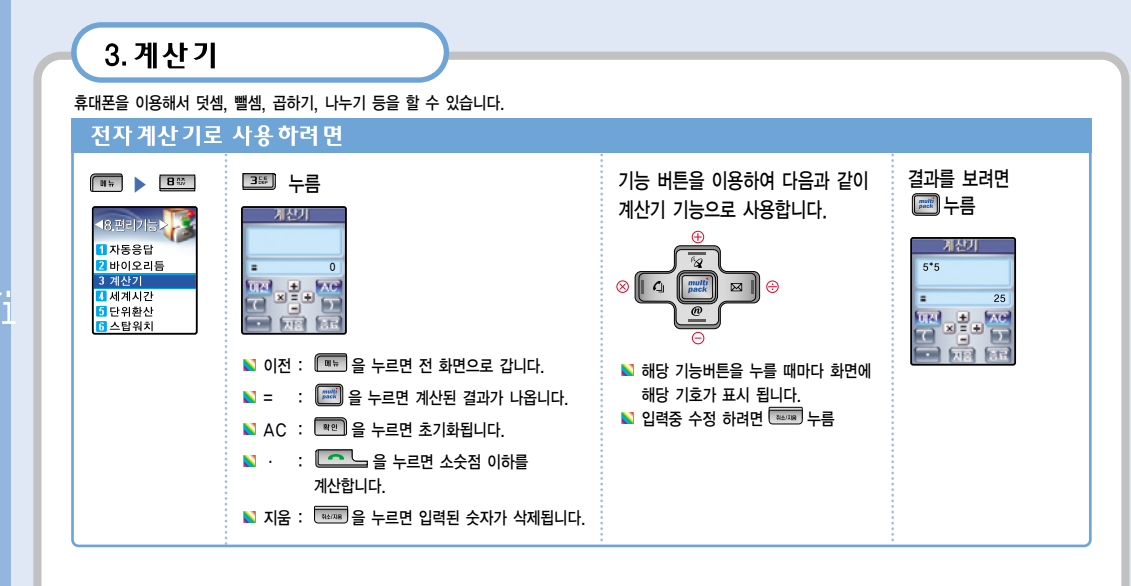

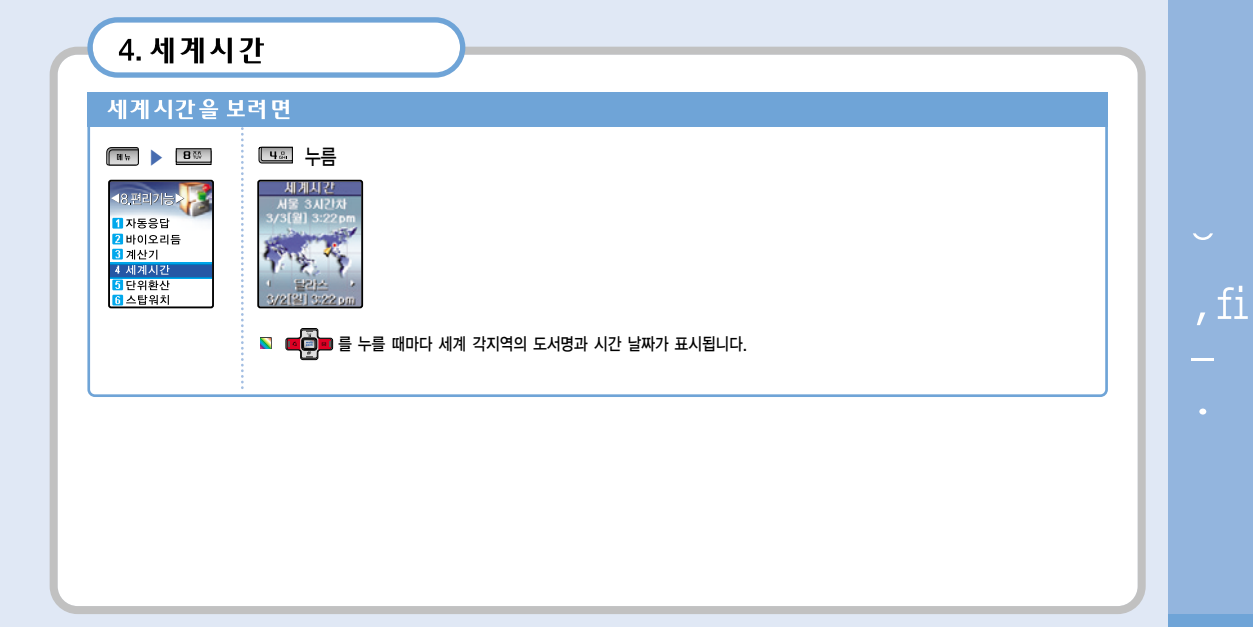

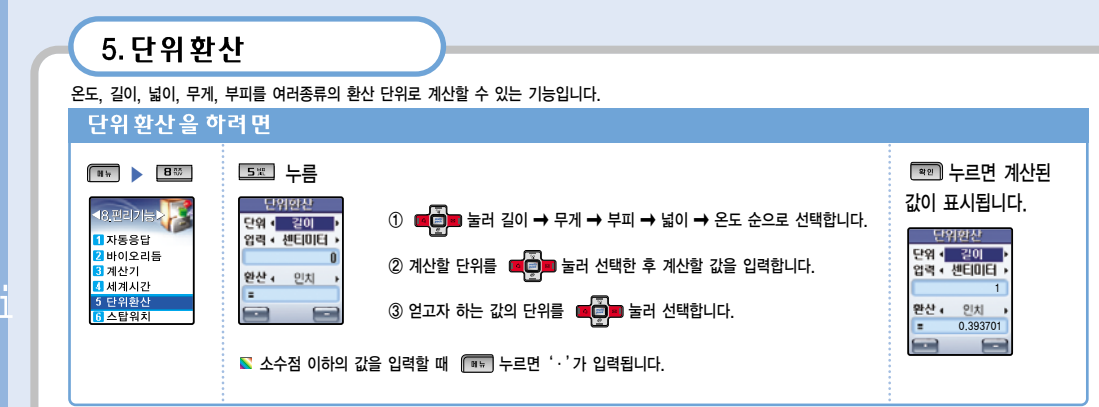

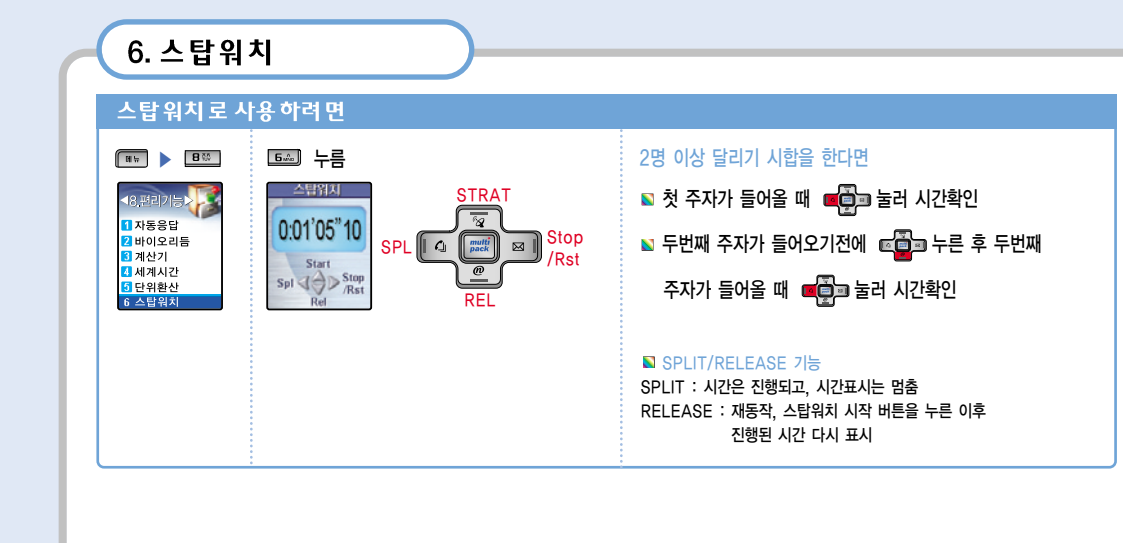

,fi

# 1. 잠금기능 2. 휴대폰 설정 3. 부가서비스 4. 내 휴대폰 정보

14

. Ø

## 5. 휴대폰 초기화

| 휴대폰을 잠그려면                                                                                                    |                                                                        |
|----------------------------------------------------------------------------------------------------|------------------------------------------------------------------------|
| III       누름(잠금번호 입력)       ▷ 전체를 설정         4. 중대 문요가<br>1 점금가 등<br>2 휴대를 성정       전금 설정       ▷ 달리백을 설정         2 휴대를 성정       전금 설정       ▷ 태지인을 실         2 휴대를 성정       전금 설정       ▷ 태지인을 실         2 휴대를 성정       전금 설정       ▷ 태지인을 실         2 휴대를 정보<br>○ 휴대를 정보       ○ 체계       ○ 대유인을 실정         3 내 휴대를 정보       ○ 체계       ○ 대유인을 실정         9 휴대를 초기려       오 데이 다 통신       입력해야 합         5 휴대를 감기록       > 노력 하 가 록         누를 때마다 설정/해제로 바뀝니다.       ○ 스케줄 락물<br>비미비속 | 하하정정하에 니하설설설에 이하면 전하면 실전 다. 면정경경 2 4 4 4 4 4 4 4 4 4 4 4 4 4 4 4 4 4 4 |

 전체를 설정하면 대기화면에서 비밀번호를 입력해야만 휴대폰 사용이 가능합니다.
 통화를 설정하면 통화를 하려면 비밀번호를 입력해야만 휴대폰 사용이 가능합니다.
 멀티팩을 설정하면 멀티팩을 접속하려면 비밀번호를 입력해야 합니다.
 때지엔을 설정하면 전화번호를 검색하려면 비밀번호를 입력해야 합니다.
 폰복을 설정하면 전화번호를 검색하려면 비밀번호를 입력해야 합니다.
 데이타통신을 설정하면 노트북(PC)등으로 전화접속 네트워킹시 비밀번호를 입력해야 합니다.
 SMS을 설정하면 메시지의 모든 기능 사용시 비밀번호를 입력해야 합니다
 국제전화를 설정하면 국제전화 발신시 통화키를 누를 경우 발신이 제한됩니다.
 통화기록을 설정하면 전자수첩의 스케줄러 기능 사용시 비밀번호를 입력해야 합니다.
 스케줄러를 설정하면 전자수첩의 스케줄러 기능 사용시 비밀번호를 입력해야 합니다.
 카메라앨범을 설정하면 카메라의 카메라앨범과 다운로드의 사진보관함 기능 사용시 비밀번호를 입력해야 합니다.

| 휴대폰설정하려면       비밀번호를 변경하려면         (*****)*******************************                                                                            | 휴대 폰 설정 하려 면       비밀 번 호 를 변경 하려 면         (****) * 56       한 ************************************                                                                                                    | 2. 휴대폰 설                                                             | 정하기                                                                                                    |                                                            |
|----------------------------------------------------------------------------------------------------|----------------------------------------------------------------------------------------------------|----------------------------------------------------------------------|----------------------------------------------------------------------------------------------------|------------------------------------------------------------|
| 해가 이는 일 이 아이는 전     아이는 이 아이는 전       (***) * ***     (************************************                                                          | 마이 C 2 0 0 0 0 0 0     마이 C 2 0 0 0 0 0       Image: Comparison of the comparison of the comparison of the | 호대포 성저 하려                                                            | в                                                                                                    | 비민버호를 벼겨하려며                                                |
| 40奈明몰말이       奈태폰설정         1 점금기능       1 비밀번호 변경         2 휴대폰 설정       2 A라지역번호         2 휴대폰 정보       5 레이터통신설정         6 휴대폰 초기화       6 LED 실정 | 용대분약이       유대문 설정         1 비밀번호 반경       요리미모명호         2 휴대문 실정       자장지역번호         1 나 휴대문 정보       1 데이티통신실정         6 휴대폰 초기화       1 비밀번호 환경                                                                                                    |                                                                      | 같 ▶ □☞ 누름                                                                                                    | 어날 전조 날 전 아이지<br>현재 비밀번호 4자리를 입력한 후<br>새로운 비밀번호 입력한 후 📧 누름 |
|                                                                                                    |                                                                                                    | 49.종태몰말라<br>1 잠금가동<br>2 휴대폰 설정<br>3 부가시비스<br>1 내 휴대폰 정보<br>5 휴대폰 초기화 | 후 대 올 선정         1 비밀번호 변경         2 Language         8 자동지역번호         1 전화받기방법         5 데이터통신설정         6 LED 설정 | 비밀번호<br>현재 비밀번호<br>새 비밀번호<br>비밀번호 확인                       |

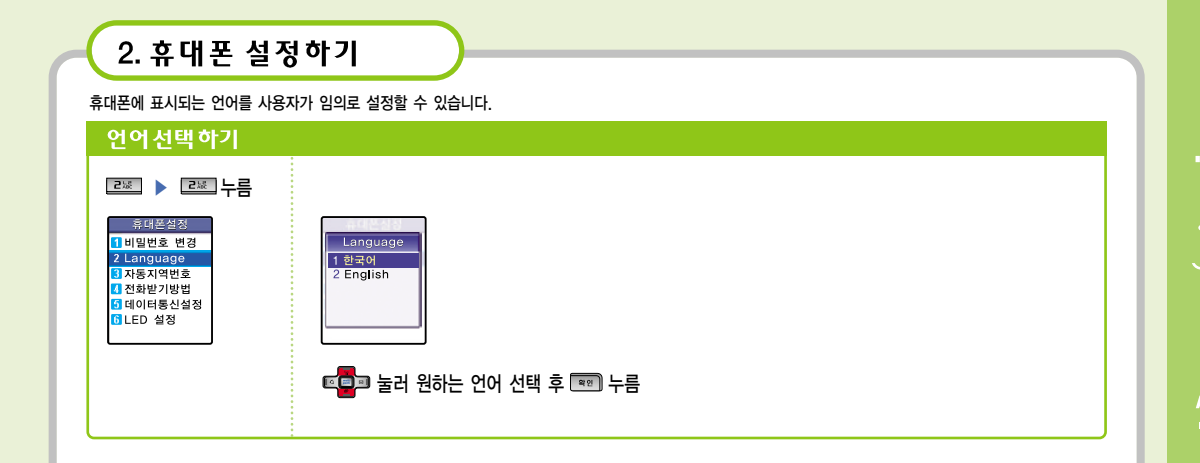

| 2. 휴대폰 설정하기                                                                        |                                                                                                    |                                          |  |  |
|------------------------------------------------------------------------------------|----------------------------------------------------------------------------------------------------|------------------------------------------|--|--|
|                                                                                    |                                                                                                    |                                          |  |  |
| 자동지역번호를 설                                                                          | 성 하려 면                                                                                                    |                                          |  |  |
| 르颎 ▶ ाज 누름                                                                         | 📧 🗖 코러 설정을 선택 후 📧 누름                                                                                                    | 📭 눌러 선택 후 📼 누름                           |  |  |
| 초대본실정<br>대 비밀반호 반경<br>2 Language<br>3 시동지역번호<br>대 진타보기방법<br>5 데이터통신설정<br>(3 LED 설정 | 사용지연변호         생종 20 · 사용관업감         · 사용관업감         · 사용관업감         · 사용관업감         · 사용관업감         · 사용관업감         · 이동통신         · 이태         · 이태         · 사용 (o2) · · | ▶ 사용자 입력 항목은 직접 편집 가능 항목,<br>사용자가 입력합니다. |  |  |
| 전화받기 방법을 실                                                                         | <b>철정 하려 면</b>                                                                                                    |                                          |  |  |
| 📖 🕨 💷 누름                                                                           | ☞■■ 눌러 선택 후 📼 누름                                                                                                    |                                          |  |  |
| 유대온설정<br>1 비밀번호 변경<br>2 Language<br>3 자동지역번호<br>4 전화별기방법<br>5 데이터통신설정<br>6 LED 설정  | 전화변기 방법<br>1 물더로 열매<br>2 카를 누를때                                                                                                    |                                          |  |  |

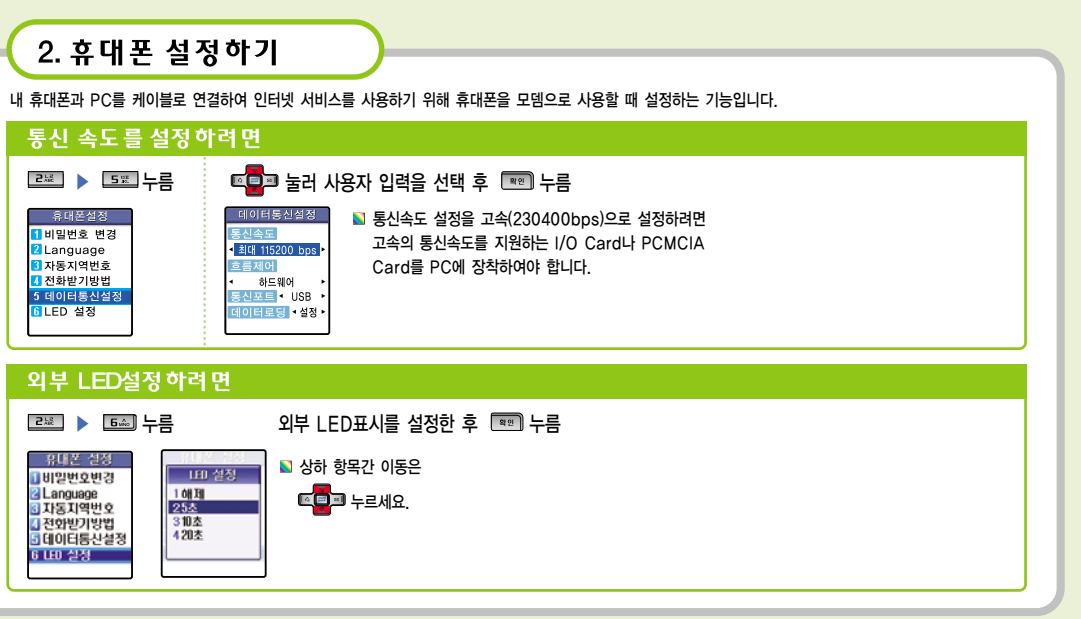

# 3.부가서비스 -투넘버 설정

이 기능은 서비스 사업자에게 신청하여 사용하는 기능으로 별도의 보조 넘버를 부여받아 내 휴대폰에 등록하고 벨/멜로디를 별도로 설정하여야 하며 수신 전용으 로만 사용할 수 있습니다. 자세한 사항은 서비스 사업자에게 문의하시기 바랍니다.

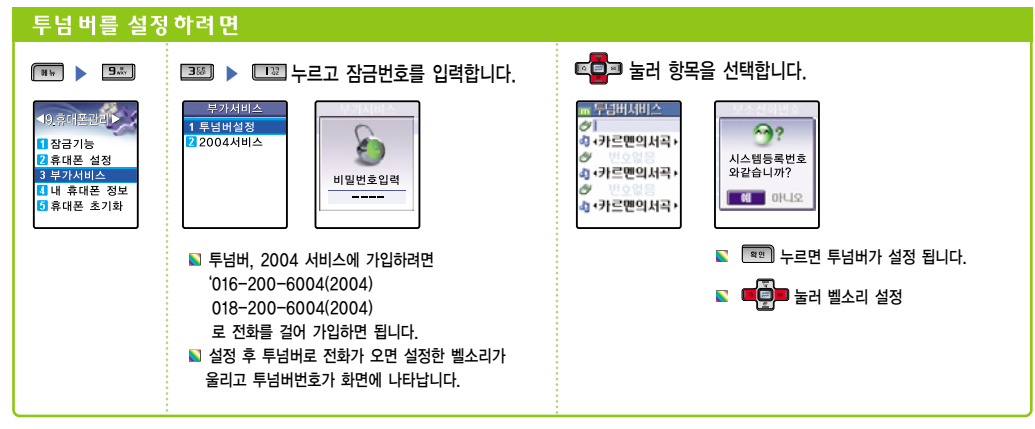

## (3. 부가서비스-2004벨소리

#### 2004벨소리 설정하기 (2004 서비스에 가입한 경우에만 사용 가능)

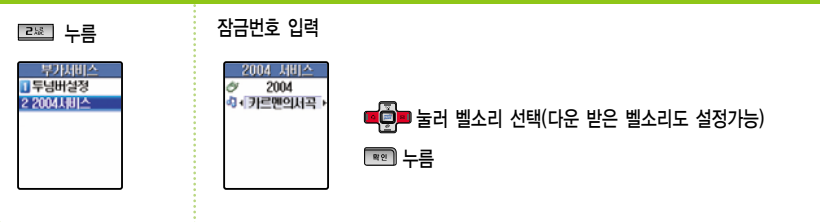

## <u>,</u>

2004이천사(2004) 서비스란? 애인, 친구등의 KTF번호를 나만의 '2004'만 누르면 바로 통화가 가능하며 상대방의 창에 '2004'와 전화번호가 표시되는 서비스 입니다.

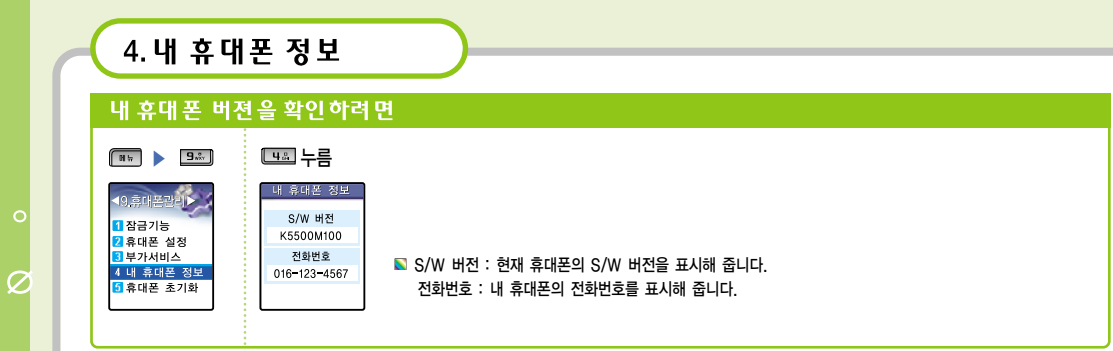

5. 휴대폰 초기화

## 휴대폰을 초기화시키려면

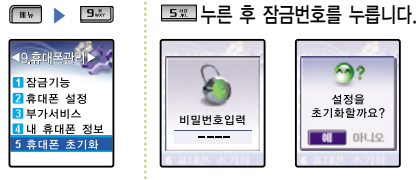

➡ 눌러 선택 후 ■ 누름
 ■ 휴대폰이 초기상태가 되며 전원이 꺼졌다 다시 켜집니다.
 ■ 휴대폰 구입후 설정이나 등록, 변경했던 여러가지 기능들이 구입초기 상태로 돌아갑니다.
 ■ 저장 번호나 통화목록은 각메뉴에서 일괄 삭제가능
 ■ 다운로드 메뉴의 데이터는 삭제되지 않습니다.

1. 별매품 10. 기능메뉴 요약표 2. PC카메라 기능 11. 기타 기능 요약표 3. 소프트웨어 설치방법 12. 배터리규격 4. 장치인식과정(카메라핸드폰 인식과정) 13. 배터리 충전시간 14. 안전을 위한 경고 및 주의 사항(상세편) 5. 소프트웨어 삭제방법 6. Curitel View 2.2 사용메뉴얼 15. For Foreigner / 외국인을 위한 페이지 7. Curitel View(Edit) 16. 전국서비스 센터 8. 고장이라고 의심될 때 17. 주식회사 팬택&큐리텔 지원센터 9. 규격 및 특성

# 1. 별매품

#### USB 케이블

휴대폰으로 PC통신 인터넷 등을 이용할 때 USB케이블로 PC와 핸드폰을 연결합니다.

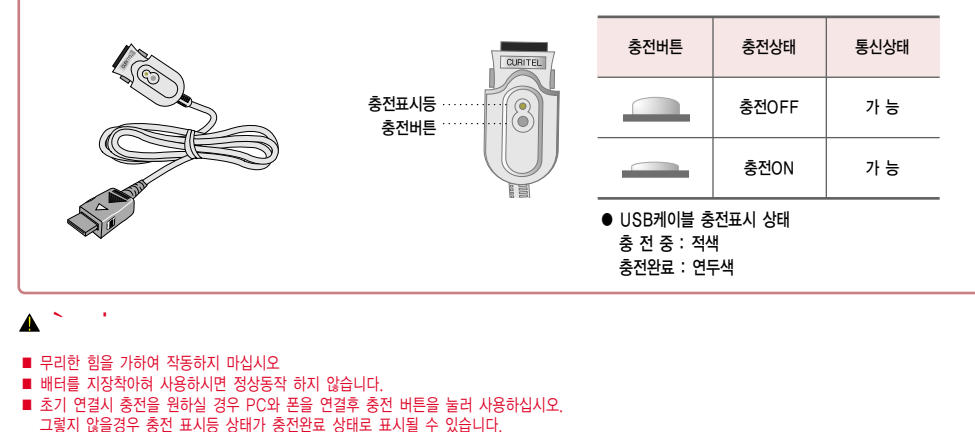

159

## 2. PC카메라 기능

#### PC카메라 기능

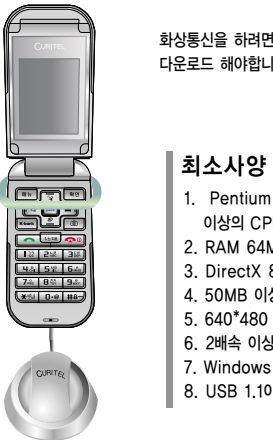

화상통신을 하려면 거치대와 USB 케이블 그리고 www.curitel.com에 접속하셔서 Curitel View 소프트웨어를 다운로드 해야합니다. 다음페이지에 나오는 소프트웨어 설치방법을 숙지하신후 소프트웨어를 설치하세요.

1. PentiumII233Mhz, 셀러론 333Mhz 이상의 CPU (AMD K6-2 이상의 인텔 호환 CPU) 2. RAM 64MB이상 3. DirectX 8.0이상 지원하는 그래픽 카드 4. 50MB 이상의 HDD 여유공간 5. 640\*480 이상 해상도를 지원하는 모니터 6. 2배속 이상의 CD-ROM 드라이브 7. Windows 2000. XP 8. USB 1.1이상

## 2. PC카메라 기능

#### PC카메라 기능

## 권장사양

1. PentiumⅢ.셀러론 1Ghz 이상의 CPU (AMD Duron Athlon이상의 인텔 호환 CPU) 2. RAM 256MB 이상 3. AGP 2배속 이상의 DirectX 8.0 이상을 지원하는 그래픽 카드 4. 300MB 이상의 HDD 여유 공간 5. 1024\*768 이상의 해상도를 지원하는 모니터 6. 24배속 이상의 CD-ROM 드라이브 7. 2채널 이상의 사운드 카드/내장 칩셋 8. Windows98 SE, ME .Windows2000 .XP 9. USB 1.1 이상

주의!! 무리한 힘을 가하여 작동하지 마십시요. ●컴퓨터의 CPU 속도에 따라 동영상의 속도가 비례합니다.

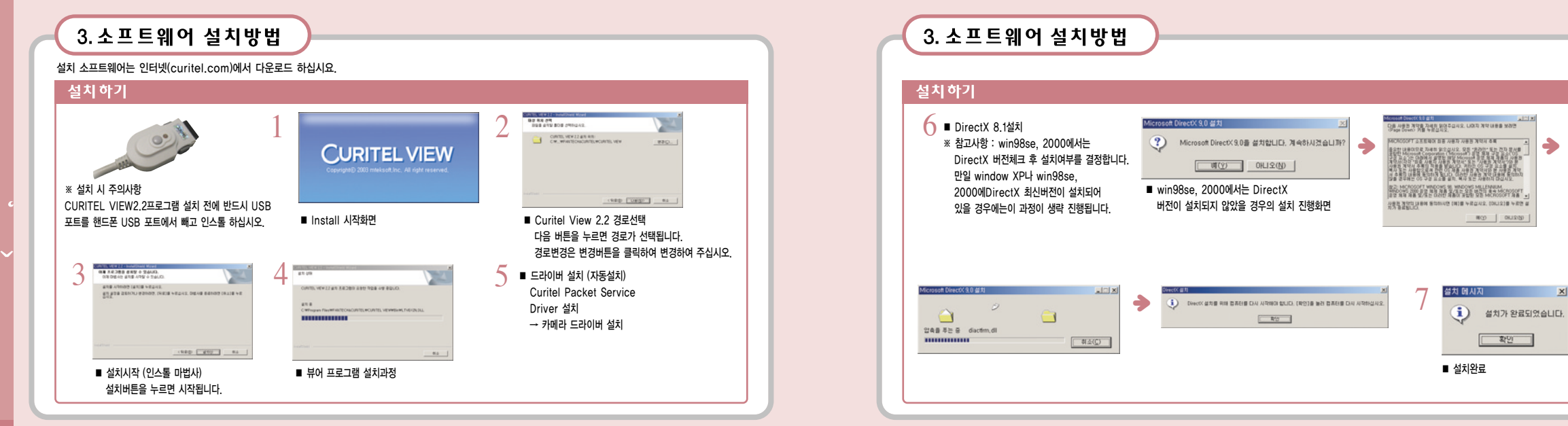

## 4.장치인식과정(카메라핸드폰 인식과정)

■ 장치인식시 주의사항 : 핸드폰을 PC카메라 모드로 설정한 후 USB를 삽입하여 주십시오. 만일 PC카메라 모드가 아닌 일반모드에서 USB를 삽입하면 일반모드 관련 Driver(Curitel Packet Service)가 설치 됩니다. 이 상태에서라도 핸드폰 모드를 PC카메라 모드로 전환해주시면 대부분의 경우 자동으로 카메라 드라이버가 자동인식 되지만, 그렇지 않은 경우 USB케이블을 핸드폰에서 뺏다가 재 삽입시키면 장치가 설정됩니다.

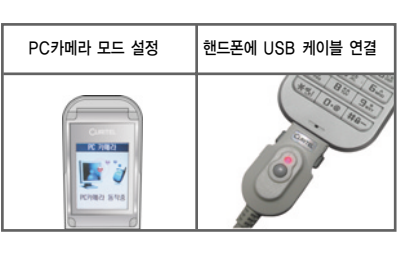

| 도입은 방거     | 니사철 사업을 맞을 수 없을       |                                                                                                    |
|------------|-----------------------|----------------------------------------------------------------------------------------------------|
| USB Device |                       | 방문 승규드 위에 있는 바이<br>유민가 영화하지 않는 사이<br>사람 가가 영화하지 않는<br>사람 가가 영화하지 않는<br>사람 이 가 영화하지 않는<br>사람 이 가 아 아 아 아 아 아 아 아 아 아 아 아 아 아 아 아 아 아 |
| 새 하드웨어 발견  |                       | USB Video Camer<br>Microsoft D.지말 사업<br>Windows Update 월 기<br>http://windowsupdat                                                                                                    |
|            |                       | ( NY)                                                                                                    |
|            | ■ 디지털 서명<br>- win98se | 영확인<br>9일 경우 제외                                                                                                    |

|                                                                                                  | 3 비당화면에 있는CURITEL VIEW<br>아이콘을 더블 클릭하여 프로그램 실행 합니다. |
|--------------------------------------------------------------------------------------------------|-----------------------------------------------------|
| USB Video Camera for MV309                                                                       |                                                     |
| idows Update 를 사진된 요프트웨어를 걸려하려면<br>idows Update 를 사진된<br>i//windowsupdate.microsoft.com를 방문하십시오. |                                                     |
| 18 7448142611797                                                                                 |                                                     |
| NU220 47 2210                                                                                    | CURITEL                                             |
| 2                                                                                                | VIEW                                                |

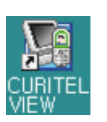

# 4. 장치인식과정(카메라핸드폰 인식과정)

#### Curitel View를 삭제 하려면

#### ■ 프로그램 구성

- 1. CURITEL VIEW2.2
- 2. USB드라이버 (Curitel Packet Service) 3. 카메라 드라이버 (MV305, MV309)
- 프로그램 삭제는 위의 구성들을 제어판의 프로그램 삭제를 통해서 삭제하여 주십시오. (권장사항)

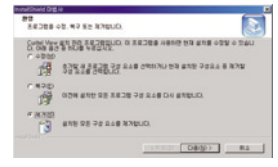

#### ■ Curitel View 삭제 시작화면

#### 파일 삭제 확인 선택한 응용 프로그램과 모든 구성 요소를 완전히 제거하시겠습니까? 확인 취소

■ Curitel View 삭제메시지 확인을 누르면 큐리텔뷰 관련 파일을 모두 삭제합니다.

164

세

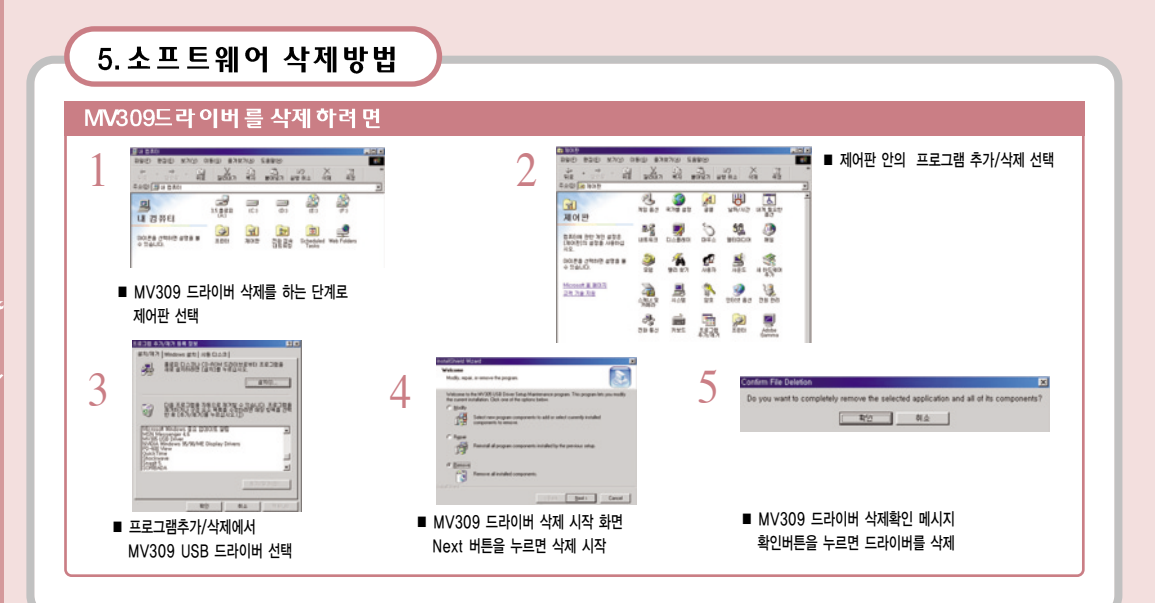

# 5. 소프트웨어 삭제방법

#### Curitel USB를 삭제 하려면

■ MV309 드라이버 삭제방법과 동일합니다. 단, 프로그램추가/삭제의 선택목록에서 Curitel Package Service Software를 선택한 후 시스템 재부팅 메시지가 뜨면 "예(Y)"를 누르세요

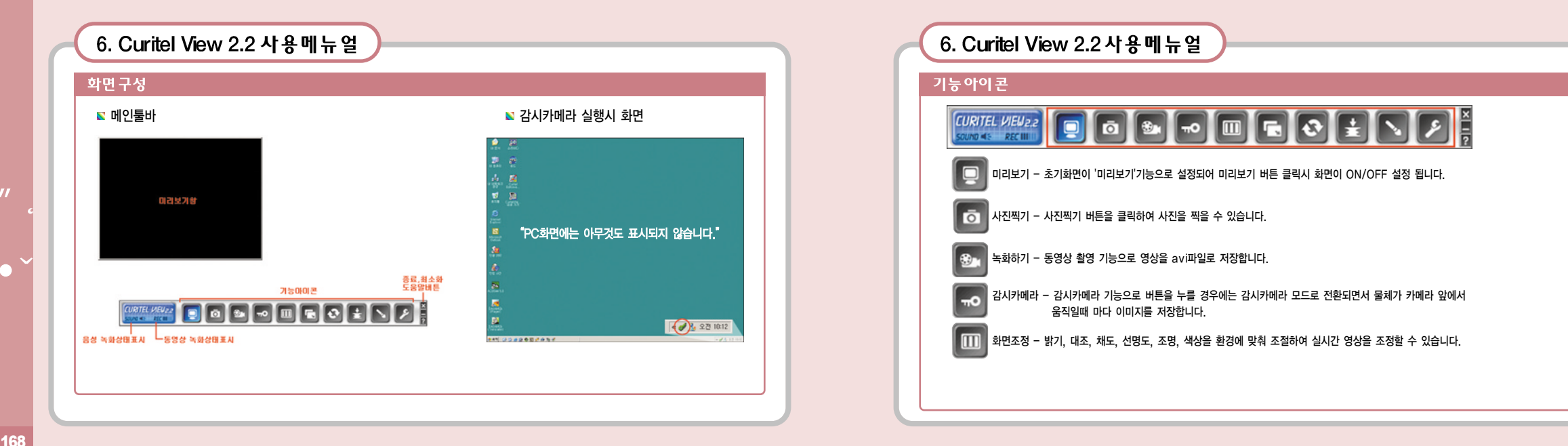

 $\sim$ 

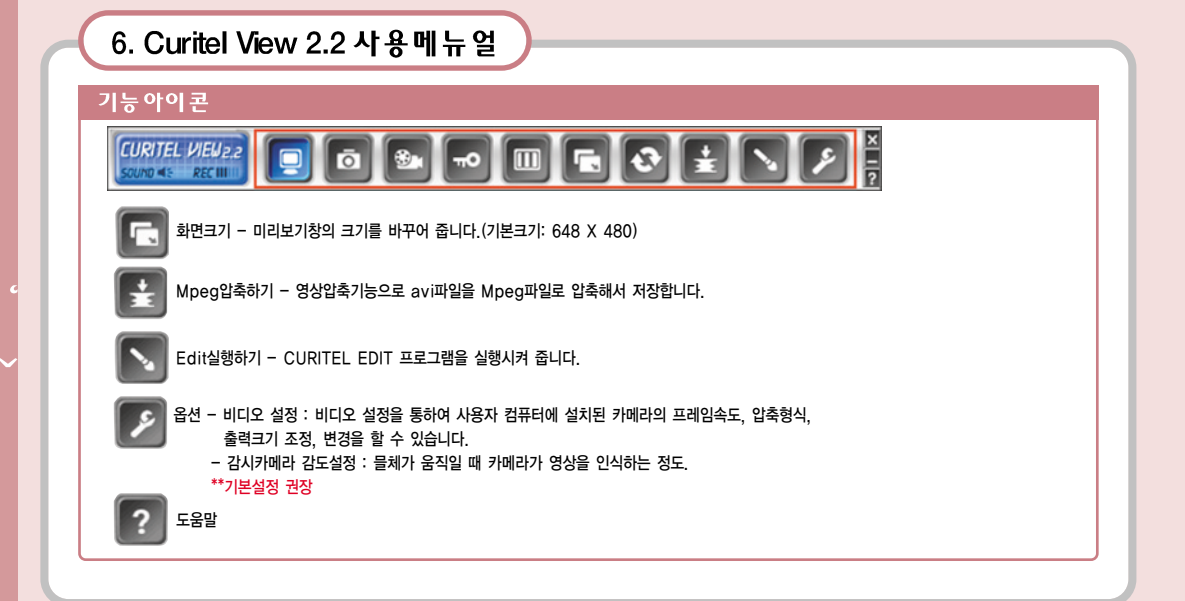

### 6. Curitel View 2.2 사용메뉴얼 컨트롤메뉴 🔊 화면조정 193 태조 7 책도 176 선명도 4 조명 1 색상 10 CURITEL VIEW2.2 ō 🖦 🗝 🔟 💽 - 밝기 : 밝기를 조정해 줍니다. - 대조 : 사진의 대비(밝은곳과 어두운 곳의 차이) 값을 조정해 줍니다. - 채도 : 채도를 조정해 줍니다. - 선명도 : 사진의 윤곽 위주로 선명도를 높일 수 있습니다. - 조명 : 배경이미지 밝기를 조정해 줍니다. - 색상 : 색조 이미지의 색조를 조정할 때 사용합니다. - 기본값 : 필터값을 기본값으로 복원해 줍니다. 🔊 화면크기 160 X 120 320 X 240 640 X 480 1280 X960 💙 CURITEL VIEW2.2 🔲 🧿 🎰 - 미리보기 창을 640 X 480. 320 X 240. 160 X 120 크기로 바꿀수 있습니다. (기본크기 : 648 X 480)

#### 6. Curitel View 2.2 사용메뉴얼 기능설명(프로그램사용설명) 🛯 녹화하기 🛯 사진찍기 / 저장하기 AVI 파일저장 - • • • • 위치(!): 🔄 Movie ō E capture000 [사진찍기] 버튼을 누릅니다. - 버튼클릭시 저장할 수 있는 팝업창 저장(<u>S</u>) EVS: OLE(N): Resource (기능메뉴창)이 나타납니다. 파일 형식(T): AVI Files ▼ 취소 R 11 N 4 [녹화하기] 버튼을 누릅니다. 사진을 제작합니다. - 저장경로를 선택하여 줍니다. 파일명이나 파일폴더를 지정하지 않으면 이미지 파일저장 • • 2 • • 利丸()): 🔄 Pictures 기본값으로 저장됩니다. ■ 음성설정 ■ Picture000 Picture001 CURITEL VIEW2.2 - 정지시키려면 녹화하기 버튼을 한번 더 누릅니다. ESI OLE(N): Eleswoonto MewWPictureswolichaet(C 제곱(<u>S</u>) DS 94(D: JPEG Files 음성설정 버튼을 클릭하여 ON/OFF상태를 · 취소 CURITEL VIEW ?? 조정할수 있습니다. OFF-sound S REC III - 저장할 파일을 지정하고 저장버튼을 클릭합니다.

## 6. Curitel View 2.2 사용메뉴얼 |기능설명(프로그램사용설명) 🛯 감시카메라 Option 경보 오후 12:35 [감시카메라] 버튼을 누릅니다. **...**• - 프로그램이 감시카메라 모드로 변환되면서 감시카메라 기능이 작동됩니다. 감시카메라 정지 종료 - 감시 카메라모드를 해지 할때는 감시카메라 모드 아이콘을 두번 클릭하거나 오른쪽 마우스를 클릭하여 "감시카메라 정지"를 선택하면 됩니다.

| CURITEL V<br>Version 2.2<br>Copyright @ 2003 M | /IEW 2.2<br>Meksoft, All right Reserved.     |
|------------------------------------------------|----------------------------------------------|
| 베디오 성정                                         |                                              |
| 비디오 설정을 통하<br>설치된 카메라의 프<br>음먹크기를 조정, 1        | 101 사용자 컴퓨터에<br>관점에도, 압축함식,<br>존경를 할 수 있습니다. |
|                                                |                                              |
| 감시카에라 감도설정<br>감도조장 때                           |                                              |
| 1 I                                            |                                              |
| 1                                              | RU NA 👂                                      |

- 감시카메라 감도조정(물체가 움직일 때 카메라가 영상을 인식하는 정도)은 옵션의감시카메라 감도조정을 이용하시면 됩니다. - 감시카메라 기능사용시마다 500장의 이미지만을 하드에 자동저장 합니다. 만일 500장 이상의 이미지가 촬영되어 더이상 감시카메라 기능을 이용할 수 없을 시에는 감시카메라 폴더 관리를 해 주십시오.

## 6. Curitel View 2.2 사용메뉴얼

### 기능설명(프로그램사용설명)

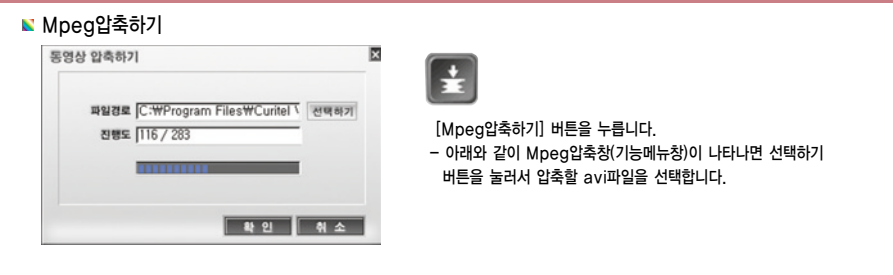

## 6. Curitel View 2.2 사용메뉴얼

#### 기능설명(프로그램사용설명)

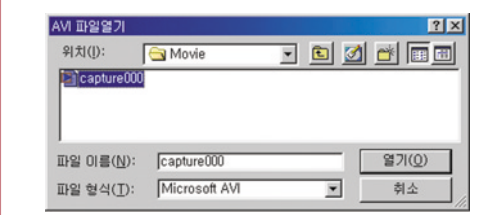

- 확인버튼을 누르면 자동으로 Mpeg파일로 압축을 합니다. \*\*avi파일이 2GByte를 넘을 경우에는 Mpeg압축을 제공받을수 없습니다.

#### 7. Curitel View(Edit) Photo View(사진보기) CURITEL EDIT alt X 메뉴 🚽 🙆 사원보기 📏 사진변질 😤 동영상보기 1. 미리보기창 : 선택된 이미지를 보여줍니다. Select Picture File 선택하기 이미지졸더 2. 선택하기 (폴더/파일선택) : Still이미지 확인을 위한 폴더 선택합니다. - 파일경로 표시 미리보기창 3. 파일경로 표시 : 선택된 이미지가 저장되어 있는 경로를 표시해 줍니다. 4. 이미지 표시 : 저장되어진 이미지 파일을 작은 이미지로 보여줍니다.

## 7. Curitel View(Edit)

#### Photo Edt (사진 편집)

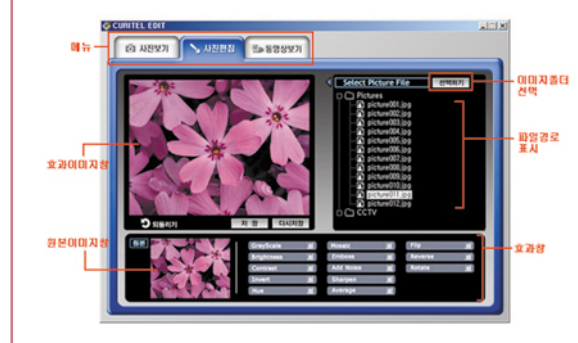

 1. 원본 이미지창 : 저장되어 있는 사진을 보여주는 창으로 Edit하기전 원본 이미지 입니다.
 2. 효과 이미지창 : 편집 후의 사진의 모습을 보여주는 창입니다.
 3. 되돌리기 : 편집한 사진을 이전 상태로 돌려줍니다.
 4. 효과창 : 촬영한 사진을 편집하는 기능입니다.
 5. 저장, 다시저장 : 편집한 사진을 저장시켜 줍니다.

#### 효과활용하기

#### S Grayscale - 컬러모드에서 흑백모드로 전환됩니다. S Brightness - 밝기를 조절하는 옵션입니다.

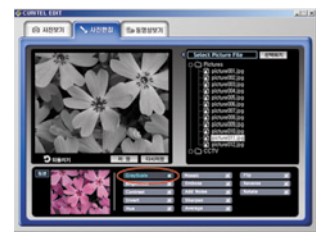

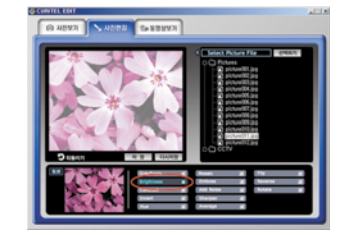

#### 사용방법

- Grayscale버튼을 누르면 효과이미지 창에 흑백으로 바뀐 사진이 보여집니다.
- 작업한 사진을 저장시 저장버튼을 누릅니다.
- 작업한 사진을 다른 이름으로 저장시
   다시저장 버튼을 누릅니다.

#### 사용방법

- Brightness버튼을 누르면 팝업창이 나타납니다.
- 밝기 조절은 스크롤바를 이동시키거나 Level에 입력합니다.
- 확인버튼을 누르면 Edit된 사진이 보조화면의 효과이미지 창에 나타납니다.

Level KT

**R** 2 **N** 4

- 취소시 취소버튼을 누르거나 우측상단의 종료버튼을 누릅니다.

## 7. Curitel View(Edit)

#### 효과활용하기

#### 📡 Contrast - 대비 (밝은 곳과 어두운 곳의 차이) 값을 보정할 때 사용합니다.

#### ▶ Invert - 반전, 보색으로 반전때 사용합니다.

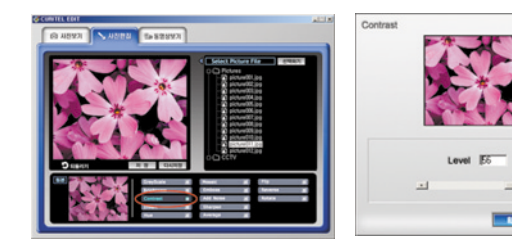

#### 사용방법

- Contrast버튼을 누르면 팝업창이 나타납니다.
- 대비값의 조절은 스크롤바를 이동시키거나 Level에 입력합니다.
- 확인버튼을 누르면 Edit된 사진이 보조화면의 효과이미지창에 나타납니다.
- 취소시 취소버튼을 누르거나 우측상단의 종료버튼을 누릅니다.

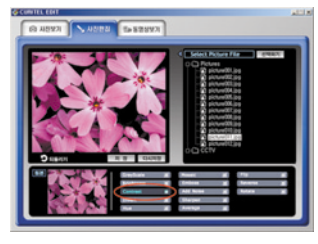

사용방법 - Contrast버튼을 누르면 효과이미지창에 반전된 사진이 나타납니다.

**R 21** 위 소

#### 효과활용하기

#### 📡 Hue - 색조 이미지의 색조를 조정할 때 사용합니다.

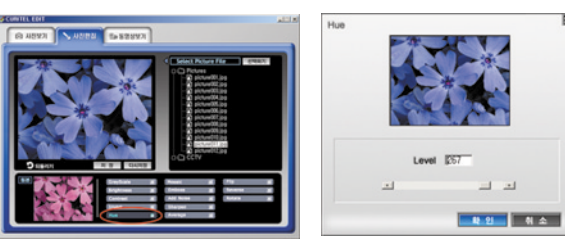

#### 사용방법

- Hue버튼을 누르면 팝업창이 나타납니다.
- 효과의 조절은 스크롤바를 이동시키거나 Level에 입력합니다.
- 확인버튼을 누르면 Edit된 사진이 보조화면의 효과 이미지창에 나타납니다.
- 취소시 취소버튼을 누르거나 우측상단의 종료버튼을 누릅니다.

## 7. Curitel View(Edit)

#### 효과활용하기

#### 🔊 Mosaic - 이미지를 모자이크 타일 형태로 전환합니다.

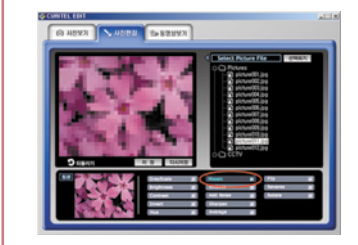

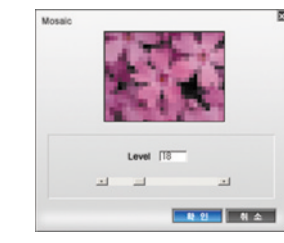

#### 사용방법

- Mosaic버튼을 누르면 팝업창이 나타납니다.
- 조절은 스크롤바를 이동시키거나 Level에 입력합니다.
- 확인버튼을 누르면 Edit된 사진이 보조화면의 효과 이미지창에 나타납니다.
- 취소시 취소버튼을 누르거나 우측상단의 종료버튼을 누릅니다.

#### 효과활용하기

#### 📡 Emboss - 엠보싱 효과를 시뮬레이션하여 이미지를 변형시킵니다.

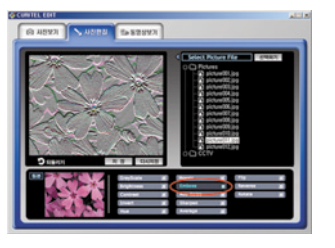

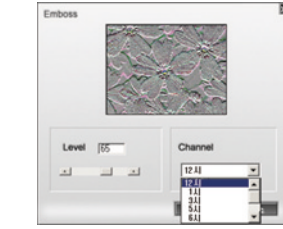

#### 사용방법

- Emboss버튼을 누르면 팝업창이 나타납니다.
- Emboss 효과조절은 스크롤바를 이동시키거나 Level에 입력합니다.
- Channel은 Emboss효과의 방향을 설정해줍니다.
- 확인버튼을 누르면 Edit된 사진이 보조화면의 효과 이미지창에 나타납니다.
- 취소시 취소버튼을 누르거나 우측상단의 종료버튼을 누릅니다.

## 7. Curitel View(Edit)

#### 효과활용하기

#### 🔊 Add Noise - 사진에 노이즈를 추가합니다.

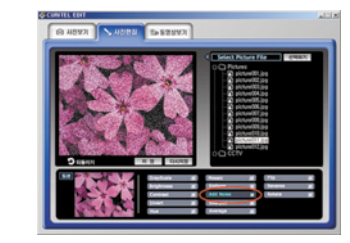

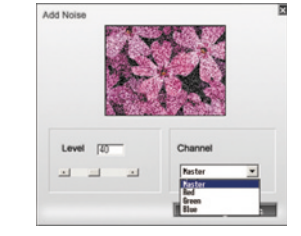

#### 사용방법

- Noise버튼을 누르면 팝업창이 나타납니다.
- Noise를 추가시키는 조절은 스크롤바를 이동시키거나 Level에 입력합니다.
- Channel은 전체적인 노이즈 색조를 설정해줍니다.
- 확인버튼을 누르면 Edit된 사진이 보조화면의 효과 이미지창에 나타납니다.
- 취소시 취소버튼을 누르거나 우측상단의 종료버튼을 누릅니다.

#### 효과활용하기

#### ▶ Sharpen - 사진의 윤곽 위주로 선명도를 높일 수 있습니다.

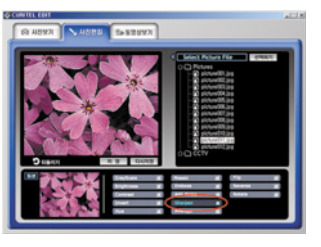

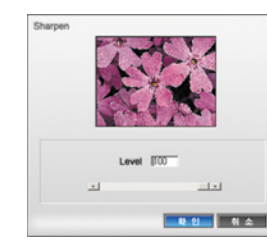

#### 사용방법

- Sharpen버튼을 누르면 팝업창이 나타납니다.
- 효과의 조절은 스크롤바를 이동시키거나 Level에 입력합니다.
- 확인버튼을 누르면 Edit된 사진이 보조화면의 효과 이미지창에 나타납니다.
- 취소시 취소버튼을 누르거나 우측상단의 종료버튼을 누릅니다.

## 7. Curitel View(Edit)

#### 효과활용하기

#### 📡 Average - 작업 사진을 부드럽게 처리할 수 있습니다.

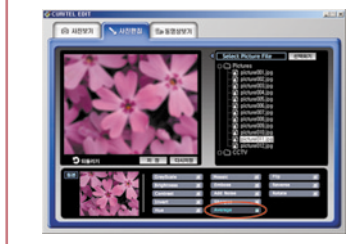

#### 사용방법

- Average버튼을 누르면 팝업창이 나타납니다.

- 효과의 조절은 스크롤바를 이동시키거나 Level에 입력합니다.
- 확인버튼을 누르면 Edit된 사진이 보조화면의 효과 이미지창에 나타납니다.

Average

Level III

\_\_\_\_\_

<u> 환원</u> 취소

- 취소시 취소버튼을 누르거나 우측상단의 종료버튼을 누릅니다.

#### 효과활용하기

🔊 Flip - 사진을 수직 방향으로 뒤집을 때 사용합니다.

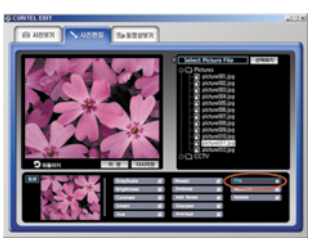

사용방법 - Flip버튼을 누르면 효과이미지창에 상하가 뒤집힌 사진이 나타납니다.

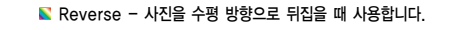

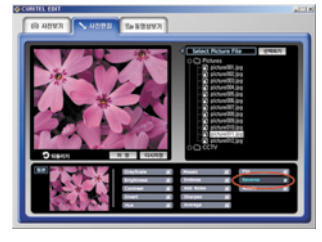

사용방법 - Reverse버튼을 선택하면 효과이미지청에 좌우가 뒤집힌 사진이 나타납니다.

## 7. Curitel View(Edit)

## 효과활용하기

#### 🔊 Rotate - 사진을 회전시킬 때 사용합니다.

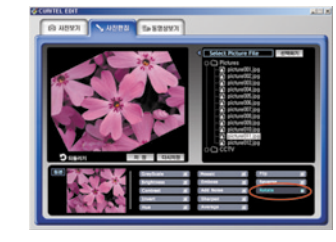

#### 사용방법

- Rotate버튼을 누르면 팝업창이 나타납니다.

- 회전의 양은 Clockwise Angle에서 스크롤바를 이동시키거나 Edit박스에 입력합니다.

Clockwise Angle

- Resize

Background Color

N.21 N &

शब हा 7

- Resize를 체크하여 size를 조절합니다.
- Background Color로 사진 뒤쪽의 색을 지정해 줍니다.
- 확인버튼을 누르면 Edit된 사진이 보조화면의 효과이미지창에 나타납니다.
- 취소시 취소버튼을 누르거나 우측 상단의 종료버튼을 누릅니다.

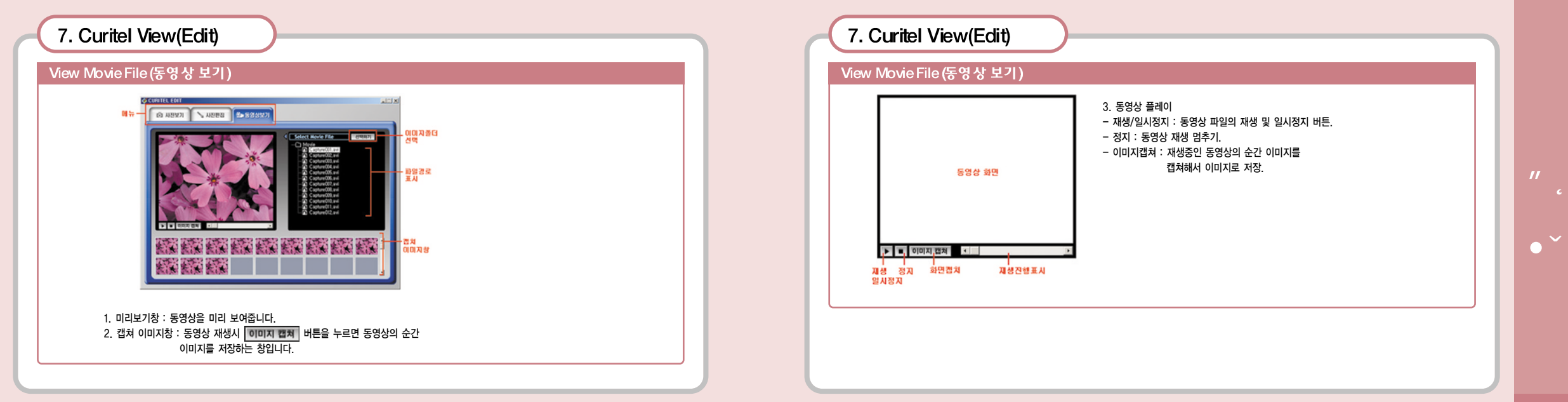

| 8.고장이라고 의심될 때                       |                                                                                                    |  |  |  |
|-------------------------------------|----------------------------------------------------------------------------------------------------|--|--|--|
| 이런 증상이 나타날땐                         | 이렇게 해보세요                                                                                                    |  |  |  |
| 화면이 켜지지 않을 때                        | 배터리가 모두 방전 되었는지 확인하세요.<br>휴대폰 전원을 끄고 배터리를 분리 했다가 다시 끼우고 휴대폰 전원을 켜보세요.                                                                                  |  |  |  |
| 화면에 안테나가 표시되지 않고 🔀 가<br>나타날 때       | 전원을 껐다가 켠 경우에는 잠시 기다려보세요.<br>전파가 불안정한 상태일 수 있으므로 다른 장소로 이동해서 사용하세요.                                                                                    |  |  |  |
| 충전기의 충전램프가 깜박일 때                    | 배터리를 충전기에서 빼낸 후 다시 넣어 보세요.<br>휴대폰과 배터리, 충전기의 충전단자를 깨끗이 닦은 후 충전해 보세요.                                                                                   |  |  |  |
| 사용중에 휴대폰이 이상동작을 하거나<br>전원이 켜지지 않을 때 | 배터리를 분리 시킨 후 다시 끼우고 휴대폰을 켜 보세요.                                                                                                    |  |  |  |
| 배터리 사용시간이 설명서와 다를 때                 | 배터리는 소모품이므로 충전 방전을 계속하면 처음 구입시보다 사용시간이 서서히 단축됩니다.<br>배터리 보관시 저온 또는 고온에 방치하면 사용시간이 짧아질 수 있습니다.<br>지역에 따라 전파 수신 상태에 따라 배터리 소모량에 차이가 나므로 사용시간이 다를 수 있습니다. |  |  |  |

| 8. 고장이라고 의심될 때                                 |                                                                                                    |
|------------------------------------------------|----------------------------------------------------------------------------------------------------|
|                                                |                                                                                                    |
| 이런 증상이 나타날땐                                    | 이렇게 해보세요                                                                                                    |
| 통화중에 말이 울릴 때                                   | 통화 음량을 조절 하거나 다른 지역으로 이동해 보세요.                                                                                                    |
| 휴대폰을 켰을 때 "잠금 번호는? "라는<br>문구와 함께 ( 🚺 ) 가 나타날 때 | 잠금 기능이 설정 된 상태 입니다. 비밀번호 4자리를 눌러 해제한 후 사용하세요.                                                                                                    |
| 휴대폰 사용중에 열이 발생할 때                              | 휴대폰 통화중에는 많은 전류를 필요로 합니다. 장시간 통화시, 게임, 인터넷 등을 오래 사용하면<br>열이 발생할 수 있습니다. 배터리 보관시 저온 또는 고온에 방치하면 사용 시간이 짧아질 수 있습<br>니다.<br>지역에 따라 전파 수신 상태에 따라 배터리 소모량에 차이가 나므로 사용시간이 다를 수 있습니다. |

| 9.규격 및 특성 |                                                    |
|-----------|----------------------------------------------------|
| 사용 주파수 범위 | 송신 : 1751.25~1778.75MHz<br>수신 : 1841.25~1868.75MHz |
| 주파수 정밀도   | ±150Hz                                             |
| 외관(mm)    | 81.8 × 42 × 21.9                                   |
| 중 량       | 87g                                                |
| 송 신 출 력   | 최대 240mW                                           |
| 동 작 온 도   | -20°C + 50°C                                       |
| 상 대 습 도   | 5%~95%                                             |

| 10. 기능메뉴 요약표  |                                      |
|---------------|--------------------------------------|
|               |                                      |
| 기 능           | 사 용 방 법                              |
| 배경화면 설정       |                                      |
| 벨/진동/무음램프선택하기 | [패뉴 🔶 5뽀 🔶 르ະ 눌러 선택 👓                |
| 에티켓기능 설정/해제   | ★★★★★★★★★★★★★★★★★★★★★★★★★★★★★★★★★★★★ |
| 알람, 모닝콜설정     | 🗯 🔶 7% 🄶 2분 또는 355 눌러 👓              |
| 음량(수화음량/키톤)조절 | 대기 또는 통화중에 🛕 🔽                       |
| 최근 건 번호로 전화하기 | 🔼 🔶 👜 눌러 선택                          |
| 전화번호 관련 기능보기  | 🖷 🗐 🔶 📭 눌러 선택                        |
| 전화번호 저장하기     |                                      |
| 사진찍기          |                                      |
| 자동응답설정        | 📖 🔶 💷 🔶 💷 눌러 선택 🕬                    |
| 자동지역번호 설정     | 🗯 🔶 9초 🄶 2년 🔶 355 눌러 역인              |
|               |                                      |

//

10.기능메뉴 요약표

| 기 능          | 사 용 방 법                  |
|--------------|--------------------------|
| 전화받기방법       | [@뉴 🔶 9㎡) 🔶 2월 🔶 4월 놀러 💷 |
| 휴대폰잠금/해제     | #a= 길게 누름/비밀번호 4자리 입력    |
| 사생활 보호기능     | 🗯 🔶 💷 🔶 💷 비밀번호 누름        |
| 휴대폰 초기화      | 🗯 🔶 🖼 🔶 💷 비밀번호 누름        |
| 문자메시지 확인     |                          |
| 음성메시지 확인     |                          |
| 메시지 보내기      | 🏟 🔶 💷 🔶 💷 눌러 작성          |
| 멀티메일미디어 보관함  | 🏟 🔶 💷 🔶 🍱 눌러 선택 후 💷      |
| 메시지 전체삭제     |                          |
| Magic n 간편접속 |                          |
| Multipack    |                          |
| 통화중 녹음/정지    | (Rh) 🔶 <u>5</u> #        |
|              |                          |

| 10. 기능메뉴 유약표 |            |                  |            |
|--------------|------------|------------------|------------|
|              |            |                  |            |
| ᄜᆕ           | [⊇ᇔ 다운로드   | <b>I</b> K-merce | <u> </u>   |
| 1. Magic     | 1. 그림보관함   | 1. K-merce       | 1. 전화번호찾기  |
| 2. Multipack | 2. 소리보관함   |                  | 2. 최근통화내역  |
| 3. 게임        | 3. 노래방보관함  |                  | 3. 전화번호등록  |
| 4. 카메라       | 4. 나야나보관함  |                  | 4. 그룹관리    |
| - 사진/동영상     | 5. 멀티메일보관함 |                  | 5. 자기전화번호  |
| - 앨 범        | 6. 접 속     |                  | 6. 전화부전체삭제 |
| - 카메라설정      | 7. 메모리 정보  |                  |            |
| PC카메라        |            |                  |            |
| - 매직엔 포토샷    |            |                  |            |
| - 멀티카페       |            |                  |            |
| 5. 아바타       |            |                  |            |

| - 10. 기능메뉴 요약표                        |            |            |          |
|---------------------------------------|------------|------------|----------|
| · · · · · · · · · · · · · · · · · · · | ▲ 화면설정     | □ 2端 전자수첩  | ■ 편리기능   |
| 1. 벨소리선택                              | 1. 대기화면 설정 | 1. 달력/스케줄러 | 1. 자동응답  |
| — 클래식                                 | 2. 기능화면 설정 | 2. 모닝콜     | 2. 바이오리듬 |
| - 창작곡                                 | 3. 외부화면 설정 | 모닝콜목록      | 3. 계산기   |
| 효과음                                   | 4. 폰트 설정   | 모닝콜설정      | 4. 세계시간  |
| 2. 벨/진동 선택                            | 5. 조명시간 설정 | 3. 알 람     | 5. 단위환산  |
| 3. 그룹벨 설정                             | 6. 화면밝기 설정 |            | - 길이환산   |
| 4. 스피커폰 설정                            |            |            | - 무게환산   |
| 5. 효과음 설정                             |            | - 간편알람     | - 부피환산   |
| 6. 음량 조절                              |            | 4. D-day   | 넓이환산     |
| 통화음                                   |            | 5. 메 모     | - 온도환산   |
| - 키 톤                                 |            | - 메모       | 6. 스탑워치  |
| - 착신벨                                 |            | 음성메모       |          |
| - 알람벨                                 |            | 6. 전자사전    |          |
| 메시지                                   |            |            |          |
| 효과음                                   |            |            |          |

| 10. 7 | 능메뉴 요약표                                                                |
|-------|------------------------------------------------------------------------|
| M \.  | <u>9┷</u> 휴대폰관리                                                        |
|       | 1. 급급 기승 전 세 등 외 로그러 에너진 존국<br>2. 하내포 서저 데이터토시 CMC 그게저친 토친기로 시계주 기메그애버 |
|       | A. 유비는 같은 비하다당한 5005 ~ 국제한화 · · · · · · · · · · · · · · · · · · ·      |
|       | Language(언어선택)                                                         |
|       | 자동지역번호                                                                 |
|       | 전화받기방법                                                                 |
|       | 데이타통신설정                                                                |
|       | – LED설정                                                                |
|       | 3. 부가서비스                                                               |
|       | 두 넘버 설정                                                                |
|       | - 2004 서비스                                                             |
|       | 4. 내 휴대폰정보                                                             |
|       | 5. 휴대폰 초기화                                                             |
|       | 3. 부가서비스<br>투 넘버 설정<br>2004 서비스<br>4. 내 휴대폰정보<br>5. 휴대폰 초기화            |

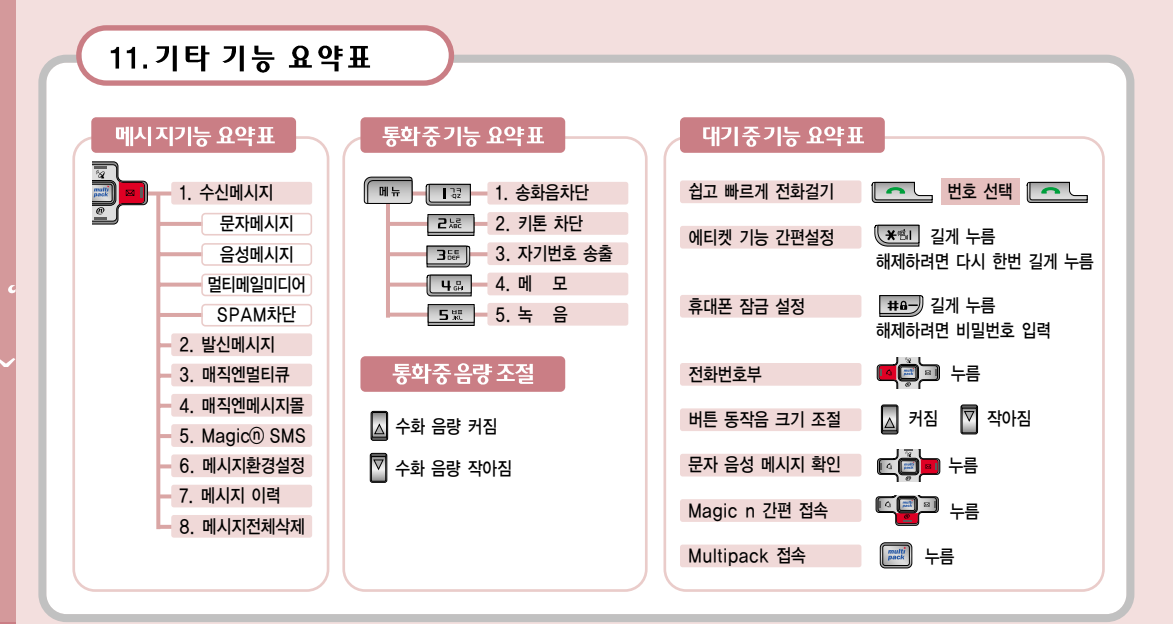

# 12. 배터리규격

#### 배터리 사용시간

|  | 배터리 종류  |         | 소용량               |                   | 표준형              |                   | 측정조건       |           |
|--|---------|---------|-------------------|-------------------|------------------|-------------------|------------|-----------|
|  | 상 태     |         | 표준시간              | 최소/최대시간           | 표준시간             | 최소/최대시간           | Sctr A Pwr | Data Rate |
|  | 연속      | ২্উই    | 115분              | 최소 110분 ~ 최대 120분 | 170분             | 최소 150분 ~ 최대 180분 | -92dBm     | Half Rate |
|  | 여소대기    | SCI = 1 | 90시간              | 최소 80 ~ 최대 95시간   | 115시간            | 최소 105 ~ 최대 120시간 | -100dBm    |           |
|  | SCI = 2 | 170시간   | 최소 150 ~ 최대 180시간 | 210시간             | 최소 180~ 최대 220시간 |                   |            |           |

🔊 통화상태에서는 대기 상태보다 소모 전류가 많으므로 통화시간이 길어지면 대기 시간이 짧아집니다.

🔊 충전 상태나 기온등의 사용환경, 사용습관, 사용장소의 전파상태, 화면 조명시간 선택등에 따라 배터리 사용시간이 달라집니다.

🔊 연속 대기시간은 서비스 사업자의 이동통신 시스템의 슬롯모드 관련 서비스 형태에 따라 달라질 수 있습니다.

을 슬롯모드란 연속 대기시 이동통신 시스템과 휴대폰간의 상호 교신 주기이며 슬롯모드가 적을수록 교신이 빈번하여 전류가 많이 소모되므로 대기 시간이 짧아집니다.

🔊 녹색 램프가 켜진 후에도 계속 1~2시간 더 충전하면 배터리 충전 효율이 높아져 배터리를 더 오래 사용할 수 있습니다.

🔊 휴대폰 전원을 켜 놓은 상태에서 충전을 할 경우 충전 완료 램프(녹색)가 켜져 있어도 100% 충전이 되지 않을 수 있습니다.

🔊 리튬이온. 리튬 폴리머 배터리 채용으로 완전히 방전하지 않고 충전 하여도 배터리 수명에는 영향을 주지 않습니다.

198

## 13.배터리 충전시간

| 배터리 종류 | 소용량    | 표준형    |
|--------|--------|--------|
| 충전시간   | 약 150분 | 약 200분 |

▶ 위 충전시간은 전원을 OFF했을 경우입니다.

■ 램프에 불이 들어오지 않으면 배터리 접촉부위의 청결상태를 확인하여 주십시오. 4~5회 반복해도 정상적으로 동작하지 않으면 가까운 서비스 센터로 문의하십시오.

🔊 배터리는 소모품이므로 무상 보증기간은 6개월 입니다.

## 14. 안전을 위한 경고 및 주의 사항(상세편)

#### 사용자의 안전을 지키고 재산상의 손해 등을 막기 위한 내용입니다. 아래의 내용을 잘 읽고 올바르게 사용해 주세요.

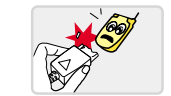

여행용 충전기의 충전 연결구를 무리한 힘으로 결합하지 마세요. • 충전이 안되거나 망가질 수 있습니다.

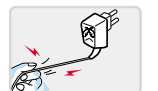

코드부분을 잡아 당겨 빼거나 젖은 손으로 전원플러그를 만지지 마세요. • 감전, 화재의 위험이 있습니다.

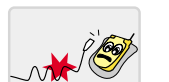

전원코드를 무리하게 구부리거나 무거운 물건에 눌려 망가지지 않도록 하세요. • 감전, 화재의 위험이 있습니다.

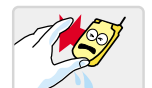

휴대폰이 충전중인 상태(또는 젖은손)로 전화를 걸거나 받지 마세요. • 감전, 화재의 위험이 있습니다.

## 14. 안전을 위한 경고 및 주의 사항(상세편)

• 감전, 화재의 위험이 있습니다.

• 화재의 위험이 있습니다.

충전기에는 반드시 지정된 배터리만 충전시키세요. • 화재의 위험이 있습니다.

충전기나 배터리 외부의 단자끼리 직접 연결하지 마세요. • 화재의 위험이 있습니다.

손상된 전원코드나 플러그, 헐거운 콘센트는 사용하지 마세요.

충전기나 배터리를 떨어 뜨리거나 심한 충격을 주지 마세요.

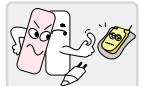

허가 받지 않은 전원(무허가 발전기, 불법 충전기등)으로 배터리를 충전 하지 마세요. • 감전 화재의 위험이 있습니다.

## 14. 안전을 위한 경고 및 주의 사항(상세편)

#### 전자파관련

휴대폰은 전원이 켜진 상태에서 고주파 에너지를 송,수신합니다.

정보통신부는 2000년 12월에 이 고주파 에너지가 인체에 미치는 영향에 대한 안전규정을 고시하였으며, 이 휴대폰은 고시에 맞게 만들어졌습니다. 이 전자파 인체보호 기준은 일반 사람들에게 허용될 수 있는 노출한계치를 정하고 있으며 이 한계치에는 연령과 건강에 상관없이 모든 사람들의 안전을 보장하기 위하여 충분한 여유치가 포함되어 있습니다. 규정된 노출한계치는 1.6W/Kg 입니다. 휴대폰은 정보통신부 고시 제2000-93호(전자파 흡수율 측정기준)에 의하여 전자파 흡수율 또는 SAR(Specific Absorption Rate)라고 부르는 시험 을 진행하여 노출한계치 이내여야만 형식등록후 판매가 가능하도록 되어 있습니다. 사용자의 건강과 안전을 위해 휴대용 약세사리는 팬택앤큐리텔에서 승인한 제품을 사용하십시오.

202

## 14. 안전을 위한 경고 및 주의 사항(상세편)

#### 운전중 휴대폰 사용방법

- N 운전중 휴대폰 사용에 대한 관련 법규 또는 도로 안전 수칙을 숙지하시고 지켜주십시오.
- 오전중 휴대폰 사용은 매우 위험하므로 가능한 사용하지 말 것을 권고합니다.
- N 유전중에 꼭 통화가 필요한 경우에는 반드시 관련 법규를 준수하시고 했즈프리나 이어마이크를 사용한 간단한 통화를 권장합니다. 최근의 연구 결과는 운전중 휴대폰 사용이 운전자의 주의를 분산사켜 교통사고의 위험이 높아짐을 입증하고 있으므로 반드시 안전한 곳에 차를 세우고 통화하십시오.

#### 🔊 휴대폰은 잡기 편한 위치에 두십시오...

- 시선을 도로에서 떼지 않고 잡을 수 있는 위치에 두십시오.
- 운전에 방해가 되는 위치나. 에어백이 장착된 차량에서 에어백 팽창범위 내. 또는 유사시 신체에 직접적인 손상을 줄 우려가 있는 위치를 피하여 설치 하십시오.
- N 만약 전화를 받기 힘든 상황이면 전화를 받지말고 음성사서함으로 연결되도록 해 두십시오.
- ▶ 유전중에 통화를 하게되면 통화하는 상대방에게 유전중 임을 알리고 통화를 짧게 끝내도록 하십시오.
- 오전도중에 휴대폰을 조작하거나 전화번호를 찾지 마십시오.
- 분별있게 전화를 하고 신호를 지키십시오
- 가능하면 차가 정지한다던지 신호등에 걸려 있을 때 전화를 하십시오.
- ▶ 신경질적이거나 감정적인 대화를 피하도록 하십시오.
- 전화하는 상대에게 자신이 운전을 하고 있다는 것을 알리고 도로에서 시선을 집중시키지 못할 만한 심각한 통화는 사고에 원인이 될 수 있습니다.

## 14. 안전을 위한 경고 및 주의 사항(상세편)

#### 사용장소에 관하여

#### 전자기기를 사용하는 곳에서는 주의하십시오.

- 대부분의 전자기기는 전자파 신호를 사용합니다. 사용하시는 휴대폰의 전자파로 인해 다른 전자기기에 문제를 일으킬 수 있습니다.
- ▶ 심장박동 보조장치(페이스 메이커)가 있는 곳에서는 휴대폰을 사용하지 마십시오.
- 산업 의료장치 제조협회는 휴대폰을 심장박동 보조장치에서 15cm 이내에서 사용시 휴대폰이 심장박동 보조장치에 영향을 줄 수 있으므로 사용하지 말 것을 권장합니다.
- 만약 사용이 부득이한 경우 반드시 심장박동 보조장치와 15cm이상의 간격을 유지하십시오.
- 혹시 발생할지도 모르는 간섭을 최소화하기 위해서는 심장박동 보조장치 반대쪽에서 통화하십시오
- 가능하면 휴대폰을 꺼두십시오.
- ▶ RF파 에너지에 영향을 받는 의료 기기 근처에서는 사용하지 마십시오.
- 만약 의료 기기를 개인적으로 사용한다면 의료기기 제조회사에 고주파(RF파)에너지로부터 그 기기가 안전하지 확인하십시오
- 🔊 휴대폰의 전자파에 의해 어떤 보청기는 제대로 동작되지 않을 수도 있습니다.
- 보청기 제조 회사에 확인 후 사용하십시오.
- N 폭파 위험 지역에서는 휴대폰을 끄십시오.
- 폭파 위험 지역 내에서는 배터리를 분리하지 않은 상태에서 휴대폰을 끄십시오.
- 폭파 위험 지역 내에서 규정하는 모든 지시 사항과 신호를 준수하십시오.
- N 전자파 신호는 자동차에 있는 전자 시스템이 잘 못되거나 제대로 작동되지 않게 할 수도 있습니다.
- 자동차 제조 업체에 자신의 차가 RF파 에너지에 영향을 받는 지를 먼저 확인한 후 사용하십시오.
- 비행기에 탑승시에는 휴대폰을 끄십시오.
- 비행기에서 휴대폰을 사용하는 것은 불법이며 비행기의 전자 운항 기기에 영향을 주어 위험을 초래할 수 있습니다.
- 휴대폰 사용 금지 경고문 부착 장소에서는 휴대폰을 사용하지 마십시오.

## 14. 안전을 위한 경고 및 주의 사항(상세편)

#### 휴대폰의 올바른 사용과 방법

휴대폰이나 배터리 등의 소모품을 어린이가 만지지 못하게 하십시오. ▶ 어린이가 사용할 경우 취급 방법과 사용 방법을 알려주십시오.

- 사용중일 때 바르게 사용하고 있는 지 확인해 주십시오.

▶ 휴대폰은 방수제품이 아니므로 건조한 곳에 두십시오.

- 습기 또는 액체 성분은 휴대폰의 부품 및 회로에 손상을 줄 수 있습니다.

- 휴대폰 또는 배터리가 물이나 액체 등에 침수될 경우 제품 고장시 무료 서비스를 받을 수 없습니다.

▶ 먼지가 많은 곳, 더러운 곳, 경사진 곳에서 사용하거나 보관하지 마십시오

- 휴대폰의 열고 닫는 부분 등이 손상될 수 있으며 충격에 의해 파손 또는 고장의 원인이 될 수 있습니다

▶ 휴대폰의 작동 온도인 -20℃~ 50℃ 이내에서 사용하고 너무 높은 온도 또는 너무 낮은 온도에서 보관하지 마십시오.

- 자동차 실내 온도는 80℃까지도 상승할 수 있으므로 자동차에 오랜 시간동안 방치되지 않게 주의하세요. 화재 및 폭발의 위험이 있습니다.

휴대폰 바른 통화 방법을 따라주십시오.

- 안테나를 최대한 뽑으세요. 휴대폰을 일반전화기와 같이 잡고 안테나는 어깨위로 똑바로 세워서 받으십시오.

- 말을 할 때는 휴대폰의 송화 부분에 정확히 대십시오.

- 통화중에는 안테나를 만지지 마십시오. 안테나를 만지면 통화 품질이 떨어질 수 있고 필요 이상의 출력을 송신하게 됩니다.

N 휴대폰을 청소하기 위해 독한 화학 물질이나, 강한 세제 등을 사용하지 마십시오

- 휴대폰이나 충전기를 청소할 때는 연필용 지우개나 부드러운 헝겊으로 가볍게 닦아 주십시오.

- 휴대폰, 배터리, 충전기 등의 충전단자를 청소할 때는 면봉이나 부드러운 천으로 닦아주십시오.

▶ 휴대폰 외관의 도료가 벗겨져 체질에 따라 알레르기, 간지럼, 붓거나 습진 등이 생길

경우 휴대폰 사용을 멈추고 의사와 상담하십시오.

▶ 휴대폰, 배터리, 충전기 등 소모품이나 별매품은 반드시 팬택&큐리텔에서 지정하는 것을 사용하십시오.

- 그렇지 않은 경우, 휴대폰의 수명이 단축되거나 불량이 발생할 수 있습니다.

▶ 중인하지 않은 소모품이나 별매품의 사용은 안전을 보장할 수 없습니다.

- 감전 및 화재의 위험이 있습니다.

14. 안전을 위한 경고 및 주의 사항(상세편)

#### 휴대폰의 올바른 사용과 방법

휴대폰을 허리등에 차지 마십시오.

- 넘어졌을 때 다칠 수도 있습니다.

승인되지 않은 안테나를 무단으로 설치해 사용하지 마십시오.

▶ 휴대폰을 뒷주머니에 넣고 깔고 앉지 않도록 하십시오.

- 휴대폰의 자기에 의해 정보가 훼손될 수 있습니다.

휴대폰은 용도이외 다른 용도로 사용하지 마십시오.

- 승인되지 않은 안테나를 사용하면 휴대폰에 손상을 가져올 수 있으며 안전을 보장할 수 없게 되고 무상 수리를 받을 수 없습니다.

휴대폰을 휘거나 비틀거나 하는 등의 외부 충격이 가해지지 않도록 하십시오.

▶ 휴대폰을 가방이나 주머니 등에 금속물과 함께 넣어 둘 때는 주의하십시오.

▶ 휴대폰을 난로, 전자렌지나 가열 조리기구, 고압용기 등에 넣지 마십시오.

제품이 변형 또는 훼손되거나 고장의 원인이 될 수 있습니다.

▶ 휴대폰에 끈 등이 달린 경우 이것을 잡고 휴대폰을 돌리지 마십시오.

- 본인이나 다른 사람이 맞아서 다치거나 상처가 생길 수 있습니다

- 배터리액 누수, 발열, 발화 되거나 고장의 원인이 됩니다.

- 휴대폰 외관이나 화면이 훼손될 수 있고, 내부의 부품들이 고장날 수 있습니다

▶ 집 신용카드, 전화카드, 통장, 승차권 등의 자성을 이용한 제품은 휴대폰 가까이 두지 마십시오.

▶ 중공장소에서 휴대폰을 사용하는 경우. 진동으로 하는 등 타인에게 방해가 되지 않도록 합시다.

## 15. For Foreigner / 외국인을 위한 페이지

#### 1. Entertainment

1-1. Connect Magic n

1-2. Connect Multipack

1-3. Game

1-4. Camera

1-5. Avata

Pressing enters the Magic n Menu. Pressing enters the Multipack Menu. 2. Download

2-1. Image box2-2. Sound box2-3. Karaoke box

2-4. Nayana box 2-5. Multimedia box 2-6. Connect to

2-7. Memory Info

3. K-merce 3-1. K-merce 15. For Foreigner / 외국인을 위한 페이지

4. Phone book
4-1. Search Phone book
4-2. Call History
4-3. Register Phone book
4-4. Group Manager
4-5. My Phone Num
4-6. Reset Phone book

5. Sound

5-1. Bell & Sound (1. Classic 2. Effect sound 3. Making melody)
5-2. Alert Mode (1. Ringer 2. Vibrate 3. Ringer after Vibrate 4. Ringer & Vibrate 5. Lamp & Silent)
5-3. Group Bell (Family, Friends, Office)
5-4. Speaker Phone
5-5. Sound effects
5-6. Volume

## 15. For Foreigner / 외국인을 위한 페이지

#### 6. Display

6-1. Idle Screen

6-2. Event Screen

6-3. Outter Screen

6-4. Font Setting6-5. Backlight Setting6-6. Brightness

## 7. E-Diary

7-1. Schedule setting
7-2. Morning call
7-3. Alarm
7-4. D-Day (Check D-Day, Set D-Day)
7-5. Memo (Letters, Voice)
7-6. Dictionary

## 15. For Foreigner / 외국인을 위한 페이지

8. Utility
8-1. Auto answer setting
8-2. Bio rhythm
8-3. Calculator
8-4. World time
8-5. Unit measurement
8-6. Stop watch

## 9. Management

9-1. Private protection

9-2. Setting

9-3. Two number setting

9-4. View version

9-5. Set defaults

#### 15. For Foreigner / 외국인을 위한 페이지 16. 전국서비스 센터 지 역 서비스센터 In-call Option Idle State 강남역점 3477-4425 강동점 488-9111 강북점 988-7577 To access these functions during a call, press Last number dialed - Press > 강서점 2690-0010 key. 💵 Quick(converting to manner mode) 고덕점 428-1001 - Press and hold \*\* 관악점 558-1472 - Undo : Again press and hold \*\* 구로점 848-1472 Silent > Silent 메뉴 Quick(converting to lock mode) 김포공항점 6343-5326 남영점 792-7147 🔶 🖂 Mute - Press and hold # 노원점 930-0781 서 울 - Undo : Input your password Send my phone number (02) 답십리점 2246-0061 Adjuct key volume - press or 당산점 2634-0306 🔶 🗔 Memo Message confirmation 마포점 322-1472 - Press 🖸 🗐 명동점 778-5326 Adjust volume during a call 목동점 2694-9900 Connect Magic n 반포점 534-7660 - Press △ Receiving tone up 방배점 586-6535 Connect Multipack 북부점 985-4424 Receiving tone down - Press 📖 사당점 525-8758

#### 전화번호는 본사의 사정에 의해 부득이하게 변경될 수 있습니다.

전화번호 지 역 서비스센터 전화번호 서초점 3465-0142 909-1011 성북점 신촌점 332-9944 영등포점 2672-9142 왕십리점 2298-0548 용산점 794-0088 은평점 353-1472 응암점 739-1818 서 울 (02) 이대점 711-7556 잠실점 853-1472 제기동점 929-1472 종로점 2265-2213 중곡점 444-7007 중랑점 494-8272 태능점 979-1472 테크노마트점 3424-8860 지 역 서비스센터 전화번호 경기 경기광주점 031-766-7019 삼성점 846-1472 (031) 광명점 2686-3015

지 역 서비스센터 전화번호 구리남양주점 031-565-8572 군포점 031-396-3636 권선점 031-225-4427 금촌점 031-947-4224 김포점 031-986-7019 동두천점 031-866-4424 만안점 031-442-9974 부천중동점 032-322-0191 분당점 031-708-9808 성남신흥역점 031-732-1472 경기 (031) 성남점 031-753-0396 수원점 031-231-1472 수지점 031-263-8124 시흥점 031-404-3272 심곡점 032-652-8272 안산점 031-482-1472 안양점 031-388-1472 역전점 031-243-6684 오산점 031-378-3033 용인점 031-333-1007
16.전국서비스 센터

| 지 역   | 서비스센터 | 전화번호         | 지 역           | 서비스센터 | 전화번호         | 지 역   | 서비스센터        | 전화번호         |
|-------|-------|--------------|---------------|-------|--------------|-------|--------------|--------------|
|       | 원종점   | 032-684-7777 |               | 강릉역전점 | 033-641-6685 |       | 울산남구점        | 052-260-6526 |
|       | 의정부점  | 031-826-1472 |               | 강릉점   | 033-652-1472 | 울 산   | 울산동구점        | 052-201-8888 |
|       | 이천점   | 031-635-7018 | 가의            | 동해점   | 033-533-9997 | (052) | 울산무거점        | 052-249-4411 |
| 경 기   | 일산마두점 | 031-916-1472 | (022)         | 속초점   | 033-637-3272 |       | 울산중구점        | 052-243-1472 |
| (031) | 평택점   | 031-654-2292 | (033)         | 원주점   | 033-765-8573 |       |              |              |
|       | 포천점   | 031-533-3011 |               | 춘천점   | 033-251-1497 | 지 역   | 서비스센터        | 전화번호         |
|       | 호원점   | 031-879-5372 |               | 홍천점   | 033-433-2100 |       | 거제점          | 055-638-2862 |
|       | 화정점   | 031-974-8892 |               |       |              |       | 김해점          | 055-327-5782 |
|       |       | 지 역          | 서비스센터         | 전화번호  |              | 동마산점  | 055-294-1268 |              |
| 지 역   | 서비스센터 | 전화번호         |               | 가야점   | 051-898-2633 |       | 마산점          | 055-256-3086 |
|       | 강화점   | 032-934-9127 |               | 금정구점  | 051-513-5580 |       | 밀양점          | 055-356-0207 |
|       | 계양점   | 032-554-8784 |               | 덕천점   | 051-341-2260 |       | 양산점          | 055-381-1472 |
|       | 남동연수점 | 032-424-4046 |               | 동래점   | 051-554-1472 | 경 남   | 진주점          | 055-745-8666 |
|       | 동인천점  | 032-772-2580 | ᆸ사            | 범내골점  | 051-637-3076 | (055) | 진해점          | 055-547-8896 |
| 인 천   | 부평점   | 032-506-1472 | - 12<br>(051) | 부산서부점 | 051-201-3933 |       | 창원서부점        | 055-294-4400 |
| (032) | 인천남구점 | 032-873-7691 | (051)         | 부산중구점 | 051-241-1479 |       | 창원점          | 055-238-1472 |
|       | 주안점   | 032-865-3131 |               | 서면점   | 051-804-3127 |       | 통영점          | 055-649-8880 |
|       |       |              |               | 연제구점  | 051-864-4423 |       | 함양점          | 055-962-6651 |
|       |       |              |               | 진구점   | 051-633-9779 |       | 합포점          | 055-248-7373 |
|       |       |              |               | 해운대점  | 051-743-1476 |       |              |              |

| 6. | 전국 | 서비스 | : 센터 |  |
|----|----|-----|------|--|
|    |    |     |      |  |

\_

| 이 역  | 서비스센터 | 전화번호          | 지 역 서비스센터 전화번호 |              | 지 역          | 서비스센터 |       |
|------|-------|---------------|----------------|--------------|--------------|-------|-------|
|      | 경산점   | 053-794-5447  |                | 인동점          | 054-452-5782 |       | 연향점   |
|      | 남대구점  | 053-623-2016  | 경 북            | 칠곡점          | 053-312-0032 | 저나    | 영광점   |
|      | 달서점   | 053-526-1472  | (054)          | 포항오거리점       | 054-252-4300 | (061) | 완도점   |
|      | 대구동구점 | 053-939-4424  |                | 포항점          | 054-275-1474 | (001) | 하당점   |
| 1 T  | 대구중구점 | 053-254-1447  |                |              |              |       | 해남점   |
| 153) | 동성로점  | 053-764-1472  | 지 역            | 서비스센터        | 전화번호         |       |       |
|      | 서대구점  | 053-573-8558  |                | 광산점          | 062-955-4423 | 지 역   | 서비스센터 |
|      | 수성점   | 053-753-1412  |                | 광천점          | 062-366-2396 | 제 주   | 제주점   |
|      | 월배점   | 053-641-8484  |                | 남광주점         | 062-654-1471 | (064) |       |
|      |       | 광 주           | 동강대점           | 062-262-7007 |              |       |       |
| 이 역  | 서비스센터 | 전화번호          | (062)          | 북광주점         | 062-515-8597 | 지 역   | 서비스센터 |
|      | 경주점   | 054-775-0404  |                | 산수점          | 062-261-0082 |       | 경원점   |
|      | 구미점   | 054-462-1472  |                | 운암점          | 062-514-5115 |       | 군산중앙점 |
|      | 김천점   | 054-430-4425  |                | 충장점          | 062-226-1477 |       | 금암점   |
| ᅨ브   | 상주점   | 054-536-6654  |                |              |              | 저ㅂ    | 김제점   |
|      | 안동점   | 054-852-1472  | 지 역            | 서비스센터        | 전화번호         | (062) | 나우점   |
| 554) | 영주점   | 054-633-8884  |                | 광양점          | 061-793-4423 | (003) | 나운점   |
|      | 영천점   | 054) 334–0030 | 전 남            | 광장점          | 061-245-1472 |       | 남원점   |
|      | 울진점   | 054-783-0070  | (061)          | 여수점          | 061-653-6414 |       | 서전주점  |
|      | 원평점   | 054-454-6161  |                | 여천점          | 061-681-4414 |       | 영등점   |

214

전화번호

061-723-1472 061-352-3018 061-554-0985 061-284-7072 061-537-6688 전화번호

064-722-1735

전화번호 063-286-4423 063-445-7774 063-272-0066 063-547-8573 063-626-9011 063-463-1618 063-266-9016 063-2854-4423 16.전국서비스 센터

| 지 역   | 서비스센터 | 전화번호         | 지 역   | 서비스센터 | 전화번호         | 지 원 센 터      | 전화번호         |
|-------|-------|--------------|-------|-------|--------------|--------------|--------------|
|       | 익산중앙점 | 063-858-0187 |       | 남청주점  | 043-262-1452 | 서울 강남지원센터    | 02-565-4425  |
| 전 북   | 인후점   | 063-247-4423 | 충 북   | 제천점   | 043-648-4789 | 서울 강북지원센터    | 02-2274-4482 |
| (063) | 전북대점  | 063-255-4423 | (043) | 청주점   | 043-224-4423 | 서울 서부지원센터    | 02-334-4482  |
|       | 정읍점   | 063-537-0016 |       | 충주점   | 043-842-4424 | 수 원 지 원 센 터  | 031-234-4425 |
|       |       |              |       |       | 인 천 지 원 센 터  | 032-552-4425 |              |
| 지 역   | 서비스센터 | 전화번호         | 지 역   | 서비스센터 | 전화번호         | 원 주 지 원 센 터  | 033-766-4423 |
|       | 대전동구점 | 042-638-4224 |       | 공주점   | 041-852-4424 | 부산 서부지원센터    | 051-326-4424 |
|       | 대전서구점 | 042-526-1272 |       | 남천안점  | 041-555-3690 | 부산 동부지원센터    | 051-868-4427 |
|       | 대전중구점 | 042-256-1473 |       | 논산점   | 041-736-1472 | 대 구 지 원 센 터  | 053-743-4424 |
| 대 전   | 둔산점   | 042-472-1274 | 충 남   | 보령점   | 041-931-4771 | 광 주 지 원 센 터  | 062-383-4423 |
| (042) | 신탄진점  | 042-936-0100 | (041) | 서산점   | 041-668-8019 | 전 주 지 원 센 터  | 063-253-4423 |
|       | 유성점   | 042-825-4421 |       | 쌍용점   | 041-575-4424 | 대 전 지 원 센 터  | 042-528-4423 |
|       | 은행점   | 042-251-9999 |       | 아산점   | 041-547-0131 |              |              |
|       |       |              |       | 천안점   | 041-555-1472 |              |              |

"Licensed by QUALCOMM Incorporated under one or more of the following Patents : U.S.Patent No. 4,901,307 U.S.Patent No. 5,056,109 U.S.Patent No. 5,099,204 U.S. Patent No. 5,101,501 U.S. Patent No. 5,103,459 U.S. Patent No. 5,107,225 U.S.Patent No. 5,109,390."

|        | 고     | 객     | 센  | 터       |
|--------|-------|-------|----|---------|
| 제품 고객  | 상담    |       |    |         |
| (기능/성능 | ;/서비스 | - 문의) | 15 | 44-4424 |
| 전국 어디  | 서나    |       |    |         |

# 17. 제품보증서

저희 팬택&규리텔 제품을 구입해 주셔서 대단히 감사합니다. 본 제품의 품질 보증 기간은 제품 구입일로부터 산정되므로 반드시 구입 일자를 기재 받으시어 충분한 서비스를 받으시기 바랍니다. 저희 팬택앤큐리텔에서는 품목별 소비자피해 보상규정에(재정경제부 고지 제 2000-21) 따라 아래와 같이 제품에 대한 보증을 실시 합니다.

#### ■ 무상 서비스

 귀입후 1년(품질보증기간 이내)이내에 정상적인 사용 상태에서 고장이 발생한 경우에만 무상으로 서비스를 받으실 수 있습니다.

2. 배터리의 보증기간은 6개월 입니다.

### ■ 유상 세비스

다음과 같은 경우에는 보증기간 이내라도 유상으로 처리가 됩니다. • 소비자의 취급 부주의로 인한 고장 발생시

• 천재지변(화재, 지진, 수해, 낙뇌등)으로 인한 고장 발생시

사용 전원의 이상으로 인한 고장 발생시

• 접속기기의 불량으로 인한 고장 발생시

• 팬택&큐리텔의 서비스센타 및 지정점 기사가 아닌 사람이 수리하여 고장 발생시

#### ■ 부품 보유기간

수리용 부품 보유기간은 단종일로 부터 5년 입니다.

#### ■ 고객센터 전화번호

전국어디서나

## 1544-4424

#### ■ 소비자피해보상기준

대리점 전 명 전 국 소

|                             | 비지 피케이워                           |      | 보 상 기 준                       |         |  |  |
|-----------------------------|-----------------------------------|------|-------------------------------|---------|--|--|
| <u></u>                     | 비시 피에퓨엉                           | 보    | 증기간 이내                        | 보증기간 이후 |  |  |
| 구입후 10일 이내 정<br>성능 기능상의 하자로 | 성적인 사용상태에서 발생한<br>로 중요한 수리를 요할 때  | 제품   | 교환 또는 환급                      |         |  |  |
| 구입후 1개월 이내에<br>성능 기능상의 하자를  | 정상적인 사용상태에서 발생한<br>로 중요한 수리를 요할 때 |      | 제품교환                          |         |  |  |
| 동일 하자로 3회이심                 | ) 고장 발생시(4회패)                     | 제풍   | 교환 또는 환급                      | 유상수리    |  |  |
| 교환된 제품이 1개월                 | 이내에 중요한 수리를 요하는 고장                | 환    | 급                             |         |  |  |
| 여러부위의 고장으로<br>재발 (5회째)      | · 총 4회 수리를 받았으나 고장이               | 제 -  | 풍교환 또는<br>7입가 환급              |         |  |  |
| 수리 불가능시<br>(부품보유기간 이내)      |                                   |      | 제품교환 정액감가상각<br>또는 환급 10%를 가산하 |         |  |  |
| 교환 불가능시                     |                                   | ries | 1 3                           |         |  |  |
| 제 푼 면 PG-K55000             |                                   |      |                               |         |  |  |
| 제조번호                        | 1010                              | 0000 |                               |         |  |  |
| 구 입 일 자                     | 구입일 (년                            | 월    | 일)부터                          | 년 (개월)  |  |  |
| 성명                          |                                   |      | 전화번호                          |         |  |  |
| 고 역 조소                      |                                   |      |                               |         |  |  |

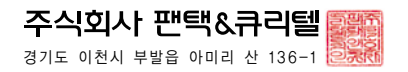

전화번호

216

 $\sim$ 

| 에 모 | 에 모 |
|-----|-----|
|     |     |
|     |     |
|     |     |
|     |     |
|     |     |
|     |     |
|     |     |
|     |     |
|     |     |